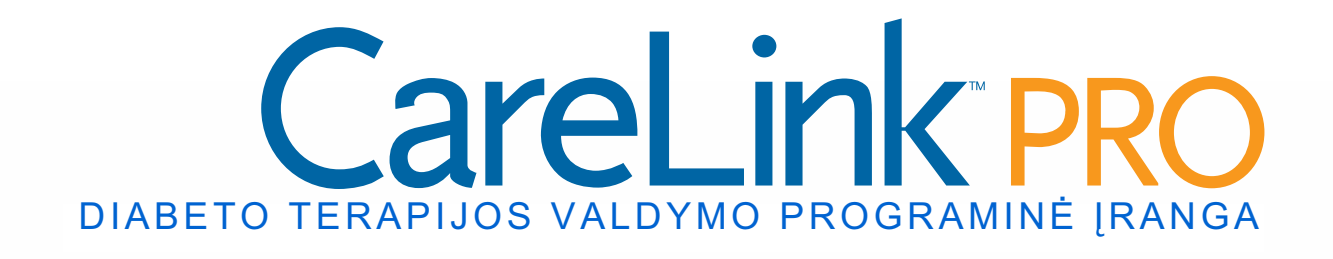

## Naudotojo vadovas

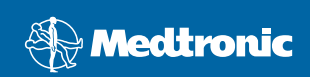

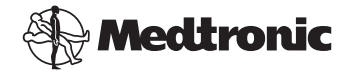

**"Medtronic MiniMed"** Northridge, CA 91325 USA 800-646-4633 818.576.5555 www.medtronicdiabetes.com

#### ES atstovas

"Medtronic B.V." Earl Bakkenstraat 10 6422 PJ Heerlen Nyderlandai 31 (0) 45 566 8000 www.medtronicdiabetes.com

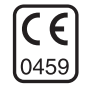

6025179-312 082608 REF MMT7335

#### © 2008 Medtronic MiniMed. Visos teisės saugomos.

"REAL-Time Revel<sup>™</sup>", "Paradigm<sup>®</sup> Veo<sup>™</sup>" ir "CareLink<sup>™</sup>"</sup> yra "Medtronic MiniMed" prekių ženklai.

"Paradigm<sup>®</sup>", "Paradigm Link<sup>®</sup>", "Guardian REAL-Time<sup>®</sup>" ir "Bolus Wizard<sup>®</sup>" yra registruotieji "Medtronic MiniMed" prekių ženklai.

"BD Logic<sup>®</sup>" yra "Becton, Dickinson and Company" prekės ženklas.

"LifeScan<sup>®</sup>", "OneTouch<sup>®</sup> UltraLink<sup>™</sup>", "OneTouch<sup>®</sup> Profile<sup>®</sup>", "OneTouch<sup>®</sup> Ultra<sup>®</sup>", "OneTouch<sup>®</sup> UltraSmart<sup>®</sup>", "OneTouch<sup>®</sup> Basic<sup>®</sup>", "OneTouch<sup>®</sup> Fast*Take<sup>®</sup>*", "OneTouch<sup>®</sup> SureStep<sup>®</sup>", "OneTouch<sup>®</sup> Ultra<sup>®</sup> 2", "OneTouch<sup>®</sup> UltraMini<sup>™</sup>"</sup> ir "OneTouch<sup>®</sup> UltraEasy<sup>®</sup> yra "LifeScan, Inc." prekių ženklai.

"Bayer's CONTOUR<sup>®</sup> LINK", "Ascensia<sup>®</sup>, "Glucometer<sup>®</sup>, "Ascensia<sup>®</sup> DEX<sup>®</sup>, "Glucometer<sup>®</sup> DEX<sup>®</sup>, "Ascensia<sup>®</sup> DEX<sup>®</sup> 2", "Glucometer<sup>®</sup> DEX<sup>®</sup> 2", "Ascensia<sup>®</sup> DEXTER-Z<sup>®</sup> II", "Glucometer<sup>®</sup> DEXTER-Z<sup>®</sup>, "Ascensia<sup>®</sup> ESPRIT<sup>®</sup> 2", "Glucometer<sup>®</sup> ESPRIT<sup>®</sup>, "Glucometer<sup>®</sup> ESPRIT<sup>®</sup> 2", "Ascensia<sup>®</sup> ELITE<sup>®</sup> XL", "Glucometer ELITE<sup>®</sup> XL", "Bayer's BREEZE<sup>™</sup>, "Bayer's BREEZE<sup>™</sup> 2" ir "Bayer's CONTOUR<sup>®</sup> yra registruoti "Bayer Corporation, Diagnostics Division" prekių ženklai.

"Precision Xtra<sup>™</sup>" yra "Abbott Laboratories, Inc." prekės ženklas.

"FreeStyle®" yra registruotasis "TheraSense, Inc." prekės ženklas.

"FreeStyle Flash<sup>™</sup>" yra registruotasis "TheraSense, Inc." prekės ženklas.

"Java<sup>™</sup>" yra registruotasis "Sun Microsystems, Inc." prekės ženklas.

"Microsoft<sup>®</sup>" ir "Windows<sup>®</sup>" yra registruotieji "Microsoft" korporacijos prekių ženklai.

"Adobe<sup>®</sup>" ir "Acrobat<sup>®</sup> Reader<sup>®</sup>" yra registruotieji "Adobe Systems, Incorporated" prekių ženklai.

JAV, tarptautinės ir užsienio patentavimo paraiškos yra nagrinėjamos.

## **Turinys**

#### 1. skyrius

#### Įžanga

- 1 Apžvalga
- 2 Funkcijos
- 2 Sauga

1

- 3 Susiję dokumentai
- 3 Pagalba
- 3 Palaikomi įrenginiai
- 5 Lygiaverčiai įrenginiai
- 5 Užsakymas
- 6 Kaip naudotis šiuo vadovu
- 6 Naudotojų sauga
- 6 Naudojimo indikacijos
- 7 Įspėjimai
- 7 Kontraindikacijos

#### 2. skyrius

#### 8 Naršymas sistemoje

- 8 Apžvalga
- 8 Atidarymas "CareLink Pro"
- 10 Darbo vietos
- 12 Pagrindinio meniu juosta
- 12 Įrankių juosta
- 13 Pacientų skirtukai
- 13 Funkcija "Padėk man"
- 14 "Guide Me" (Padėk man) funkcijos įjungimas ir išjungimas
- 14 Mygtuko parinktis
- 14 Meniu parinktis
- 14 "Learn More" (Sužinokite daugiau) nuorodos
- 15 Pagalbos sistema

#### 3. skyrius

#### Darbo pradžia

16 Prieš pradedant

16

- 17 Svarbiausios sistemos užduotys
- 18 Pacientų įrašų atidarymas ir uždarymas
- 18 Pacientų įrašų atidarymas
- 18 Pacientų įrašų uždarymas
- 19 Sistemos nuostatų nustatymas

i

- 19 "General preferences" (Bendrosios nuostatos)
- 21 Paciento profilio nuostatos
- 21 Duomenų laukų pasirinkimas
- 21 Pasirinktinių laukų pridėjimas
- 22 Duomenų laukų tvarkos keitimas
- 22 Paciento profilio nuostatų pasirinkimo baigimas
- 22 Pacientų peržiūros nuostatos
- 22 Rodomų duomenų pasirinkimas
- 23 Stulpelių tvarkos keitimas
- 23 Pacientų peržiūros nuostatos užbaigimas
- 23 Ataskaitos rengimo nuostatos
- 24 Rodomų duomenų pasirinkimas
- 24 Stulpelių tvarkos keitimas
- 24 Ataskaitos rengimo nuostatų užbaigimas

#### 4. skyrius

#### Profilio darbo vieta

25 Prieš pradedant

25

- 26 Naujų profilių pridėjimas
- 26 Pacientų profilių redagavimas
- 26 Paciento duomenų trynimas iš sistemos
- 27 Sąsaja su "CareLink Personal" (pasirinktinis)
- 27 Sąsaja su esama paskyra
- 29 Kvietimo el. paštu siuntimas
- 29 Paciento "CareLink Personal" paskyros ir "CareLink Pro" sąsajos nutraukimas
- 30 Duomenų gavimas iš susietos paskyros

#### 5. skyrius 31 Aparatinės įrangos įrengimas

35

- 31 Prieš pradedant
- 32 Irenginių prijungimas
- 32 Aparatinės įrangos prijungimo apžvalga
- 33 Aparatinės įrangos prijungimo paveikslėliai

| ~   |      |       |        |  |
|-----|------|-------|--------|--|
| 6   | ~    | Z \ 1 |        |  |
| υ.  | - 31 | ΝV    | <br>us |  |
| ••• | -    |       | <br>   |  |

#### Įrenginių darbo vieta

- 36 Prieš pradedant
- 36 Irenginio pridėjimas
- 36 "Medtronic" pompos arba "Guardian" monitoriaus pridėjimas
- 39 Matuoklio pridėjimas
- 41 [renginio vertimas aktyviu arba neaktyviu
- 41 [renginio padarymas neaktyviu

- 42 Pakartotinis įrenginių suaktyvinimas
- 42 Įrenginių šalinimas
- 43 Įrenginio duomenų nuskaitymas

#### 7. skyrius

#### 45 Ataskaitų darbo vieta

- 45 Prieš pradedant
- 46 Ataskaitų kūrimas
- 46 "Reports" (Ataskaitos) darbo vietos atidarymas
- 46 Ataskaitos laikotarpio pasirinkimas
- 46 Duomenų kalendorius
- 47 [traukiamų šaltinio duomenų pasirinkimas
- 48 [renginio duomenų paieška
- 48 Papildomų įrenginio duomenų gavimas
- 50 Ataskaitos parametrų patvirtinimas
- 52 Ataskaitos tipų ir įskaitymo dienų pasirinkimas
- 53 Ataskaitų rengimas
- 54 Apie ataskaitas
- 54 Pritaikymo ataskaita
- 54 Bendra jutiklio ir matuoklio ataskaita
- 55 Žurnalo duomenų ataskaita
- 55 [renginio parametrų ekrano nuotrauka
- 55 Kasdienė išsami ataskaita
- 56 Duomenų eksportavimas

#### 8. skyrius

#### 58 Sistemos administravimas

- 58 Prieš pradedant
- 59 Programinės įrangos naujinių pritaikymas
- 59 Automatinis naujinių gavimas
- 59 Automatinių naujinių išjungimas
- 60 Naujinių ieškojimas rankiniu būdu
- 60 Duomenų bazės atsarginių kopijų kūrimas ir atkūrimas
- 60 Duomenų bazės atsarginių kopijų kūrimas
- 61 Duomenų bazės atkūrimas
- 61 Kai sistema neprieinama

#### 9. skyrius

#### 62 Problemų šalinimas

- 62 Bendrosios programos naudojimo klaidos
- 62 Išskirtinės teisės programinės įrangos plėtinių siuntimuisi internetu
- 63 Nesate prisijungę prie duomenų bazės
- 63 Pamiršote klinikos "CareLink Pro" slaptažodį

- 63 [renginio nuskaitymo klaidos
- 66 Ataskaitos kūrimo klaidos
- 66 Daugybė duomenų įrašų tą pačią dieną
- 66 Sistema nepaiso duomenų
- 66 Kopijų kūrimo ir atkūrimo klaidos
- 66 Nepavyksta užblokuoti duomenų bazės
- 66 Duomenų bazės atsarginių kopijų kūrimas arba atkūrimas neužbaigiamas
- 66 Duomenų bazės atkūrimas nepavyksta
- 67 Programinės įrangos išdiegimas

#### Piktogramų lentelė 68

| A priedas         | 69 | CSV duomenys                                             |
|-------------------|----|----------------------------------------------------------|
|                   | 69 | Stulpelių duomenų apibrėžtys                             |
|                   | 71 | Daugiau apie "CareLink Pro" eksportuojamas CSV rinkmenas |
|                   | 71 | Jei duomenys nėra rodomi kaip tikėtasi                   |
|                   |    |                                                          |
| Terminų žodynėlis | 72 |                                                          |
| Rodyklė           | 77 |                                                          |

# Įžanga

## Šiame skyriuje

- Apžvalga: p. 1
- Pagalba: p. 3
- Palaikomi įrenginiai: p. 3
- Kaip naudotis šiuo vadovu: p. 6
- Naudotojų sauga: p. 6

## Apžvalga

Dėkojame, kad savo partneriu pasirinkote "Medtronic Diabetes", kuris padės jums ir jūsų pacientams geriau kontroliuoti diabeto terapiją. Tikimės, kad "CareLink<sup>™</sup> Pro" programinės įrangos moderni technologija ir **paprasta**, meniu valdoma vartotojo sąsaja jums bus naudinga.

Šiame naudotojo vadove rašoma, kaip "CareLink Pro" įsigyti, saugoti ir pateikti pacientų gydymo ir diagnozavimo duomenis. Be to, jame pateikiama informacija, kaip pasiekti pompos, matuoklio ir jutikliu paremtus gliukozės duomenis, kuriuos jūsų pacientai įkelia į "CareLink<sup>™</sup> Personal", internetu paremtą terapijos valdymo sistemą, veikiančią su "CareLink Pro".

#### Funkcijos

"CareLink Pro" yra diabeto terapijos valdymo programinė įranga, skirta asmeniniams kompiuteriams (AK). Joje galite naudotis šiomis funkcijomis:

- Pacientų įrašai sukuriami, kad būtų galima saugoti iš pacientų įrenginių surinktus duomenis bei terapijos duomenis iš jų "CareLink Personal" paskyrų.
- Duomenys iš insulino pompų, monitorių ir gliukozės kiekio kraujyje matuoklių gali būti siunčiami į sistemą, saugomi, o tada naudojami ataskaitoms sudaryti.
- Kaip parinktis ji susijungia su "CareLink Personal" sistema, suteikdama prieigą prie įrenginio duomenų, kuriuos pacientas saugo įrenginyje. Šis būdas labai naudingas kuriant einamąsias ataskaitas tarp apsilankymų kabinete, be to, paciento įrenginio duomenims nuskaityti jam visai nereikės apsilankyti kabinete.
- Pagal įrenginio duomenis, saugomus paciento įraše, gali būti parengiamos įvairios gydymo ataskaitos. Ataskaitomis lengviau atsakyti į terapijos susirūpinimą keliančius klausimus, pavyzdžiui, paciento laikymąsi, pavyzdžius ir išimtis.
- Sistema įspėja, kai galite atsisiųsti ir įdiegti programinės įrangos naujinius. Taip užtikrinama, kad turėsite prieigą prie naujausių funkcijų.
- Programoje yra funkcija "Padėk man", padedanti vartotojams, kurie "CareLink Pro" naudojasi pirmą kartą. Ji pateikia patarimus apie atliekamas užduotis.
- Integruota pagalbos sistema yra prieinama visoje programinėje įrangoje, kad vartotojas galėtų gauti informaciją apie konkrečias dominančias sritis.

#### Sauga

- "CareLink Pro" galima apsaugoti slaptažodžiu.
- Paciento duomenų iš "CareLink Personal" perdavimas yra koduojamas naudojant standartizuotą SSL (Secure Sockets Layer) protokolo technologiją.

#### Susiję dokumentai

Kiekviename šių "Medtronic MiniMed" dokumentų pateikiama informacija apie konkretų įrenginį, kuris išsamiai neaptariamas šiame naudotojo vadove.

- "Paradigm" insulino pompos naudotojo vadovas
- "Guardian REAL-Time" monitoriaus naudotojo vadovas
- Jutiklio funkcijų naudotojo vadovas
- "ComLink" naudotojo vadovas
- "CareLink USB" naudotojo vadovas

## Pagalba

Jeigu jums reikalinga papildoma informacija, kaip dirbti su šia sistema, kreipkitės į savo vietos atstovą. Norėdami gauti tarptautinę kontaktinę informaciją, aplankykite šį URL:

http://www.medtronicdiabetes.com/help/contact/locations.html

PASTABA: Kai kurie įrenginiai, kuriuose palaikoma ši programinė įranga, gali būti neprieinami visose valstybėse, kuriose šią programinę įrangą galima naudoti.

## Palaikomi įrenginiai

"CareLink Pro" gauna duomenis iš šių įrenginių.

| Insulino pompos / Gliukozės monitoriai           |                                                                                                    |  |  |  |  |  |
|--------------------------------------------------|----------------------------------------------------------------------------------------------------|--|--|--|--|--|
| "Medtronic MiniMed" pompos                       | 508                                                                                                    |  |  |  |  |  |
| "Medtronic" "MiniMed Paradigm"<br>serijos pompos | 511, 512, 712, 515, 715, 522, 722, 522K,<br>722K, "Paradigm <sup>®</sup> "<br>"REAL-Time Revel <sup>™</sup> " (523, 723, 523K, 723K),<br>"Paradigm <sup>®</sup> Veo™" (554, 754) |  |  |  |  |  |
| "Guardian REAL-Time" monitorius                  | CSS-7100<br>CSS-7100K                                                                                                    |  |  |  |  |  |

PASTABA: Apie kitų gamintojų matuoklius skaitykite jų kartu su matuokliais suteiktose instrukcijose.

| Gamintojas                                                                                             | Gliukozės kiekio kraujyje matuokliai                                                                                                    |
|----------------------------------------------------------------------------------------------------|----------------------------------------------------------------------------------------------------|
| "Medtronic" diabeto partnerių<br>įrenginiai:                                                           | <ul> <li>"Bayer CONTOUR<sup>®</sup> LINK"</li> <li>"LifeScan OneTouch<sup>®</sup> UltraLink<sup>™</sup>"</li> <li>"Paradigm Link<sup>®</sup>" gliukozės kiekio kraujyje monitorius</li> </ul>                                                                                                    |
| "LifeScan":                                                                                            | <ul> <li>"OneTouch<sup>®</sup> UltraSmart<sup>®</sup>"</li> <li>"OneTouch<sup>®</sup> Profile<sup>®</sup>"</li> <li>"OneTouch<sup>®</sup> Ultra<sup>®</sup>"</li> <li>"OneTouch<sup>®</sup> Basic<sup>®</sup>"</li> <li>"OneTouch<sup>®</sup> Fast<i>Take</i><sup>®</sup>"</li> <li>"OneTouch<sup>®</sup> SureStep<sup>®</sup>"</li> <li>"OneTouch<sup>®</sup> Ultra<sup>®</sup> 2"</li> <li>"OneTouch<sup>®</sup> UltraMini<sup>™</sup>"</li> <li>"OneTouch<sup>®</sup> UltraEasy<sup>®</sup>"</li> </ul> |
| "Bayer" grupės:                                                                                        | <ul> <li>"BREEZE<sup>™</sup>"</li> <li>"BREEZE<sup>™</sup> 2"</li> <li>"CONTOUR<sup>®</sup>"</li> </ul>                                                                                                    |
| "BD" bendrovės:                                                                                        | • "Logic <sup>®</sup> "                                                                                                    |
| "Bayer's Ascensia <sup>®</sup> DEX <sup>®</sup> "<br>šeima, įskaitant šiuos<br>suderinamus matuoklius: | <ul> <li>"Ascensia<sup>®</sup> DEX<sup>®</sup>"</li> <li>"Ascensia<sup>®</sup> DEX<sup>®</sup> 2"</li> <li>"Ascensia<sup>®</sup> DEXTER-Z<sup>®</sup> II"</li> <li>"Glucometer<sup>®</sup> DEXTER-Z<sup>®</sup>"</li> <li>"Ascensia<sup>®</sup> ESPRIT<sup>®</sup> 2"</li> <li>"Glucometer<sup>®</sup> ESPRIT<sup>®</sup> 2"</li> <li>"Glucometer<sup>®</sup> ESPRIT<sup>®</sup> 2"</li> </ul>                                                                                                    |
| "Bayer's Ascensia ELITE <sup>™</sup> "<br>šeima, įskaitant šiuos<br>suderinamus matuoklius:            | <ul> <li>"Ascensia ELITE<sup>™</sup>"</li> <li>"Glucometer ELITE<sup>®</sup> XL"</li> </ul>                                                                                                    |
| "Abbott"                                                                                               | <ul> <li>"Precision Xtra<sup>™</sup>"</li> <li>"TheraSense FreeStyle<sup>®</sup>, FreeStyle Flash<sup>™</sup>"</li> <li>"FreeStyle Papillion<sup>™</sup> Mini"</li> <li>"FreeStyle Mini"</li> <li>"Optium Xceed<sup>™</sup>"</li> <li>"Precision Xceed<sup>™</sup>"</li> </ul>                                                                                                    |
| "Roche"                                                                                                | <ul> <li>"Accu-Chek<sup>®</sup> Aviva"</li> <li>"Accu-Chek<sup>®</sup> CompactPlus"</li> <li>"Accu-Chek<sup>®</sup> Compact"</li> <li>"Accu-Chek<sup>®</sup> Active"</li> </ul>                                                                                                    |

| Perdavimo įrenginiai                                                  |                                                                                                    |  |  |  |  |
|-----------------------------------------------------------------------|----------------------------------------------------------------------------------------------------|--|--|--|--|
| "Com-Station"                                                         | naudoti su "MiniMed 508" pompa.<br>(Žr. "Com-Station" naudotojo vadovą,<br>kuriame rasite informaciją apie reikalingą<br>aparatinę įrangą.)                                                                                                    |  |  |  |  |
| "ComLink"                                                             | naudoti su "MiniMed Paradigm" pompa<br>ir "Guardian REAL-Time" monitoriumi.<br>(Žr. "ComLink" naudotojo vadovą, kuriame<br>rasite informaciją apie reikalingą aparatinę<br>įrangą.)                                                              |  |  |  |  |
| "Paradigm Link <sup>®</sup> " gliukozės kiekio<br>kraujyje monitorius | naudoti su "MiniMed Paradigm" pompa<br>ir "Guardian REAL-Time" monitoriumi.<br>(Žr. "Paradigm Link <sup>®</sup> " gliukozės kiekio<br>kraujyje monitoriaus naudotojo vadovą,<br>kuriame rasite informaciją apie reikalingą<br>aparatinę įrangą.) |  |  |  |  |
| "CareLink <sup>™</sup> USB"                                           | naudoti su "MiniMed Paradigm" pompa<br>ir "Guardian REAL-Time" monitoriumi.                                                                                                    |  |  |  |  |
| Duomenų perdavimo kabelis                                             | naudoti su trečiosios šalies gliukozės<br>kiekio kraujyje matuokliu. Kiekvieno<br>matuoklio gamintojas suteikia duomenų<br>perdavimo kabelį.                                                                                                    |  |  |  |  |

#### Lygiaverčiai įrenginiai

Pridedant įrenginį prie sistemos sąraše turite pasirinkti jo markę ir modelį. Jei įrenginio markės ir modelio sąraše nėra, peržiūrėkite toliau pateikiamą lentelę, kad surastumėte lygiavertį įrenginį, kurį galėsite naudoti.

| Jei jūsų pacientas naudoja<br>vieną šių įrenginių                                                                                                    | Pasirinkite šį įrenginį                           |
|----------------------------------------------------------------------------------------------------|---------------------------------------------------|
| <ul> <li>"Bayer's Ascensia<sup>®</sup> DEX<sup>®</sup>"</li> <li>"Bayer's Ascensia<sup>®</sup> DEX<sup>®</sup> 2"</li> <li>"Bayer's Ascensia<sup>®</sup> DEXTER-Z<sup>®</sup> II"</li> <li>"Bayer's Glucometer<sup>®</sup> DEXTER-Z<sup>®</sup>"</li> <li>"Bayer's Ascensia<sup>®</sup> ESPRIT<sup>®</sup> 2"</li> <li>"Bayer's Glucometer<sup>®</sup> ESPRIT<sup>®</sup>"</li> <li>"Bayer's Glucometer<sup>®</sup> ESPRIT<sup>®</sup> 2"</li> </ul> | "Bayer's Ascensia <sup>®</sup> DEX <sup>®</sup> " |
| "Bayer's Glucometer ELITE <sup>®</sup> XL"                                                                                                    | "Bayer's Ascensia ELITE <sup>™</sup> XL"          |
| "Precision Xceed <sup>™</sup> "                                                                                                    | "Optium Xceed <sup>™</sup> "                      |

PASTABA: Matuoklius galite užsisakyti iš jų gamintojų.

## Užsakymas

Norėdami užsisakyti "Medtronic" produktų diabetui, kreipkitės į savo vietos atstovą. Norėdami gauti tarptautinius "Medtronic" kontaktus aplankykite šį URL:

http://www.medtronicdiabetes.com/help/contact/locations.html

## Kaip naudotis šiuo vadovu

Terminų apibrėžtis ir funkcijas rasite Žodynėlyje. Šiame vadove naudojami sutartiniai ženklai apibrėžiami toliau pateikiamoje lentelėje.

Šis naudotojo vadovas pateikia programinės įrangos ekranų pavyzdžius. Realūs programinės įrangos ekranai gali šiek tiek skirtis.

| Terminas / stilius               | Reikšmė                                                                                                    |  |  |  |
|----------------------------------|----------------------------------------------------------------------------------------------------|--|--|--|
| Spustelėti                       | kairiu pelės klavišu paspausti objektą ekrane norint<br>jį pažymėti                                                                                                    |  |  |  |
| Spustelėti du kartus             | kairiu pelės klavišu du kartus paspausti objektą ekrane<br>norint jį atidaryti                                                                                                    |  |  |  |
| Spustelėti dešiniu<br>klavišu    | dešiniu pelės klavišu paspausti objektą ekrane, kad būtų<br>atidarytas kitas langas arba meniu                                                                                                    |  |  |  |
| Pusjuodis tekstas                | naudojamas meniu parinkčiai arba meniu keliui.<br>Pavyzdžiui: " <b>Patient" (Pacientas) &gt; "New Patient"</b><br>(Naujas Pacientas)                                                                |  |  |  |
| tekstas DIDŽIOSIOMIS<br>RAIDĖMIS | nurodo mygtuką. Pavyzdžiui: "SAVE" (Įrašyti)                                                                                                    |  |  |  |
| Tekstas <i>kursyvu</i>           | naudojamas ekranų ir laukų pavadinimams.<br>Pavyzdžiui: <i>"Reports" (Ataskaitos)</i> ekranas                                                                                                    |  |  |  |
| PASTABA:                         | papildoma informacija                                                                                                    |  |  |  |
| PERSPĖJIMAS:                     | įspėja apie pavojų, kuris, jei jo nebus išvengta, gali<br>sukelti smulkius arba vidutinius programinės įrangos<br>arba įrangos gedimus.                                                             |  |  |  |
| ĮSPĖJIMAS:                       | praneša apie galimą pavojų, kuris, jei jo nebus išvengta,<br>gali sukelti mirtį arba sunkius sužeidimus. Be to, juo gali<br>būti aprašomos galimos rimtos neigiamos reakcijos ir<br>saugos pavojai. |  |  |  |

## Naudotojų sauga

#### Naudojimo indikacijos

"CareLink Pro" sistema yra priemonė, skirta naudoti gydant diabetą. tvarkytis su diabetu. Šios sistemos paskirtis yra priimti iš insulino pompų, gliukozės matuoklių ir nuolatinės gliukozės kontrolės sistemų siunčiamą informaciją ir paversti ją "CareLink Pro" ataskaitomis. Ataskaitos suteikia informaciją, kuri gali būti naudojama tendencijai nustatyti ir kasdienei veiklai, pavyzdžiui, suvartojamų angliavandenių kiekiui, valgio laikui, insulino perdavimui ir gliukozės rodmenims stebėti.

#### Įspėjimai

- Ši sistema skirta sveikatos priežiūros specialistams, susipažinusiems su diabeto valdymu.
- Sistemos rezultatai skirti medicininėms konsultacijoms teikti, tačiau jomis visiškai pasitikėti nederėtų.
- Šis produktas turėtų būti naudojamas tik su palaikomais įrenginiais, nurodytais šiame dokumente. (žr. *Palaikomi įrenginiai, p. 3*).
- Pacientams patariama savo gliukozės kiekį kraujyje stebėti mažiausiai 4–6 kartus per dieną.
- Pacientams turėtų būti patariama nekeisti savo gydymo nepasitarus su sveikatos priežiūros specialistu.
- Pacientams turėtų būti patariama sprendimus dėl gydymo priimti pagal sveikatos priežiūros specialisto rekomendacijas ir BG matuoklio rezultatus, ne gliukozės jutiklio rezultatus.

#### Kontraindikacijos

Ši programinė įranga neturėtų būti naudojama su įrenginiais, kurie nėra išvardinti *Palaikomi įrenginiai, p. 3*. Be to, šio produkto nederėtų naudoti kitoms nei diabetas ligoms gydyti.

Prieš paleisdami šią programinę įrangą, uždarykite toliau pateikiamas programas, kurios yra paleistos jūsų kompiuteryje:

- "CGMS<sup>®</sup> System Solutions<sup>™</sup>" programinę įrangą
- "Solutions<sup>®</sup>" pompų ir matuoklių programinę įrangą
- "Guardian<sup>®</sup> Solutions<sup>®</sup>" programinę įrangą
- "ParadigmPAL<sup>™</sup>"
- "CareLink<sup>™</sup> Personal"
- "Solutions<sup>®</sup>" programinę įrangą, skirtą "CGMS<sup>®</sup> iPro"

# Naršymas sistemoje

## Šiame skyriuje

- Apžvalga: p. 8
- Atidarymas "CareLink Pro": p. 8
- Darbo vietos: p. 10
- Pagrindinio meniu juosta: p. 12
- Įrankių juosta: p. 12
- Funkcija "Padėk man": p. 13
- "Learn More" (Sužinokite daugiau) nuorodos: p. 14
- Pagalbos sistema: p. 15

## Apžvalga

Perskaitykite šį skyrių, kad susipažintumėte su "CareLink<sup>™</sup> Pro" grafine vartotojo sąsaja (GUI). Į vartotojo sąsają įeina meniu, įrankių juosta, naršymo juosta, darbo vieta ir langas "Padėk man".

## Atidarymas "CareLink Pro"

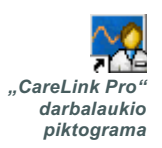

1 Du kartus spustelėkite "CareLink Pro" piktogramą jūsų kompiuterio darbalaukyje.

Jei jūsų klinikoje reikalaujama įvesti slaptažodį, parodomas prisijungimo ekranas.

| Password   |
|------------|
|            |
| LOGIN EXIT |

- a. Įveskite slaptažodį į Password (Slaptažodis) lauką.
- b. Spustelėkite "LOGIN" (Prisijungti).

Parodomas paleidimo ekranas.

| New Detient | Onen Dationt |
|-------------|--------------|

2 Norėdami sukurti naują paciento įrašą, spustelėkite "NEW PATIENT" (Naujas pacientas). Norėdami atidaryti paciento įrašą iš pacientų sąrašo sistemoje, spustelėkite "OPEN PATIENT" (Atidaryti pacientą).

| prideti                         | naują pa            | cientą ijur                                                                                                    | igti pa             | cientų        | sąrasą | rodyti /<br>"Pa  | ' slėpti<br>dėk ma | langą<br>an" |               |   | aktyvi darbo          |
|---------------------------------|---------------------|----------------------------------------------------------------------------------------------------|---------------------|---------------|--------|------------------|--------------------|--------------|---------------|---|-----------------------|
| pagrindinis meniu               | The line Talk Later |                                                                                                    |                     |               |        |                  |                    |              |               |   |                       |
| askaitos darbo<br>etos mygtukas |                     | fa baanting factual and to<br>man<br>m tau map                                                                                                    | eta baseren te<br>2 | Na faf3f (r.) | 11/    |                  |                    |              |               |   | (1969) <u>(1</u> 967) |
| etos mygtukas                   |                     | La familia de al anesa                                                                                                    | 10.24.2001          |               |        |                  | -                  |              |               |   | PI AND INCOME.        |
| profilio darbo<br>etos mygtukas | <b>1</b>            | Annual Control of Control of Cont |                     | No.           |        | te talace (1997) |                    |              | Nancolae 2007 | Î |                       |
|                                 |                     | Australitä taisen<br>paaleitä saisen<br>kuulte fankas<br>aufon fankasi Eliteet                                                                                                    | termint.            | ) are solving |        |                  |                    |              |               |   |                       |
| naršymo juosta                  |                     |                                                                                                    |                     |               |        |                  |                    |              |               |   |                       |
|                                 |                     |                                                                                                    |                     |               |        |                  |                    |              |               |   |                       |
|                                 |                     |                                                                                                    |                     |               |        |                  |                    |              |               |   |                       |

PASTABA: Slaptažodžio reikalavimas yra pasirinktinė funkcija, kuri nustatoma diegiant.

## Darbo vietos

PASTABA: Kituose šio naudotojo vadovo skyriuose rasite daugiau informacijos apie darbo vietas ir kaip jomis naudotis. Jei jūsų paciento įrašas yra atidarytas, galite spustelėti vieną iš naršymo juostos mygtukų, kad pamatytumėte atitinkamas darbo vietas. Naudokite šias darbo vietas, kad įvestumėte arba pasirinktumėte informaciją, reikalingą atlikti "CareLink Pro" užduotis su šiuo pacientu.

- Profile (Profilis): Leidžia jums saugoti tokius paciento duomenis kaip vardas ir gimimo data. Ši darbo vieta taip pat leidžia susisiekti su paciento "CareLink Personal" paskyra.
- **Devices (Įrenginiai):** Leidžia saugoti informaciją, reikalingą paciento įrenginiams nuskaityti.
- **Reports (Ataskaitos):** Leidžia nustatyti parametrus ir pasirinkti ataskaitas, kurios buvo sudarytos pacientui.

Kol pacientui nepridedamas ir neįrašomas profilis, prieinama tik šio paciento *"Profile" (Profilio)* darbo vieta. Kol pacientui nepridedami įrenginiai, prieinamos tik šio paciento *"Profile" (Profilio)* ir *"Devices" ([renginių*) darbo vietos.

#### **Darbo vietos**

|            | Partners weather an automotive                                                                                    |                  |
|------------|----------------------------------------------------------------------------------------------------|------------------|
| Profilis   | * restant<br>* Land Name<br>Hard Work<br>Hard Work<br>Hard Work<br>Hard Work<br>Company<br>Hard Work<br>Hard Work |                  |
|            | Synchronization with Heatman Cardinals Personal III for two<br>Services Not bloc<br>Line Up Constant, account     | 41 Meteories and |
|            | Profilio darbo                                                                                                    | vieta            |
|            | Agenetication                                                                                                    | Autorst -        |
|            |                                                                                                    | (*******)        |
| [renginiai |                                                                                                    |                  |
|            | 3 T                                                                                                    |                  |

Įrenginių darbo vieta

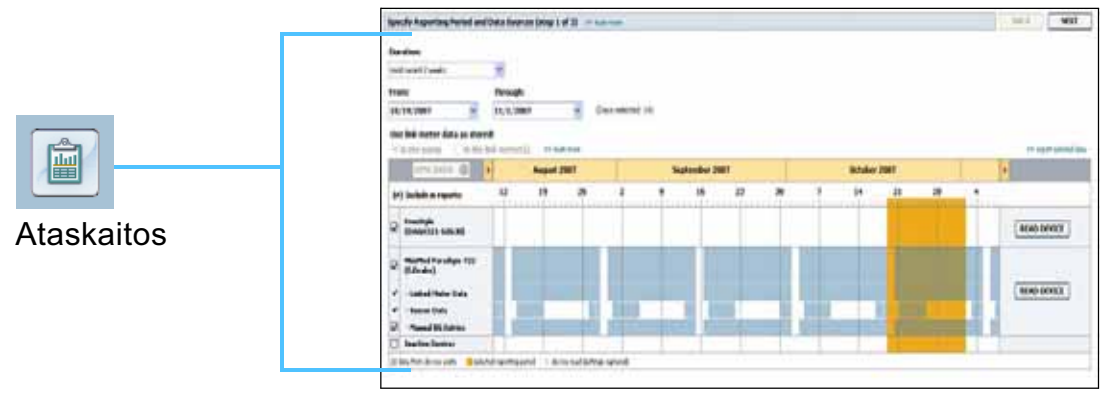

Ataskaitų darbo vieta

## Pagrindinio meniu juosta

Toliau pateikiamos galimos pagrindinio meniu parinktys. Kai kurios iš šių meniu parinkčių gali būti pasiekiamos naudojant sparčiuosius klaviatūros klavišus, pateikiamus šalia meniu parinkčių (pvz., Ctrl+N = "New Patient" (Naujas pacientas)). Be to, galite naudoti naršymo arba įrankių juostą, kad pasiektumėte meniu parinktis.

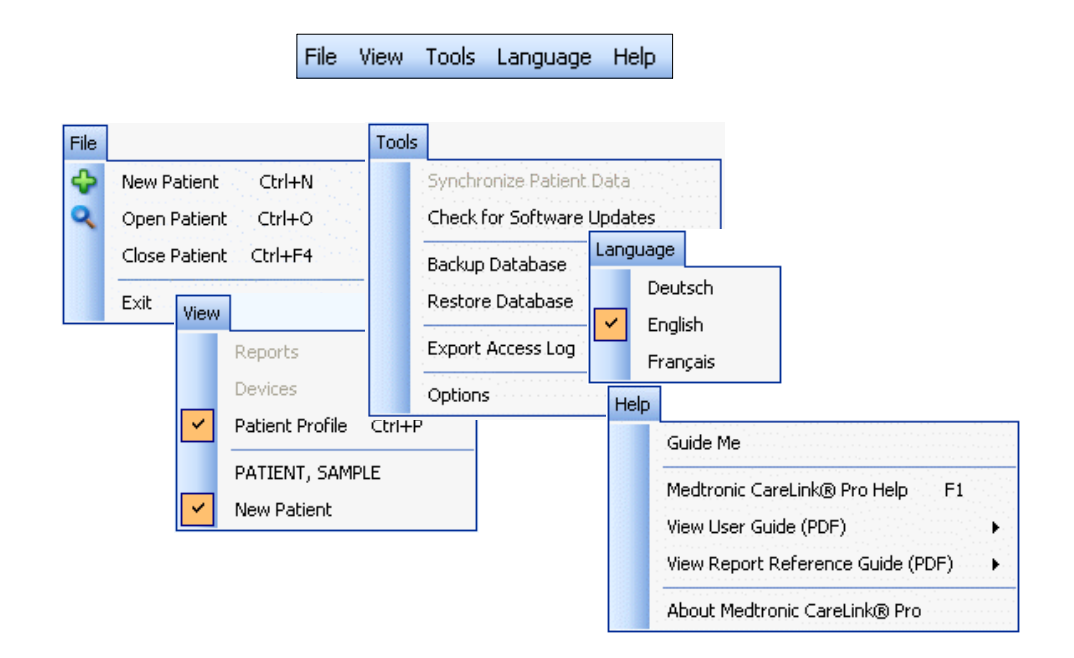

## Įrankių juosta

"CareLink Pro" įrankių juosta suteikiama greita prieiga prie dažniausiai naudojamų funkcijų. Įrankių juostoje yra šie mygtukai.

| Mygtukas | Pavadinimas                            | Funkcija                                                                                                    |
|----------|----------------------------------------|----------------------------------------------------------------------------------------------------|
| ÷        | "Add Patient"<br>(Pridėti pacientą)    | Atidaro <i>"Profile" (Profilis)</i> darbo vietą, kad<br>galėtumėte pridėti naują paciento įrašą<br>į sistemą. |
| ٩        | "Open Patient"<br>(Atidaryti pacientą) | Atidaro pacientų peržiūros lentelę, kurioje<br>galite pasirinkti esamo paciento įrašą ir jį<br>peržiūrėti.    |
| ?        | "Guide Me"<br>(Padėk man)              | Rodo arba slepia langą "Padėk man".<br>Spustelėkite pagal kontekstą nustatomus<br>sistemos patarimus.         |

## Pacientų skirtukai

Atidarius paciento įrašą, kartu su įrankių juosta parodomas paciento vardas. Kai skirtukas suaktyvinamas, vadinasi šio paciento įrašas ir darbo vieta taip pat yra suaktyvinama, o jūs galite atlikti "CareLink Pro" užduotis su pacientu.

| neaktyvi  | ıs skirtı | ukas su  | laktyvi | ntas s | kirtı     | ukas                     |
|-----------|-----------|----------|---------|--------|-----------|--------------------------|
|           |           |          |         | "CL(   | DSE<br>my | E" (Uždaryti)<br>ygtukas |
|           |           |          |         |        |           |                          |
| 🛃 Medt    | ronic C   | areLink® | Pro     |        |           |                          |
| File View | Tools     | Language | Help    | 4      | Q         | . ?                      |
| PATIE     | T, SAM    | PLE 🗙    | New I   | Patien | t 🖸       |                          |

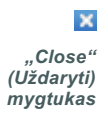

Paciento įrašas gali būti suaktyvinamas tiesiog spustelėjus ant šio paciento skirtuko. Norėdami uždaryti jo įrašą, paciento skirtuke spustelėkite mygtuką "CLOSE" (Uždaryti).

## Funkcija "Padėk man"

"Guide Me" (Padėk man) funkcija galima visame "CareLink Pro". Ji atidaro langą su nuo konteksto priklausomais patarimais, padedančiais atlikti veiksmus, kurie galimi suaktyvintoje sistemos dalyje. "Guide Me" (Padėk man) lange taip pat gali būti nuorodų **>> "learn more" (sužinokite daugiau)**. Paspaudę šias nuorodas pasieksite atitinkamus skyrius internetiniame žinyne, kur galėsite gauti daugiau informacijos. "Guide Me" (Padėk man) yra įjungiama pagal numatytuosius parametrus. Tačiau ją bet kada galite išjungti.

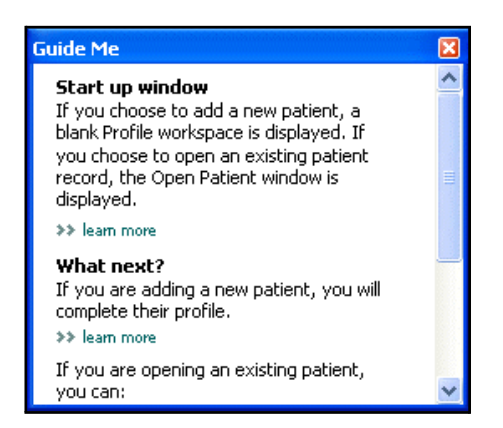

#### "Guide Me" (Padėk man) funkcijos įjungimas ir išjungimas

#### Mygtuko parinktis

 Spustelėkite "GUIDE ME" (Padėk man) mygtuką, jei norite šią funkciją ijungti arba išjungti.

#### Meniu parinktis

 Pasirinkite "Help" (Žinynas) > "Guide Me" (Padėk man), kad ijungtumėte arba išjungtumėte funkciją.

## "Learn More" (Sužinokite daugiau) nuorodos

"Learn More" (Sužinokite daugiau) nuorodomis galite pasiekti susijusias temas, esančias internetiniame žinyne. Šios nuorodos pateikiamos visoje sistemoje, "Padėk man" lange arba programinėje įrangoje. Spustelėkite >> "learn more" (sužinokite daugiau), jei nesate tikri, ką reikia daryti toliau, arba nežinote kokias reikšmes reikia įvesti.

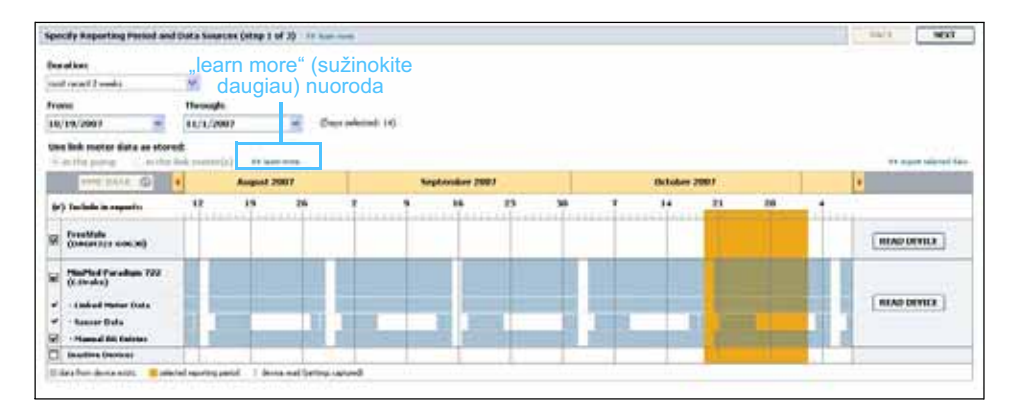

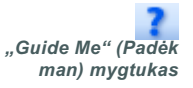

## Pagalbos sistema

Ši pagalbos sistema prieinama tam, kad jums padėtų naudoti "CareLink Pro". Joje pateikiama informacija, kaip programinėje įrangoje atlikti užduotis.

Norėdami pasiekti pagalbos sistemą, atlikite vieną iš šių veiksmų:

- Pasirinkite "Help" (Žinynas) > "Medtronic CareLink Pro Help" ("Medtronic CareLink Pro" žinynas).
- Spauskite klavišą F1.

# Darbo pradžia

# 3

## Šiame skyriuje

- Prieš pradedant: p. 16
- Pacientų įrašų atidarymas ir uždarymas: p. 18
- Sistemos nuostatų nustatymas: p. 19

Šiame skyriuje supažindinama su "CareLink<sup>™</sup> Pro" programinės įrangos paleidimu, pacientų įrašų atidarymu ir uždarymu ir nuostatų nustatymu, kurios taikomos visiems sistemos pacientams.

## Prieš pradedant

Jei naudojate "CareLink Pro" pirmą kartą, būtinai turite nustatyti "General" (Bendrosios) nuostatas (žr. *"General preferences" (Bendrosios nuostatos), p. 19*). Šiomis nuostatomis apibrėžiama, kaip konkretūs elementai bus rodomi programinėje įrangoje ir ataskaitose bei kaip norite, kad sistema prisijungtų prie interneto.

Nuostatas galite nustatyti bet kada. Galite palaukti, kol susipažinsite su "CareLink Pro" programine įranga, o tada nustatyti nuostatas.

## Svarbiausios sistemos užduotys

Toliau pateikiamoje lentelėje apžvelgiamos pagrindinės užduotys, kurias atliksite pirmą kartą nustatydami ir naudodami "CareLink Pro". Be to, joje pateikiamos naudotojo vadovo dalys, kuriose aptariama kiekviena užduotis.

| Žingsnis                                                                  | Vieta                                                   |
|---------------------------------------------------------------------------|---------------------------------------------------------|
| Susipažinkite su "CareLink Pro"<br>vartotojo sąsaja.                      | 2 skyrius, Naršymas sistemoje                           |
| Nustatykite bendrąsias sistemos<br>parinktis, kurias naudos jūsų klinika. | Sistemos nuostatų nustatymas, p. 19                     |
| Kiekvienam pacientui sukurkite profilį.                                   | Naujų profilių pridėjimas, p. 26                        |
| Susiekite pacientų "CareLink Personal" paskyras.                          | Sąsaja su "CareLink Personal"<br>(pasirinktinis), p. 27 |
| Prie pacientų profilių pridėkite jų pompas<br>ir matuoklius.              | Įrenginio pridėjimas, p. 36                             |
| Nuo savo pacientų pompų ir matuoklių nuskaitykite duomenis.               | Įrenginio duomenų nuskaitymas, p. 43                    |
| Kiekvienam savo pacientui nustatykite<br>ir parenkite ataskaitas.         | Ataskaitų kūrimas, p. 46                                |
| Periodiškai sukurkite atsarginę<br>"CareLink Pro" duomenų bazės kopiją.   | Duomenų bazės atsarginių kopijų<br>kūrimas, p. 60       |
| Atnaujinkite "CareLink Pro" programinę<br>įrangą.                         | Programinės įrangos naujinių<br>pritaikymas, p. 59      |

## Pacientų įrašų atidarymas ir uždarymas

#### Pacientų įrašų atidarymas

Vienu metu gali būti atidaryti ne daugiau kaip šeši pacientų įrašai. Jei dar nesate sukūrę pacientų profilių, žr. *Naujų profilių pridėjimas, p. 26.* 

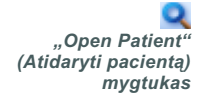

 Pasirinkite "File" (Rinkmena) > "Open Patient" (Atidaryti pacientą) arba spustelėkite mygtuką "OPEN PATIENT" (Atidaryti pacientą). Parodomas panašus į šį pacientų sąrašas.

| nd a Patient |           |                  | CLEAR      | >> customize colum |
|--------------|-----------|------------------|------------|--------------------|
| irst Name    | Last Name | Date of<br>Birth | Patient ID |                    |
| AMPLE        | PATIENT   | 12/10/1975       | 0          |                    |
| ample        | Patient2  | 10/11/1963       | 100001     |                    |
| ample        | Patient3  | 7/2/1970         | 100002     |                    |
|              |           |                  |            |                    |

PASTABA: Jei gaunate pranešimą, kad jau esate atidarę per daug pacientų įrašų, spustelėkite "OK" (Gerai), uždarykite kurį nors įrašą ir tęskite darbą.

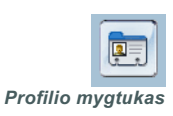

2 Suraskite paciento įrašą įvesdami dalį arba visą jo vardą lauke "Find a Patient" (Rasti pacientą). Kai paciento įrašas paryškinamas, spustelėkite "OPEN" (Atidaryti), du kartus spustelėkite įrašą, arba paspauskite klavišą "ENTER". Be to, sąraše naršyti galite naudodami klaviatūros rodykles į viršų ir į apačią.

Parodoma paciento *"Devices" ([renginiai)* (jei įrenginiai nebuvo pridėti) arba *"Reports" (Ataskaitos)* darbo vieta.

3 Norėdami peržiūrėti paciento *"Profile" (Profilis)* darbo vietą, naršymo juostoje spustelėkite mygtuką "PROFILE" (Profilis).

#### Pacientų įrašų uždarymas

- 1 Įsitikinkite, kad paciento įrašas, kurį norite uždaryti, yra suaktyvintas (skirtukas yra paryškintas).
- 2 Atlikite vieną iš šių veiksmų:
  - a. Pasirinkite "File" (Rinkmena) > "Close Patient" (Uždaryti pacientą).
  - b. Paciento skirtuke spustelėkite mygtuką "CLOSE" (Uždaryti).
  - c. Spauskite Ctrl+F4.

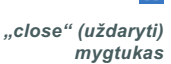

×

### Sistemos nuostatų nustatymas

Šios nuostatos taikomos visiems sistemos pacientams. Informacijos apie atskirų pacientų nuostatas ieškokite *Ataskaitos parametrų patvirtinimas, p. 50*.

Nuostatos rodomos šiomis grupėmis:

- "General" (Bendrosios)
  - "Glucose units" (Gliukozės vienetai)
  - "Carbohydrate units" (Angliavandenių vienetai)
  - "Communications" (Ryšiai)
  - "Troubleshooting" (Problemų šalinimas)
- "Patient Profile" (Paciento profilis)
  - Pasirinkite ir tvarkykite duomenų laukus pacientų profiliuose.
- "Patient Lookup" (Pacientų peržiūra)
  - Koreguokite ir keiskite laukų tvarką, kurie rodomi, pasirinkus "Open patient" (Atidaryti pacientą), kad peržiūrėtumėte pacientų sąrašą.
- "Report Generation" (Ataskaitos rengimas)
  - Pasirinkite duomenų laukus, kuriuos norite rodyti, pasirinkdami "Daily Detail" (Kasdienė išsami) ataskaitos įvestį iš lentelės "Data" (Duomenys).

#### "General preferences" (Bendrosios nuostatos)

1 Pasirinkite "Tools" ([rankiai) > "Options" (Parinktys). Atidaromas toks langas.

| prions        |                        |                          | · · · · · · · · · · · · · · · · · · ·                                                                                |
|---------------|------------------------|--------------------------|----------------------------------------------------------------------------------------------------|
| General       | Patient Profile        | Patient Lookup           | Report Generation                                                                                                    |
| Set global op | tions for communicatio | ons and units of measure | em >> learn more                                                                                                    |
| - Glucose U   | nits                   | Cor                      | mmunications                                                                                                    |
| ⊙ mg/dl       | L                      |                          | Automatically check for software updates                                                                             |
| 🔵 mmol,       | O mmol/L               |                          | Synchronize with Medtronic CareLink® Personal<br>* Changes will take effect the next time you launch the application |
|               |                        | Car                      | rbohydrate Units                                                                                                    |
|               |                        |                          | grams                                                                                                    |
|               |                        |                          | Exchanges                                                                                                    |
|               |                        |                          | 15 😴 grams are equal to 1 Exchange                                                                                   |
|               |                        | Trou                     | ubleshooting                                                                                                    |
|               |                        |                          | Save a snapshot with every device read; read additional data from<br>MiniMed punnos                                  |
|               |                        |                          | ncreases time required to read some devices)                                                                         |
|               |                        |                          |                                                                                                    |
|               |                        | J [                      |                                                                                                    |
|               |                        |                          |                                                                                                    |
|               |                        |                          |                                                                                                    |
|               |                        |                          |                                                                                                    |
|               |                        |                          |                                                                                                    |
|               |                        |                          |                                                                                                    |

- 2 Spustelėkite, norėdami pasirinkti parinkties mygtuką, atitinkantį reikiamą reikšmę:
  - "Glucose units" (Gliukozės vienetai): mg/dl arba mmol/l
  - "Carbohydrate units" (Angliavandenių vienetai): Gramai (grams) arba duonos vienetai (Exchanges)
  - **a.** Jei pasirenkate "Exchanges" (Duonos vienetai) kaip "*Carbohydrate units*" (*Angliavandenių vienetai*), įveskite reikiamą skaičių lauke "grams are equal to 1 Exchange" (gramai lygūs 1 duonos vienetui).
- **3** Toliau pateikiamiems "Communications" (Ryšiai) pažymėkite žymos langelį (įjungti) arba nuimkite jo žymėjimą (išjungti):

PASTABA: Įsitikinkite, kad vykdote savo klinikos arba IT skyriaus nurodymus, kai nustatote ryšių nuostatas.

- "Automatically check for software updates" (Automatiškai ieškoti programinės įrangos naujinių): jei pasirenkama ši nuostata, visoms sistemoms, kuriose paleistas "CareLink Pro", bus siunčiamas pranešimas apie prieinamus programinės įrangos naujinius. Tada programa dirbantis vartotojas turi galimybę atsisiųsti ir įdiegti naujinius. Jei nenorite, kad būtų siunčiami pranešimai, o norite programinės įrangos naujinius kontroliuoti, galite nuimti žymėjimą nuo žymos langelio.
- "Synchronize with CareLink<sup>™</sup> Personal" (Sinchronizuoti su): jei norite, kad sistema automatiškai sinchronizuotų jūsų pacientų "CareLink Personal" duomenis, kiekvieną kartą atidarydami jų profilius, pažymėkite žymos langelį prie "Synchronize with CareLink Personal" (Sinchronizuoti su "CareLink Personal"). Jei nuimsite žymėjimą nuo šio langelio, kiekvieno paciento duomenis sinchronizuoti su "CareLink Personal" turėsite rankiniu būdu.
- 4 Spustelėkite, kad pažymėtumėte arba nuimtumėte žymėjimą nuo žymos langelio, esančio skyriuje "Troubleshooting" (Problemų šalinimas). Jei žymos langelį pažymėsite, programa įrašys įrenginio rodmenų įrašą problemų sprendimo tikslais.
- **5** Spustelėkite "OK" (Gerai), kad įrašytumėte "General" (Bendrosios) nuostatas.

#### Paciento profilio nuostatos

- 1 Pasirinkite **"Tools" (Irankiai) > "Options" (Parinktys)**.
- 2 Spustelėkite skirtuką "*Patient Profile" (Paciento profilis)*. Atidaromas toks langas.

| eneral        | Patient Profile        | Patient          | Lookup Repor            | t Generation                           |                    |   |
|---------------|------------------------|------------------|-------------------------|----------------------------------------|--------------------|---|
| slect and ord | der the data heids tha | at should be dis | played as part of the p | Datient profile >> lear                | n more Field Order |   |
| Einst N       | u arrug                | xequireu         | Gender                  | keyuireu<br>*                          | * First Name       | I |
| Middl         | ame                    | *                | Diagnosis               |                                        | * Last Name        |   |
| V Lact N      | ame                    | *                | Didgriosis              |                                        | Date of Birth      | - |
| V Patier      | ot ID                  | *                |                         |                                        | Patient ID         |   |
| Date (        | of Birth               | *                |                         |                                        | T ddcht 15         | × |
| Prefix        | 4                      | *                |                         |                                        |                    |   |
| Suffix        |                        | *                |                         |                                        |                    |   |
| Contact -     |                        |                  | - Custom                |                                        |                    |   |
|               | 1                      | Required         |                         | Required                               |                    |   |
| Phone         | ė.                     | *                | Custom1                 | *                                      |                    |   |
| Email         |                        | *                | Custom2                 | *                                      |                    |   |
| Cell Pl       | hone                   | *                |                         |                                        |                    |   |
| Addre         | :55                    | *                | Cuscomo                 | ······································ |                    |   |
| City          |                        | *                | Custom4                 | *                                      |                    |   |
| State         |                        | *                | Custom5                 |                                        |                    |   |
| Coup!         |                        |                  | Custom6                 | *                                      |                    |   |
| Counc         | ry                     |                  |                         |                                        |                    |   |
|               |                        |                  |                         |                                        |                    |   |

Naudokite žymos langelius, kad pasirinktumėte laukus, kuriuos norite matyti profilyje. Naudokite rodykles aukštyn ir žemyn, kad nustatytumėte laukų tvarką.

#### Duomenų laukų pasirinkimas

- 1 Naudokite žymos langelius, kad pridėtumėte norimus laukus.
- 2 Norėdami pašalinti lauką iš profilio, nuimkite žymėjimą nuo žymos langelio.
- 3 Norėdami padaryti lauką privalomu, pažymėkite žymos langelį stulpelyje *"Required" (Privalomas)*. Visi privalomi laukai privalo būti užpildyti prieš sukuriant profilj.

#### Pasirinktinių laukų pridėjimas

- 1 Pažymėkite žymos langelį tuščio pasirinktinio lauko kairėje.
- 2 [veskite tekstą, kad pavadintumėte lauką (pvz., Telefonas nenumatytiems atvejams). Tai lauko pavadinimas, kuris bus matomas paciento profilyje.
- **3** Norėdami padaryti lauką privalomu, pažymėkite žymos langelį stulpelyje "*Required" (Privalomas)*.

PASTABA: Laukų "First Name" (Vardas) ir "Last Name" (Pavardė) pašalinti negalima. PASTABA: Norėdami pašalinti pasirinktinį lauką iš profilio, nuimkite žymėjimą nuo žymos langelio prie lauko (-ų), kurį (-iuos) norite pašalinti.

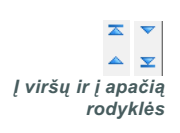

#### Duomenų laukų tvarkos keitimas

 Pasirinkite lauką, kurį norite perkelti, ir spauskite rodyklę į viršų arba į apačią, kad jį perkeltumėte. (Rodyklės viršuje arba apačioje lauką perkelia į patį sąrašo viršų arba pačią apačią.)

#### Paciento profilio nuostatų pasirinkimo baigimas

 Kai sąraše "Field Order" (Laukų tvarka) yra visi reikalingi laukai reikiama tvarka, spustelėkite "OK" (Gerai).

Dabar paciento profilyje yra jūsų pasirinkti laukai, kurie išdėstyti pasirinkta tvarka.

#### Pacientų peržiūros nuostatos

- 1 Pasirinkite **"Tools" (Irankiai) > "Options" (Parinktys)**.
- **2** Spustelėkite skirtuką *"Patient Lookup" (Pacientų peržiūra).* Atidaromas toks langas.

| ieneral Patient Profile Patient Lookup Ro                                               | eport Generation |   |
|-----------------------------------------------------------------------------------------|------------------|---|
| elect which fields should be displayed in the patient lookup table Viewable Data Fields | >> leam more     |   |
| 🗹 * First Name                                                                          | First Name       | - |
| ✓ * Last Name                                                                           | Last Name        |   |
| Date of Birth                                                                           | Date of Birth    | ~ |
| Patient ID                                                                              | Patient ID       | Y |
|                                                                                         |                  |   |
|                                                                                         |                  |   |
|                                                                                         |                  |   |
|                                                                                         |                  |   |
|                                                                                         |                  |   |
|                                                                                         |                  |   |
|                                                                                         |                  |   |
|                                                                                         |                  |   |
|                                                                                         |                  |   |
|                                                                                         |                  |   |
|                                                                                         |                  |   |

Naudokite žymos langelius duomenims pasirinkti lentelėje "Patient Lookup" (Pacientų peržiūra). Naudokite rodykles aukštyn ir žemyn nustatyti stulpelių tvarkai.

#### Rodomų duomenų pasirinkimas

 Naudokite žymos langelius rodytinam duomenų tipui pasirinkti arba duomenims pašalinti iš "Patient Lookup" (Pacientų peržiūra) lentelės.

#### PASTABA: Laukų "First Name" (Vardas) ir "Last Name" (Pavardė) pašalinti negalima.

Į viršų ir į apačią rodyklės

PASTABA: Duomenų stulpelis sąrašo "Column Display Order" (Stulpelių rodymo tvarka) viršuje bus rodomas pirmajame paciento peržiūros lentelės stulpelyje. Duomenų stulpelis apačioje bus rodomas paskutiniame lentelės stulpelyje.

PASTABA: Norėdami pamatyti, kaip šios nuostatos pritaikomos duomenų lentelėje, rengiant ataskaitą, žr. Ataskaitos tipų ir įskaitymo dienų pasirinkimas, p. 52.

#### Stulpelių tvarkos keitimas

Norėdami pakeisti stulpelių tvarką lentelėje "Patient Lookup" (Pacientų peržiūra), pasirinkite stulpelį, kurį norite perkelti, ir spustelėkite rodyklę aukštyn arba žemyn. (Rodyklės viršuje arba apačioje duomenų stulpelį perkelia į patį sąrašo viršų arba pačią apačią.)

#### Pacientų peržiūros nuostatos užbaigimas

 Kai sąraše "Column Display Order" (Stulpelių rodymo tvarka) yra visi reikalingi duomenys reikiama tvarka, spustelėkite "OK" (Gerai).
 Dabar "Patient Lookup" (Pacientų peržiūra) lentelėje bus jūsų pasirinkti duomenys pasirinkta tvarka.

#### Ataskaitos rengimo nuostatos

Rengiant ataskaitą ir atliekant pasirinkimus rodoma Duomenų lentelė. Šioje lentelėje turėtų būti duomenys, kurie sveikatos priežiūros specialistui atrodo patys svarbiausi nustatant dienas, kurių ataskaitas jie nori peržiūrėti.

- 1 Pasirinkite "Tools" (Irankiai) > "Options" (Parinktys).
- 2 Spustelėkite skirtuką "*Report Generation" (Ataskaitos rengimas*). Atidaromas toks langas.

| elect the data that should be display                                                                                                    | Patient Lookup Report Generation ved in the report selection and generation step                                                                                                    | >> learn more |
|----------------------------------------------------------------------------------------------------|----------------------------------------------------------------------------------------------------|---------------|
| Glucose View of Meter Readings View of Meter Readings Average Sensor Duration Sensor Average Highest Reading Avg AUC Below Targ. Avg AUC Above Targ. Other View of Carbs Total Suspend Duration Ne of Rewinds Ne of Primes Prime Volume | Insulin  ✓ Total Insulin  Total Basal  Total Bolus  ✓ Basal %  ✓ Bolus %  N % of Boluses  Bolus Wizard Events  Bolus Wizard Overrides  N % of Meal Boluses  ✓ N % of Correction Boluses  N % of Manual Boluses | Column Order  |

Naudokite žymos langelius, kad pasirinktumėte duomenų tipą, kurį norite matyti duomenų lentelėje. Naudokite rodykles aukštyn ir žemyn, kad nustatytumėte stulpelių tvarką.

#### Rodomų duomenų pasirinkimas

 Naudokite žymos langelius, kad pasirinktumėte duomenų tipą, kurį norite rodyti, arba kad pašalintumėte duomenis, kurių jums nereikia duomenų lentelėje.

#### Stulpelių tvarkos keitimas

 Norėdami pakeisti stulpelių tvarką duomenų lentelėje, pasirinkite stulpelį, kurį norite perkelti, ir spustelėkite rodyklę aukštyn arba žemyn.
 (Rodyklės viršuje arba apačioje duomenų stulpelį perkelia į patį sąrašo viršų arba pačią apačią.)

#### Ataskaitos rengimo nuostatų užbaigimas

 Kai sąraše "Column Order" (Stulpelių tvarka) yra visi reikalingi duomenys reikiama tvarka, spustelėkite "OK" (Gerai).
 Dabar duomenų lentelėje bus jūsų pasirinkti duomenys pasirinkta tvarka.

PASTABA: Elementai "Column Order" (Stulpelių tvarka) sąrašo viršuje duomenų lentelėje bus rodomi pirmi. Elementai šio sąrašo apačioje duomenų lentelėje bus rodomi paskutiniai.

≖ ▼

Į viršų ir į apačią rodyklės

# Profilio darbo vieta

## Šiame skyriuje

- Prieš pradedant: p. 25
- Naujų profilių pridėjimas: p. 26
- Pacientų profilių redagavimas: p. 26
- Paciento duomenų trynimas iš sistemos: p. 26
- Sąsaja su "CareLink Personal" (pasirinktinis): p. 27

Profilis yra panašus į medicininės kortelės viršelį. Jame laikomi paciento duomenys, pavyzdžiui, vardas ir gimimo data. Profilis reikalingas prieš renkant įrenginio duomenis ir naudojant juos terapijos ataskaitoms.

Be to, profilio darbo vieta leidžia sukurti sąsają su paciento "CareLink Personal" paskyra. Sukūrus sąsają, bet kuriuo metu galite atkurti paciento duomenis, saugomus "CareLink Personal" – ir visai nereikia, kad pacientas būtų šalia.

## Prieš pradedant

Galite pritaikyti savo pacientų profilius, kad juose būtų tik to tipo informacija, kurią norite rinkti. Norėdami sužinoti daugiau žr. *Paciento profilio nuostatos, p. 21*.

Be to, kuriant sąsają su paciento "CareLink Personal" paskyra iš jūsų bus reikalaujama vartotojo vardo ir slaptažodžio. Kad suteiktų šiuos duomenis, pacientas turi būti šalia.

## Naujų profilių pridėjimas

Kiekvieną kartą pridėdami pacientą į "CareLink Pro" sistemą, privalote užpildyti jų profilį.

- Pasirinkite "File" (Rinkmena) > "New Patient" (Naujas pacientas) arba spustelėkite mygtuką "ADD PATIENT" (Pridėti pacientą). Parodoma "Profile" (Profilis) darbo vieta (žr. pavyzdį p. 11).
- 2 Užpildykite laukus, esančius skyriuje "Patient Profile" (Paciento profilis).
- 3 Spustelėkite "SAVE" (Įrašyti).

Naujas paciento profilis pridedamas į "CareLink Pro" duomenų bazę. Parodomas pranešimas, patvirtinantis, kad profilis įrašytas.

Jei įrašant paciento profilį neužpildomi privalomi laukai, prie laukų parodomas pranešimas. Negalėsite įrašyti profilio, kol laukų neužpildysite.

## Pacientų profilių redagavimas

- 1 [sitikinkite, kad paciento "Profile" (Profilio) darbo vieta yra atidaryta.
- 2 Spustelėkite "EDIT" (Redaguoti).
- **3** Kiek reikia pakeiskite skyriaus *"Patient Profile" (Paciento profilis)* duomenis.
- 4 Spustelėkite "SAVE" (Įrašyti).

Parodomas pranešimas, patvirtinantis, kad profilis įrašytas.

## Paciento duomenų trynimas iš sistemos

- 1 [sitikinkite, kad paciento "Profile" (Profilio) darbo vieta yra atidaryta.
- 2 Įsitikinkite, kad tai to paciento profilis, kurį norite ištrinti. Ištrynus paciento profilį iš "CareLink Pro" duomenų bazės pašalinami visi jo duomenys, kurių atstatyti nebegalima.
- 3 Spustelėkite >> "delete patient record" (trinti paciento įrašą) virš profilio sinchronizavimo skyriaus.

Parodomas pranešimas, įspėjantis, kad ištrynus įrašą bus ištrinti visi paciento duomenys.

4 Spustelėkite "YES" (Taip), kad ištrintumėte paciento įrašą.

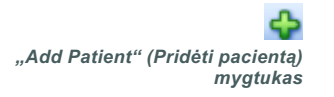

PASTABA: Norėdami pridėti arba pakeisti laikus paciento profilyje, spustelėkite >> "customize fields" (pritaikyti laukus). Žr. Paciento profilio nuostatos, p. 21.

## Sąsaja su "CareLink Personal" (pasirinktinis)

Jei leidžia jūsų pacientas, galite prisijungti prie jo "CareLink Personal" paskyros. Ši internetu paremta priemonė leidžia pacientams įkelti ir saugoti įrenginyje sukurtus duomenis bei paleisti įvairias terapijos ataskaitas.

Prisijungę prie paciento "CareLink Personal" paskyros, galite atkurti įrenginio duomenis, kurie paskyroje laikomi "CareLink Pro" ataskaitoms sudaryti. Ataskaitas sudaryti galima bet kuriuo laiku, netgi tarp apsilankymų kabinete. Be to, sumažinamas poreikis nuskaityti paciento įrenginį kabinete.

Jei pacientas dar neturi "CareLink Personal" paskyros, el. paštu jam galite nusiųsti kvietimą paskyrą susikurti.

#### Sąsaja su esama paskyra

1 [sitikinkite, kad esate prisijungę prie interneto.

- 2 Atidarykite paciento "Profile" (Profilis) darbo vietą.
- 3 [sitikinkite, ar visi privalomi laukai skyriuje "Patient Profile" (Paciento profilis) yra užpildyti.
- **4** Spustelėkite "LINK TO EXISTING ACCOUNT" (Prisijungti prie esamos paskyros).

Pasirodo "CareLink Personal" "Log In" (Prisijungti) langas.

| > 1. Log In 2. Grant Access 3. Thank You | CLOSE                                              |
|------------------------------------------|----------------------------------------------------|
| Hedtronic Medtronic                      |                                                    |
| Welcome, Sample Patient2                 | Not Sample?                                        |
| Please Log In to<br>Usernam<br>Passwor   | o Medtronic CareLink Personal<br>e<br>d<br>Sign In |

- 5 Leiskite pacientui atlikti šiuo veiksmus:
  - a. [vesti savo "Username" (Vartotojo vardą) ir "Password" (Slaptažodį).
  - **b.** Spustelėkite "SIGN IN" (Prisijungti).

Pasirodo "Grant of Access" (Prieigos suteikimas) puslapis, paremtas paciento įtraukimo į sąrašus kalbos ir regiono parametrais.

PASTABA: Kad galėtumėte atlikti šiuos veiksmus, pacientas turi būti šalia.

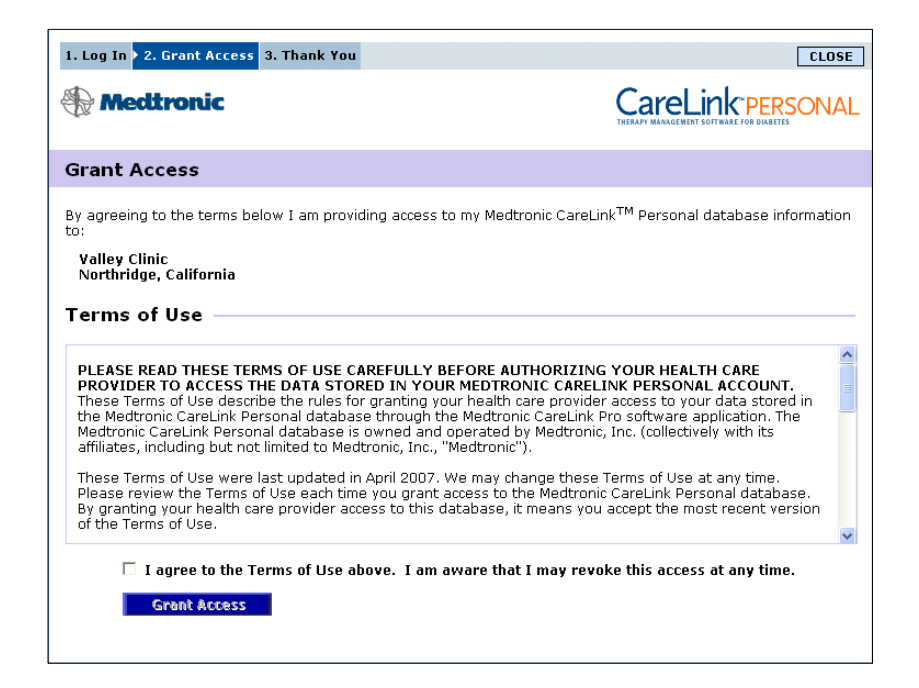

- 6 Leiskite pacientui atlikti šiuos veiksmus:
  - a. Perskaityti Naudojimo taisykles.
  - **b.** Spustelėti, kad pažymėtų langelį prie *"I agree to the Terms of Use above…" (Sutinku su pirmiau pateiktomis naudojimo sąlygomis).*
  - c. Spustelėti "GRANT ACCESS" (Suteikti prieigą).
  - d. Pasakyti, kai pasirodys "Thank You" (Padėkos) puslapis.

| Alocity                                                                                                    | onic                                                                                                    | Carol interroom                                                                                                    |
|----------------------------------------------------------------------------------------------------|----------------------------------------------------------------------------------------------------|----------------------------------------------------------------------------------------------------|
|                                                                                                    | oluc                                                                                                    |                                                                                                    |
| hank You                                                                                                    | 1                                                                                                    |                                                                                                    |
|                                                                                                    | Sample Patient2, thank you<br>CareLink Personal data to Vall                                                                                                    | for providing access to your Medtronic<br>ey Clinic.                                                                                                    |
|                                                                                                    |                                                                                                    |                                                                                                    |
|                                                                                                    | Please turn control of the                                                                                                    | e computer over to your clinician.                                                                                                    |
|                                                                                                    | Please turn control of the                                                                                                    | e computer over to your clinician.                                                                                                    |
| rintable                                                                                                    | Please turn control of the<br>Derms of Use                                                                                                    | computer over to your clinician.                                                                                                    |
| rintable 1                                                                                                    | Please turn control of the Terms of Use                                                                                                    | e computer over to your clinician.                                                                                                    |
| rintable 7<br>PLEASE REAT<br>PROVIDER TO<br>These Terms<br>the Medtronic<br>Medtronic Car<br>affiliates, inclu | Please turn control of the Terms of Use D THESE TERMS OF USE CAREFULL O ACCESS THE DATA STO FOR DIN Y of Use to the the throug relink Personal database throug relink Personal database is owned a ding but not limited to Medtronic, IT | Computer over to your clinician.     Y BEFORE AUTHORIZING YOUR HEALTH CARE     OUR MEDTRONIC CARELINK PERSONAL ACCOUNT.     g your health care provider access to your data stored in     ih the Medtronic CareLink Pro software application. The     and operated by Medtronic, Inc. (collectively with its     c., "Medtronic"). |

Galite pacientui išspausdinti Naudojimo taisykles spustelėdami mygtuką "PRINT" (Spausdinti).

Dabar esate susietas su paciento "CareLink Personal" paskyra. Žr. *Duomenų gavimas iš susietos paskyros, p. 30*.

#### Kvietimo el. paštu siuntimas

Norėdami el. paštu išsiųsti pacientui kvietimą susikurti "CareLink Personal" paskyrą, atlikite šiuos veiksmus:

- 1 Atidarykite paciento "Profile" (Profilis) darbo vietą.
- 2 [sitikinkite, ar visi privalomi laukai skyriuje "Patient Profile" (Paciento profilis) yra užpildyti.
- 3 Spustelėkite "SEND E-MAIL INVITATION TO PATIENT" (Siųsti kvietimą pacientui el. paštu).

| 🚾 E-Mail Invitation |                                                                                                    | X |  |  |
|---------------------|----------------------------------------------------------------------------------------------------|---|--|--|
| Patient Name        | SAMPLE PATIENT                                                                                                    | ] |  |  |
| E-Mail Address      |                                                                                                    |   |  |  |
| Language            | English                                                                                                    |   |  |  |
| Subject             | Register to use Medtronic CareLink Personal                                                                                                    | ] |  |  |
| Message             | Dear SAMPLE PATIENT:                                                                                                    | ^ |  |  |
|                     | You are receiving this message because your health care provider would like you to try<br>Medtronic CareLink Personal - web-based therapy management software that will help you<br>and your health care provider better manage your Diabetes. The software is designed to<br>transform data from your MiniMed Paradigm insulin pump and a variety of glucose meters into<br>useful information that will enable you and your doctor to make more informed treatment<br>decisions. |   |  |  |
|                     | To start using the system, follow the steps outlined below:                                                                                                    |   |  |  |
|                     | 1. Visit http://carelink.minimed.com                                                                                                    |   |  |  |
|                     | 2. Click on "Sign Up Now"                                                                                                    |   |  |  |
|                     | 3. Complete the registration form                                                                                                    |   |  |  |
|                     |                                                                                                    | ~ |  |  |
|                     | SEND                                                                                                    | 1 |  |  |

- 4 [sitikinkite, kad laukai *"Patient Name" (Paciento vardas)*, *"Email" (El. pašto adresas)* ir *"Language" (Kalba)* užpildyti teisingai.
- 5 Spustelėkite "SEND" (Siųsti).

Paciento profilio būsenos sritis patvirtina, kad el. laiškas buvo išsiųstas.

# Paciento "CareLink Personal" paskyros ir "CareLink Pro" sąsajos nutraukimas

Galite nutraukti Paciento "CareLink Personal" paskyros ir "CareLink Pro" sąsają. Ši parinktis galima tik po to, kai pacientas buvo susietas. Ji neleidžia "CareLink Pro" tęsti duomenų iš paciento "CareLink Personal" paskyros gavimo. Jis niekaip neveikia paciento asmeninio "CareLink Personal" paskyros naudojimo.

- 1 Atidarykite paciento įrašą ir profilio darbo vietą.
- 2 Spustelėkite "UNLINK ACCOUNT" (Nutraukti sąsają su paskyra).
- **3** Patvirtinimo pranešime spustelėkite "Yes" (Taip). Paciento asmeninis profilis daugiau nėra susietas su "CareLink Pro".

Būsena pakeičiama į "Not linked" (Nesusietas), dabar rodomi mygtukai "LINK TO EXISTING ACCOUNT" (Susieti su esama paskyra) ir "SEND E-MAIL INVITATION TO PATIENT" (Siųsti pacientui kvietimą el. paštu).

#### Duomenų gavimas iš susietos paskyros

Jei sukūrėte sąsają su paciento "CareLink Personal" paskyra, visi nauji duomenys iš šios paskyros automatiškai atsiunčiami kiekvieną kartą jums atidarius paciento profilį "CareLink Pro".

Atlikite šiuos veiksmus, kad gautumėte paciento "CareLink Personal" duomenis kiekvieną kartą atidarius jo paciento profilį:

- 1 [sitikinkite, kad paciento *"Profile" (Profilis)* darbo vieta yra atidaryta ir kad esate prisijungę prie interneto.
- Pasirinkite "Tools" (Irankiai) > "Synchronize Patient Data" (Sinchronizuoti paciento duomenis).

Paciento skirtuke esanti sinchronizavimo piktograma sukasi. Pasibaigus operacijai, piktograma sustoja.

**3** Visi papildomi duomenys gauti iš "CareLink Personal" bus parodyti paciento ataskaitose.

PASTABA: Norėdami užtikrinti šį veiksmą, eikite į "Tools" (Įrankiai) > "Options" (Parinktys) > "General" (Bendrai) ir įsitikinkite, ar pažymėtas langelis prie "Synchronize with CareLink Personal" (Sinchronizuoti su "CareLink Personal").

> sinchronizavimo piktograma

PASTABA: Jei pacientas nebenori dalintis savo "CareLink Personal" duomenimis, šią funkciją gali išjungti iš "OPTIONS" (Parinktys) meniu. Rodomas informacinis pranešimas.
# Aparatinės įrangos įrengimas 5

## Šiame skyriuje

- Prieš pradedant: p. 31
- Įrenginių prijungimas: p. 32

Šiame skyriuje pateikiami paveikslėliai, kuriuose parodyta, kaip prijungti paciento įrenginį, kad jūsų kompiuteris iš jo galėtų nuskaityti duomenis.

Turite turėti paciento įrenginį, kad duomenis galėtumėte nuskaityti iš jo tiesiogiai. Tačiau įrenginio duomenis galite gauti ir iš paciento "CareLink<sup>™</sup> Personal" paskyros, o duomenų nereikės nuskaityti iš jo įrenginio.

## Prieš pradedant

Norėdami tiesiai iš įrenginio perskaityti duomenis, turite turėti paciento įrenginį bei visus kabelius arba perdavimo įrenginius, kurie reikalingi duomenims į jūsų kompiuterį perkelti.

## Įrenginių prijungimas

PASTABA: Daugiau informacijos gausite vykdydami nurodymus "CareLink<sup>™</sup> Pro" rodomus nuskaitant įrenginius. Peržiūrėkite bendrąjį paveikslėlį, kad šiek tiek suprastumėte, kaip įrenginiai turėtų būti prijungti, kad prisijungtų prie kompiuterio. Kiti paveikslėliai rodo konkrečius įrenginio prijungimo aspektus.

Aparatinės įrangos prijungimo apžvalga

PASTABA: Šis pavyzdys rodo, kad ryšiui tarp pompos ir kompiuterio sukurti naudojamas "CareLink" USB.

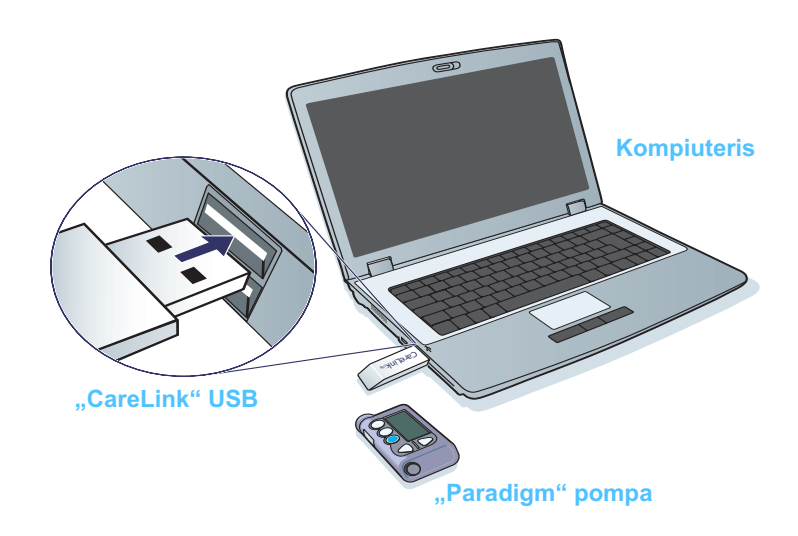

Kompiuterio jungtys

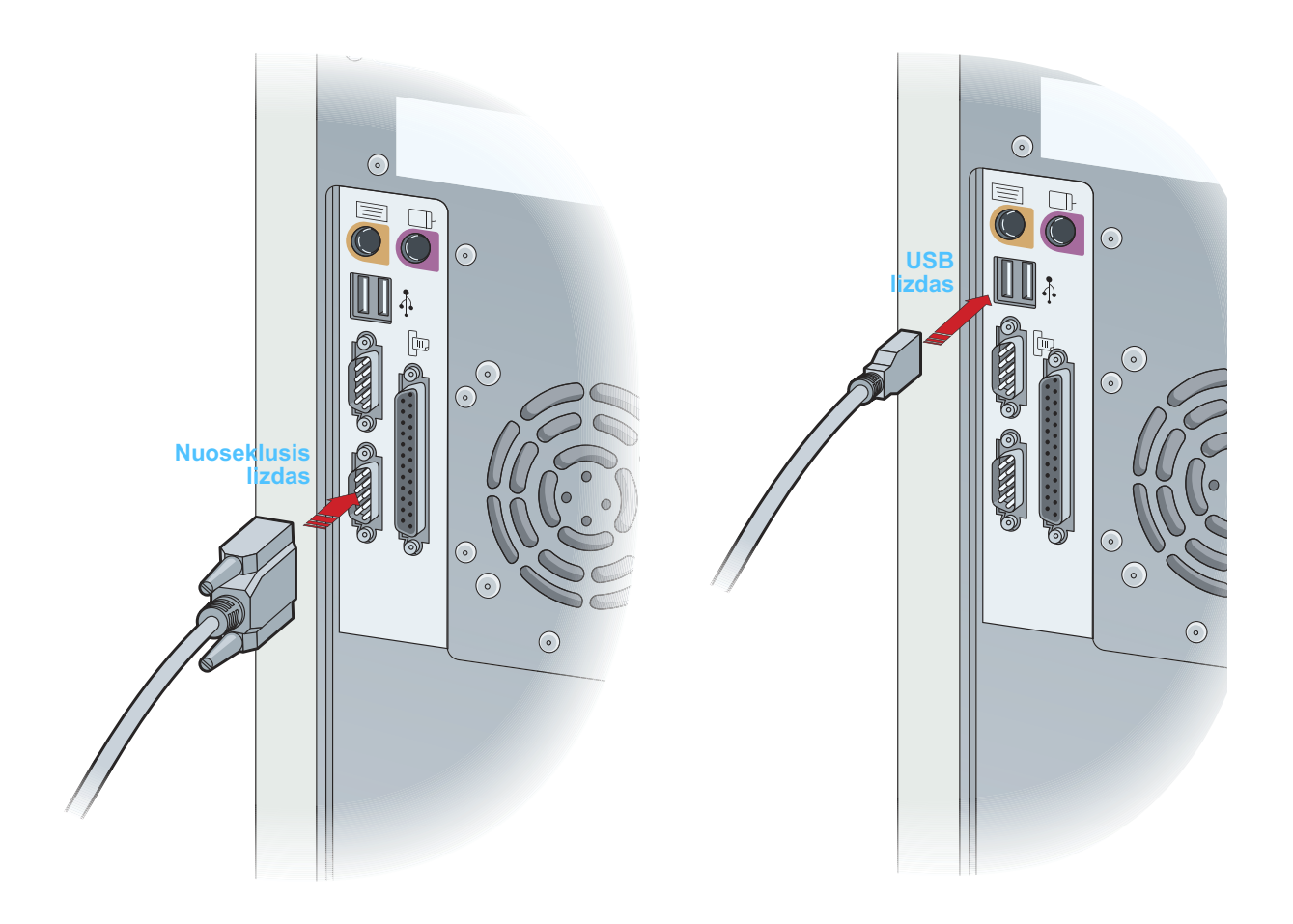

Pasirinktiniai komponentai

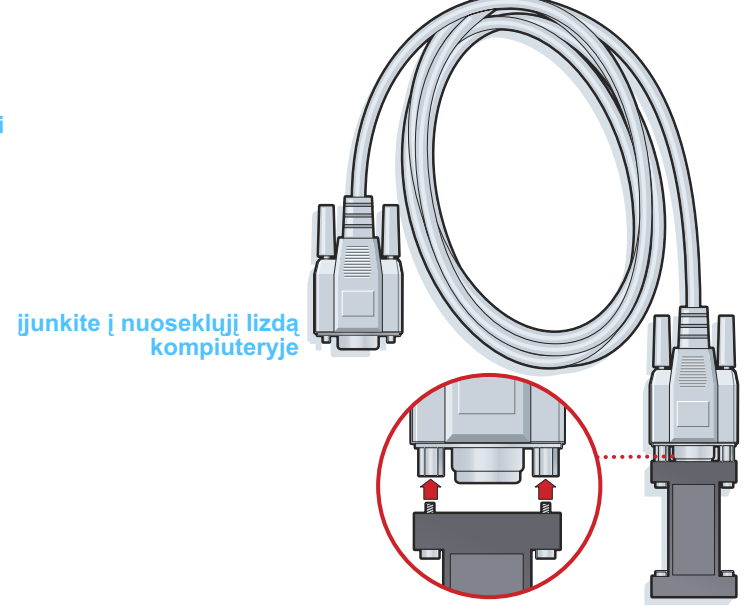

"ComLink" naudojamas su "Paradigm" serijos pompa

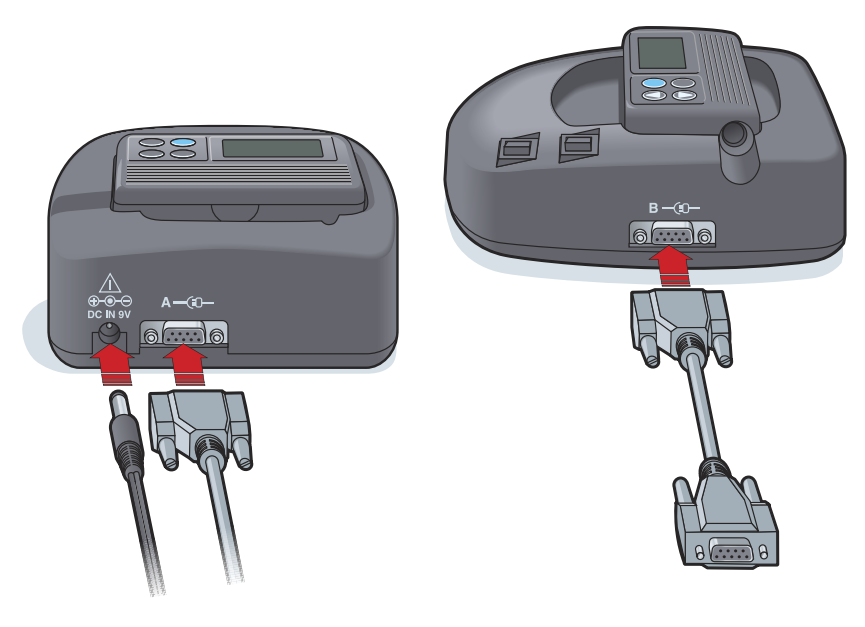

"Com-Station" naudojamas su "MiniMed 508" pompomis ir matuokliui prijungti

## Įrenginių darbo vieta

# 6

## Šiame skyriuje

- Prieš pradedant: p. 36
- Įrenginio pridėjimas: p. 36
- [renginio vertimas aktyviu arba neaktyviu: p. 41
- Įrenginio duomenų nuskaitymas: p. 43

Informacija, reikalinga paciento įrenginiui nuskaityti (markė, modelis, serijos numeris ir pan.), saugoma *"Devices" (Įrenginiai)* darbo vietoje. Todėl šių duomenų nereikia pateikti kiekvieną kartą nuskaitant duomenis iš įrenginio.

Įrenginiai, pateikiami darbo vietoje *"Devices" (Įrenginiai*), saugomi viename iš dviejų sąrašų – *"Active Devices" (Aktyvūs įrenginiai*) arba *"Inactive Devices" (Neaktyvūs įrenginiai*). Pridėjus įrenginį, jis automatiškai įrašomas į sąrašą *"Active Devices" (Aktyvūs įrenginiai*). Duomenis nuskaityti galite tik iš įrenginių, esančių sąraše *"Active Devices" (Aktyvūs įrenginiai*). Paprastai tai būna tie įrenginiai, kuriuos pacientas šiuo metu naudoja.

Kiti pacientui priklausantys įrenginiai, tačiau šiuo metu nenaudojami, gali būti saugomi sąraše *"Inactive Devices" (Neaktyvūs įrenginiai)*. Taip informacija saugoma rinkmenoje. Šie įrenginiai gali būti suaktyvinami bet kuriuo metu.

## Prieš pradedant

Prieš tai, kai galėsite atidaryti paciento *"Devices" ([renginiai*) darbo vietą, jo profilis privalo būti įrašytas sistemoje. Žr. *4 skyrius, Profilio darbo vieta.* 

Norėdami pridėti įrenginį arba duomenis nuskaityti tiesiogiai iš jo, įrenginį reikia sujungti su kompiuteriu. Žr. *5 skyrius, Aparatinės įrangos įrengimas*, kad sužinotumėte, kaip nustatyti įrenginius, kad jie prisijungtų prie kompiuterio.

## Įrenginio pridėjimas

Duomenis apie nepridėtą įrenginį galite gauti iš paciento "CareLink Personal" paskyros. Tokie įrenginiai automatiškai pridedami, kai duomenys tarp "CareLink Personal" ir "CareLink Pro" sinchronizuojami.

#### "Medtronic" pompos arba "Guardian" monitoriaus pridėjimas

- Įsitikinkite, kad įrenginys, kurį norite pridėti, yra nustatytas jungti prie kompiuterio. (Žr. 5 skyrius, Aparatinės įrangos įrengimas, kad sužinotumėte, kaip prisijungti.)
- 2 Spustelkite paciento skirtuką arba dukart spustelkite jo vardą, esantį "Patient Lookup" (Pacientų peržiūra) lentelėje.
- 3 Spustelėkite "DEVICES" (Įrenginiai), kad atidarytumėte paciento "Devices" (Įrenginiai) darbo vietą (žr. pavyzdį *p. 11*).
- 4 Spustelėkite "ADD DEVICE" (Pridėti įrenginį).
- 5 Pasirinkite "Medtronic Pump/Guardian" ("Medtronic" pompa / "Guardian"). Pasirodo "Add Medtronic Pump/Guardian" (Pridėti "Medtronic" pompą / "Guardian") vedlys.

PASTABA: Vienam pacientui gali būti tik viena aktyvi pompa. Pridedant naują pompą esama pompa perkeliama į neaktyviųjų sąrašą.

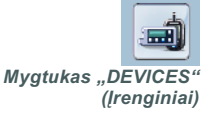

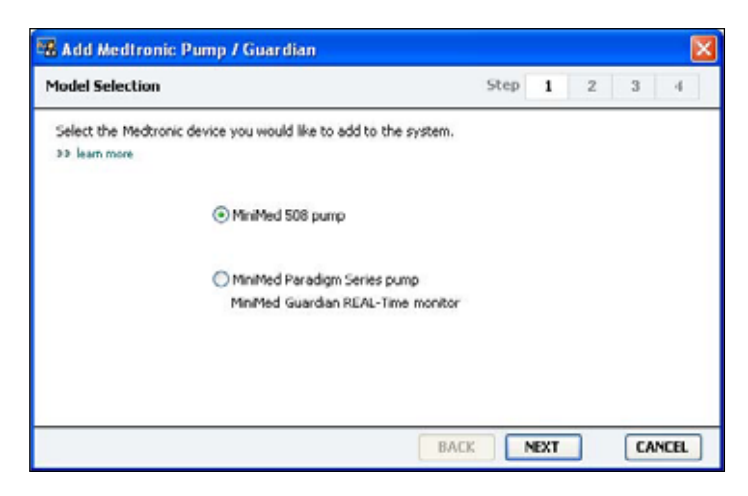

PASTABA: Pompos modelis nurodytas pompos nugarėlėje arba pompos būsenos ekrane. 6

- Pasirinkite parinkčių mygtuką, kad nurodytumėte įrenginį, kurį pridedate. Jei pasirinksite parinktį **"MiniMed 508 pump" ("MiniMed 508" pompa)**, pereikite prie 9 žingsnio.
- 7 Spustelėkite mygtuką "NEXT" (Tęsti). Parodomas *"Serial Number"* (*Serijos numeris*) langas.

| berial Number                                                            | Step 1 2 3 4                              |
|--------------------------------------------------------------------------|-------------------------------------------|
| Enter the device's six character serial number, found or                 | n the back of the device or on the status |
| screen. Serial numbers may contain letters as well as n<br>>> learn more | umbers.                                   |
| Device Caviel Needers                                                    |                                           |
| Device Serial Number:                                                    |                                           |
|                                                                          |                                           |
| B <sub>x,Day</sub> CAN 34081043                                          | 97 REF MMT-515NAB<br>SN PAR 123456H       |
| S/N # 010216                                                             | CONF B032                                 |
|                                                                          | 12 IPX8 D6024600-317 6/02                 |
|                                                                          |                                           |
|                                                                          |                                           |

- PASTABA: Parodomas klaidos pranešimas, jei įvedate neteisingą serijos numerį. Peržiūrėkite šiame puslapyje pateiktus pavyzdžius, ir įsitikinkite, kad įvedėte teisingus ženklus nuo pompos nugarėlės. Jei reikia, įveskite šešis ženklus iš naujo.
- 8 Naudokitės šiame puslapyje pateikiamais pavyzdžiais, kad surastumėte šešių ženklų serijos numerį ant įrenginio, kurį norite pridėti. (Jei jums reikia daugiau pagalbos, spustelėkite >> "learn more" (sužinokite daugiau).) įveskite šešiaženklį skaičių lauke "Device Serial Number" (Įrenginio serijos numeris).
- **9** Spustelėkite mygtuką "NEXT" (Tęsti). Pasirodo puslapis *"Communication Options" (Ryšio parinktys)*, panašus į toliau pateikiamą.

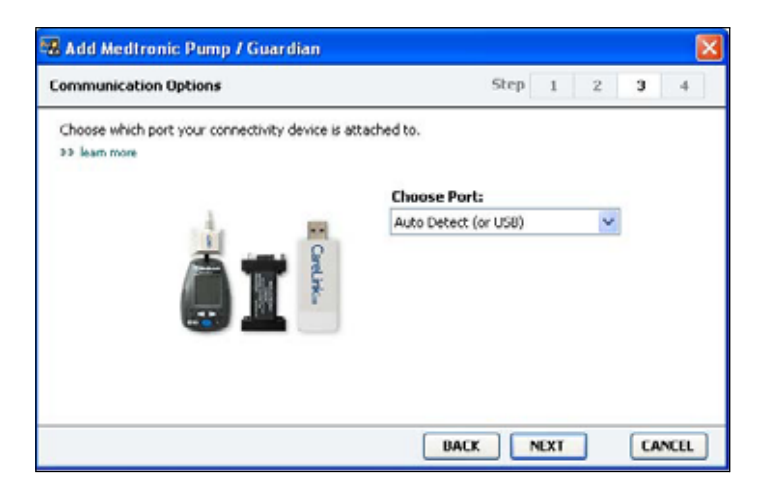

- 10 Spustelėkite išskleidžiamą meniu *"Choose Port" (Pasirinkti jungtį)* ir pasirinkite jungtį, kuria "ComLink", "Paradigm Link<sup>®</sup>", "CareLink USB" arba "Com-Station" jungsis prie kompiuterio. Jei nesate tikri, kurią jungtį pasirinkti, pasirinkite **"Auto Detect (or USB)" (Automatinis aptikimas (arba USB)**.
- **11** Spustelėkite mygtuką "NEXT" (Tęsti). Pasirodo puslapis *"Test Connection" (Ryšio patikrinimas)*, panašus į toliau pateikiamą.

| Test Connection                                                                                                    | Step                      | 1 2 | 3 | 4 |
|----------------------------------------------------------------------------------------------------|---------------------------|-----|---|---|
| Test the connection in order to complete the add devic<br>If using a Paradigm Link device, verify it is OFF before<br>>> learn more | e process.<br>continuing. |     |   |   |
| Device:<br>Paradigm pump / Guardian REAL-Time<br>Serial Number:<br>123456                                                           |                           | 9   |   |   |
| Communication:<br>Auto Detect (or USB)                                                                                              |                           |     |   |   |

12 Vykdykite visus įrenginio nurodymus ir spustelėkite "TEST" (Patikrinti). Pasirodys pranešimas, nurodantis, ar prisijungta sėkmingai. Jei prisijungta sėkmingai, pereikite prie kito žingsnio.

Jei prisijungti nepavyko, įsitikinkite, kad aparatinė įranga tarp įrenginio ir kompiuterio teisingai prijungta. Be to, vedlio languose spustelėkite "BACK" (Grįžti), kad įsitikintumėte, kad įvesti įrenginio duomenys yra teisingi.

13 Spustelėkite "DONE" (Atlikta).

Pompa pridedama į paciento sąrašą *"Active Devices" (Aktyvūs įrenginiai).* 

PASTABA: Šiuo ryšio patikrinimu pompos duomenys nenuskaitomi, tik patikrinamas pompos ir kompiuterio ryšys.

#### Matuoklio pridėjimas

- 1 Spustelkite paciento skirtuką arba dukart spustelkite jo vardą, esantį "Patient Lookup" (Pacientų peržiūra) lentelėje.
- 2 Įsitikinkite, kad matuoklis, kurį norite pridėti, prijungtas prie kompiuterio.
   (Žr. 5 skyrius, Aparatinės įrangos įrengimas, kad sužinotumėte, kaip prisijungti.)
- 3 Spustelėkite "DEVICES" (Įrenginiai), kad atidarytumėte paciento "*Devices" (Įrenginiai)* darbo vietą (žr. pavyzdį *p. 11*).
- 4 Spustelėkite mygtuką "ADD DEVICE" (Pridėti įrenginį).
- 5 Pasirinkite **"Blood Glucose Meter" (Gliukozės kiekio kraujyje matuoklis)**. Pasirodo *"Add Blood Glucose Meter" (Pridėti gliukozės kiekio kraujyje matuoklį)* vedlys.

| Meter Brand                         | Step 1 2 3 4                             |
|-------------------------------------|------------------------------------------|
| Select the brand of m >> learn more | eter you would like to add to the system |
|                                     | Medtronic Link Meters                    |
|                                     | 🔿 Accu-Chek® (Roche)                     |
|                                     | 🔿 Ascensia@ (Bayer)                      |
|                                     | OBD                                      |
|                                     | O MediSense® / TheraSense® (Abbott)      |
|                                     | OneTouch® (LifeScan)                     |

- 6 Spustelėkite parinkčių mygtuką, kad pasirinktumėte teisingą matuoklio gamintoją.
- 7 Spustelėkite mygtuką "NEXT" (Tęsti). Parodomas "Meter Model" (Matuoklio modelis) langas (šis langas skiriasi atsižvelgiant į matuoklio gamintoją).

| Meter Mo   | del                        |                              | Step    | 1            | 2 | 3 | 41 |
|------------|----------------------------|------------------------------|---------|--------------|---|---|----|
| Choose It  | ne Medtronic Link meter yo | u would like to add to the s | ystem.  |              |   |   |    |
| >> learn m | long.                      |                              |         |              |   |   |    |
|            | 1                          | 1                            | -       |              |   | - |    |
|            | 1                          |                              |         | -            | 6 |   |    |
|            |                            |                              |         | -            |   |   |    |
|            |                            |                              | 0       |              | _ |   |    |
|            | BO<br>Paradigm Link®       | CONTOUR® Link                | UltraLi | ucn⊛<br>ink™ |   |   |    |
|            |                            |                              |         |              |   |   |    |
|            |                            |                              |         |              |   |   |    |

- 8 Spustelėkite, kad pasirinktumėte matuoklio modelį, kurį norite pridėti.
- **9** Spustelėkite mygtuką "NEXT" (Tęsti). Parodomas *"Communication Options" (Ryšio parinktys)* langas.

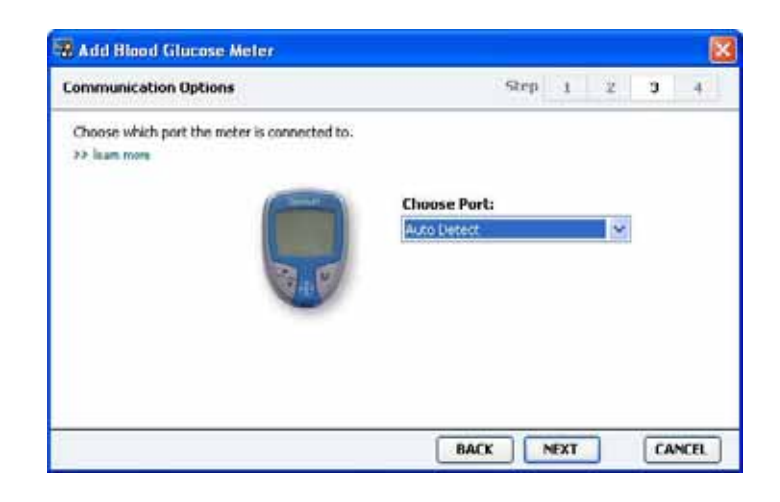

PASTABA: Pasirinkti galite tik tas parinktis, kurios galioja pridedamam matuokliui.

- 10 Spustelėkite išskleidžiamą meniu "Choose Port" (Pasirinkti jungtį) ir pasirinkite jungtį, kuria "ComLink", "Paradigm Link<sup>®</sup>" arba "CareLink USB" jungsis prie kompiuterio. Jei nesate tikri, kurią jungtį pasirinkti, pasirinkite "Auto Detect" (Automatinis aptikimas).
- 11 Spustelėkite mygtuką "NEXT" (Tęsti). Parodomas *"Test Connection"* (*Ryšio patikrinimas*) langas.

| est Connection                                                                                                    | Step | 1 | 2 | 3 | 4 |
|----------------------------------------------------------------------------------------------------|------|---|---|---|---|
| Test the connection in order to complete the add device process<br>Before reading your meter, verify your meter is ON.<br>>> learn more |      |   |   |   |   |
| Device:<br>Bayer CONTOUR Link                                                                                                    |      |   |   |   |   |
| Communication:<br>Auto Detect                                                                                                    | F.   | - |   |   |   |

12 Vykdykite matuoklio pateikiamus nurodymus ir spustelėkite "TEST" (Patikrinti).

Pasirodys pranešimas, nurodantis, ar prisijungta sėkmingai. Jei prisijungta sėkmingai, pereikite prie kito žingsnio.

Jei prisijungti nepavyko, įsitikinkite, kad aparatinė įranga tarp įrenginio ir kompiuterio teisingai prijungta. Be to, vedlyje spustelėkite "BACK" (Grįžti), kad įsitikintumėte, kad įvesti įrenginio duomenys yra teisingi.

13 Spustelėkite "DONE" (Atlikta).

Matuoklis pridedamas į paciento sąrašą "Active Devices" (Aktyvūs įrenginiai).

## Įrenginio vertimas aktyviu arba neaktyviu

Paciento įrenginiai gali būti perkeliami iš sąrašo "Active Devices" (Aktyvūs įrenginiai) į sąrašą "Inactive Devices" (Neaktyvūs įrenginiai), arba atvirkščiai. Jei iš įrenginio norite nuskaityti duomenis, jis privalo būti aktyvus.

Matuoklių sąraše *"Active Devices" (Aktyvūs įrenginiai)* gali būti neribotas skaičius, tačiau tik viena pompa. Įsitikinkite, kad šiuo metu aktyvią pompą norite padaryti neaktyvia, prieš pridėdami naują pompą.

#### Įrenginio padarymas neaktyviu

- 1 Spustelkite paciento skirtuką arba dukart spustelkite jo vardą, esantį "Patient Lookup" (Pacientų peržiūra) lentelėje.
- 2 Spustelėkite "DEVICES" (Įrenginiai), kad atidarytumėte paciento "Devices" (Įrenginiai) darbo vietą.

PASTABA: Įrenginiai sąraše gali būti nurodomi lygiaverčio įrenginio pavadinimu. Žr. Lygiaverčiai įrenginiai, p. 5. 3 Po įrenginiu, kurį norite padaryti neaktyviu, spustelėkite >> "make this device inactive" (padaryti šį įrenginį neaktyviu). Įrenginys perkeliamas į sąrašą "Inactive Devices" (Neaktyvūs įrenginiai).

#### Pakartotinis įrenginių suaktyvinimas

- 1 Spustelkite paciento skirtuką arba dukart spustelkite jo vardą, esantį "Patient Lookup" (Pacientų peržiūra) lentelėje.
- 2 Spustelėkite "DEVICES" (Įrenginiai). Parodoma paciento *"Devices"* (*[renginiai*) darbo vieta.
- 3 Po įrenginiu, kurį norite suaktyvinti, spustelėkite >> "activate this device" (suaktyvinti šį įrenginį).

[renginys perkeliamas į sąrašą "Active Devices" (Aktyvūs įrenginiai).

#### Įrenginių šalinimas

Toliau pateikiamais žingsniais pašalinsite įrenginį ir duomenis iš *"Devices" (Įrenginiai)* darbo vietos ir "CareLink Pro" sistemos:

- 1 Spustelkite paciento skirtuką arba dukart spustelkite jo vardą, esantį "Patient Lookup" (Pacientų peržiūra) lentelėje.
- 2 Spustelėkite "DEVICES" (Įrenginiai), kad atidarytumėte paciento "Devices" (Įrenginiai) darbo vietą.
- 3 [sitikinkite, kad įrenginys yra sąraše "Inactive Devices" (Neaktyvūs įrenginiai). Jei ne, spustelėkite >> "Inactivate this device" (Padaryti šį įrenginį neaktyviu).
- Po įrenginiu, kurį norite pašalinti, spustelėkite >> "delete this device" (pašalinti šį įrenginį).

Parodomas pranešimas, nurodantis, kad įrenginys ir visi jo duomenys bus pašalinti iš paciento įrašo.

**5** Spustelėkite "YES" (Taip), kad pašalintumėte įrenginį.

Įrenginys ir jo duomenys pašalinami iš *"Devices" (Įrenginiai)* darbo vietos ir "CareLink Pro" sistemos. Šio įrenginio duomenų ataskaitoms naudoti nebegalėsite.

### Įrenginio duomenų nuskaitymas

Vienas iš būdų gauti įrenginio duomenis yra prisijungti prie esamos paciento "CareLink Personal" paskyros. (žr.*Sąsaja su "CareLink Personal" (pasirinktinis), p. 27*). Kitas būdas yra nuskaityti duomenis tiesiai iš paciento įrenginio, kaip kad aprašoma šiame skyriuje.

Duomenis iš paciento įrenginio galima nuskaityti "CareLink Pro" jei įrenginys yra sąraše *"Active Devices" (Aktyvūs įrenginiai)* ir jis yra prijungtas prie kompiuterio. Gavę šiuos duomenis, juos galite naudoti ataskaitoms rengti, kurios padės įvertinti paciento terapijos valdymą. (Žr. *7 skyrius, Ataskaitų darbo vieta*, kad daugiau sužinotumėte apie ataskaitas.)

Štai informacijos pavyzdžiai, kuriuos "CareLink Pro" sistema parsiuntimo metu surenka iš insulino pompos:

- įvairius pompos parametrus, tokius kaip įspėjimų režimą, signalo garsumą ir įspėjimo laiką;
- sušvirkščiamą bazinę insulino dozę;
- boliuso atvejus ir sušvirkštą kiekį;
- "Bolus Wizard" įrašus;
- užpildymo kiekius;
- sulaikymo laikotarpius;
- jutiklio gliukozės rodmenis per tam tikrą laiką pompose su jutikliu

Sistema taip pat gali surinkti duomenis iš "Guardian REAL-Time" sistemos, įskaitant:

- jutiklio gliukozės (SG) rodmenys
- jutiklio koeficiento reikšmės
- jutiklio kalibravimo faktoriai
- maisto ženklinimas
- insulino injekcijos

Papildomai, nustatant įrenginį, į sistemą galima perkelti įvairią kraujo gliukozės matuoklyje saugomą informaciją.

ĮSPĖJIMAS: Atšaukite ar užbaikite laikinąją bazinę insulino dozę arba aktyvius boliusus ir išvalykite aktyvius įspėjimus. Pompoje bus sulaikytos visos operacijos, kad galėtumėte atlikti nuskaitymą. Pasibaigus nuskaitymui, patikrinkite, ar pompa vėl pradėjo veikti.

PERSPĖJIMAS: Kol vyksta duomenų nuskaitymas, nenaudokite pompos nuotolinio valdymo pultelio. Jei pompos baterija senka, pompa duomenų į kompiuterį nepersiųs. Pakeiskite bateriją, jei būsenos indikatorius rodo, kad ji senka.

- 1 Spustelkite paciento skirtuką arba dukart spustelkite jo vardą, esantį "Patient Lookup" (Pacientų peržiūra) lentelėje.
- 2 [sitikinkite, kad paciento įrenginys prijungtas prie kompiuterio. (žr. 5 *skyrius, Aparatinės įrangos įrengimas*).
- **3** Spustelėkite "DEVICES" (Įrenginiai), kad atidarytumėte paciento "*Devices" (Įrenginiai)* darbo vietą.

4 Suraskite įrenginį, iš kurio norite nuskaityti duomenis, sąraše "Active Devices" (Aktyvūs įrenginiai) ir įsitikinkite, kad "Choose port" (Pasirinkti jungtį) duomenys yra teisingi.

- Nuskaitydami pompas, spustelėkite išskleidžiamą meniu "Amount of Data" (Duomenų kiekis) ir pasirinkite, kiek pompos duomenų norite "CareLink Pro" nuskaityti.
- 5 Spustelėkite atitinkamą mygtuką "READ DEVICE" (Nuskaityti įrenginį).
- **6** Vykdykite visus konkretaus įrenginio nurodymus ir spustelėkite "OK" (Gerai).
- 7 "CareLink Pro" parodomas eigos indikatorius, kuris naujinamas, kad parodytų, kiek įrenginio duomenų jau nuskaityta.
- 8 Jei spustelėkite "CANCEL" (Atšaukti), kol atliekamas įrenginio nuskaitymas, pasirodys pranešimas, įspėjantis, kad nutraukus šią operaciją gali būti prarasti šiuo metu jau nuskaityti duomenys. Tam, kad pradėtumėte perkėlimą, jums reikės spustelti "READ DEVICE" (Nuskaityti įrenginį) mygtuką (*žingsnis 5*).
  - Norėdami atšaukti, spustelėkite "YES" (Taip).
  - Norėdami tęsti įrenginio duomenų nuskaitymą, spustelėkite "NO" (Ne).

Sistemai baigus nuskaityti įrenginio duomenis, pamatysite pranešimą, patvirtinantį, kad duomenų nuskaitymas užbaigtas.

- 9 Spustelėkite "OK" (Gerai).
  - Vykdykite pompos nurodymus, kad iš sulaikymo sugrįžtumėte į operacinį režimą.

Jei "CareLink Pro" nepavyksta nuskaityti duomenų iš įrenginio, žr. 9 skyrius, Problemų šalinimas, kad gautumėte daugiau informacijos.

PASTABA: Įrenginiai sąraše gali būti nurodomi lygiaverčio įrenginio pavadinimu. Žr. Lygiaverčiai įrenginiai, p. 5.

## Ataskaitų darbo vieta

## Šiame skyriuje

- Prieš pradedant: p. 45
- Ataskaitų kūrimas: p. 46
- Apie ataskaitas: p. 54
- Duomenų eksportavimas: p. 56

"CareLink<sup>™</sup> Pro" Ataskaitų darbo vieta leidžia perdirbti įrenginio duomenis į kliniškai naudingą informaciją. Ataskaitų tipus, kuriuos galite sukurti, rasite *Apie ataskaitas, p. 54*.

Ataskaitas galite generuoti ekrane, siųsti tiesiogiai į spausdintuvą arba įrašyti TIFF arba PDF rinkmenų formatais, kuriuos galėsite pridėti prie Elektroninio medicininio įrašo (EMR). Vienos operacijos metu galite sukurti kelis ataskaitų tipus.

Šiose ataskaitose pateikiami duomenys yra paimti iš paciento įrenginių, jo "CareLink Personal" paskyros arba iš abiejų vietų.

## Prieš pradedant

Jei norite, kad ataskaitoje būtų atspindėti tam tikro laikotarpio duomenys, privalote turėti šio laikotarpio įrenginio duomenis. Be to, jums gali prireikti prie kompiuterio prijungto paciento įrenginio, kad prieš paleisdami ataskaitas gautumėte dabartinius duomenis.

Prieš paleisdami ataskaitą būtinai atidžiai peržiūrėkite "Verify Report Settings" (Patvirtinkite ataskaitos parametrus). Kaip tik čia galite koreguoti ataskaitą, kad joje būtų užfiksuoti reikiami paciento duomenys.

## Ataskaitų kūrimas

Toliau pateikiamuose poskyriuose aprašomi nurodymai, kaip sukurti vieną arba kelias ataskaitas.

#### "Reports" (Ataskaitos) darbo vietos atidarymas

 Spustelėkite paciento skirtuką arba mygtuką "OPEN PATIENT" (Atidaryti pacientą) ir du kartus spustelėkite paciento vardą. Parodoma "*Reports" (Ataskaitos)* darbo vieta (žr. pavyzdį *p. 11*).

#### Ataskaitos laikotarpio pasirinkimas

- Norėdami pakeisti ataskaitoje(-ose) atspindėtą laikotarpį, spustelėkite išskleidžiamą meniu *"Duration" (Trukmė)* ir pasirinkite laikotarpį. (Ilgiausias laikotarpis yra lygus 12 savaičių.)
- 2 Datos nuo ir iki nustatomos automatiškai, jei jų nepasirenkate parinkties "custom date range" (pasirinktinės datos ribos).

Jei norite nustatyti pasirinktines datos ribas, spustelėkite išskleidžiamus meniu *"From" (Nuo)* arba *"Through" (Iki)* ir pasirinkite norimą mėnesį, dieną arba metus.

#### Duomenų kalendorius

Duomenų kalendoriaus sritis *"Reports" (Ataskaitos)* darbo vietoje rodo trijų mėnesių ataskaitos informacijos langus. Jame pateikiami įrenginiai, be to, rodoma, kiek įrenginio duomenų yra pasirinktame mėnesyje. Be to, jame pateikiamas pasirinktų trijų mėnesių ataskaitos laikotarpis.

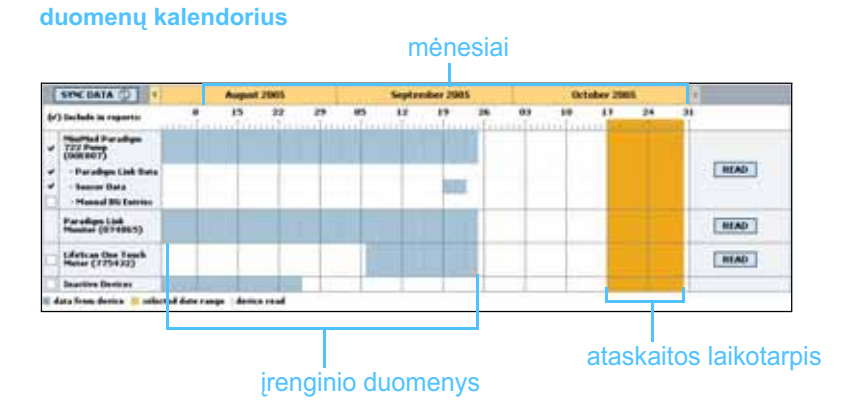

"Open Patient" (Atidaryti pacientą) mygtukas

PASTABA: Kad įsitikintumėte, jog turite naujausius įrenginio duomenis iš paciento "CareLink Personal" paskyros, spustelėkite "SYNC DATA" (Sinchronizuoti duomenis).

PASTABA: Jei pasirinktos datos ribos sudaro ilgesnį laikotarpį nei leidžiamas, gaunate įspėjamąjį pranešimą. Pakoreguokite trukmę arba datas. Įrenginio duomenų ir ataskaitos laikotarpio užklotis reiškia, kad turite dalį arba visus rodomo ataskaitos laikotarpio duomenis.

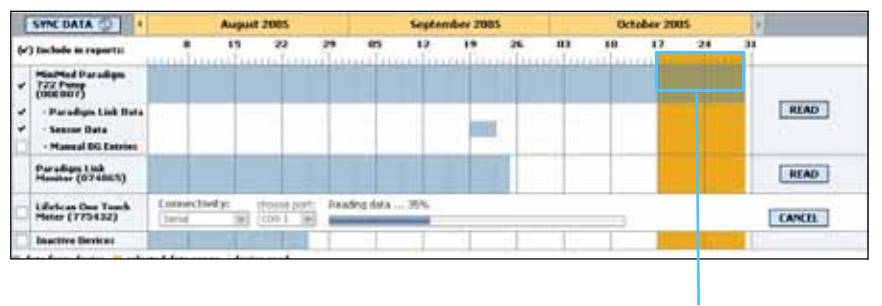

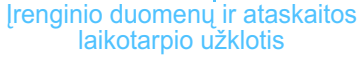

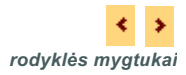

Duomenų kalendoriaus sritis pirmiausia rodo paskutinius tris mėnesius. Norėdami pamatyti kitus mėnesius, spustelėkite rodyklės mygtuką bet kuriame mėnesių gale.

#### Įtraukiamų šaltinio duomenų pasirinkimas

- 1 Jei pacientas naudoja BG matuoklį, kuris susietas su paciento pompa, spustelėkite, kad pasirinktumėte vieną iš toliau pateikiamų parinkčių, skirtų BG matuoklio duomenų ataskaitai:
  - *"in the pump" (pompoje):* Šio pasirinkimo pranašumas tas, kad nuskaityti turite tik paciento pompos duomenis, BG rodmenis pompa sužymi pagal laiką, ir šie rodmenys yra tiesiogiai susiejami su visais naudojamais "Bolus Wizard" skaičiavimais. Šio pasirinkimo minusas yra tas, kad jei būtų pompos ir susieto matuoklio ryšio problemų, BG rodmenys per šį laikotarpį gali būti neužfiksuojami. Be to, "MiniMed Paradigm" pompų ankstesniuose modeliuose nei 522/722, visi BG rodmenys iš "Bolus Wizard" skaičiavimų, kurie nebuvo atlikti, nefiksuojami.
  - "in the link meter(s)" (susietame matuoklyje (-iuose)): Šis pasirinkimas naudingas, nes visi duomenys saugomi susietame matuoklyje yra fiksuojami. Blogoji šio pasirinkimo savybė ta, kad norint susieti matuoklio ir pompos duomenis, privalote būti užtikrinę, kad pompos ir matuoklio laikrodžiai buvo vienas su kitu sinchronizuoti. Be to, duomenis iš pompos ir susieto matuoklio privalote nuskaityti atskirai.
- 2 Norėdami pridėti įrenginio duomenis į ataskaitą, pasirinkite žymos langelį prie atitinkamo įrenginio.

Pridėti negalite įrenginių, kurie nebuvo įtraukti dėl jūsų pasirinkimo 1 žingsnyje. Norėdami tai pakeisti, pasirinkite kitą susieto matuoklio parinktį. **3** Norėdami neįtraukti įrenginio duomenų į ataskaitą, nuimkite žymėjimą nuo žymos langelio prie atitinkamo įrenginio.

Žymėjimų nuo žymos langelių negalite nuimti, jei jos susietos su 1 žingsnyje pasirinkta parinktimi. Norėdami tai pakeisti, pasirinkite kitą susieto matuoklio parinktį.

#### Įrenginio duomenų paieška

- Peržiūrėkite duomenų kalendorių, esantį "*Reports" (Ataskaitos)* darbo vietoje, kad patikrintumėte, ar įrenginio duomenys patenka į ataskaitos laikotarpį (žr. pavyzdį *p. 47*).
- 2 Jei juostos persidengia visame ataskaitos laikotarpyje, ataskaitai (-oms) duomenis turite. Galite spustelėti "NEXT" (Tęsti) ir pereiti prie *Ataskaitos parametrų patvirtinimas, p. 50*.
- **3** Jei juostos nepersidengia arba persidengia nepakankamai, turite keletą pasirinkimų:
  - Pakeisti ataskaitos laikotarpį (žr. Ataskaitos laikotarpio pasirinkimas, p. 46).
  - Gauti papildomų įrenginio duomenų (žr. *Papildomų įrenginio duomenų gavimas, p. 48*).

#### Papildomų įrenginio duomenų gavimas

 Norėdami gauti daugiau duomenų iš įrenginio, spustelėkite su įrenginiu susietą mygtuką "READ DEVICE" (Nuskaityti įrenginį). Parodoma įrenginio nuskaitymo juosta.

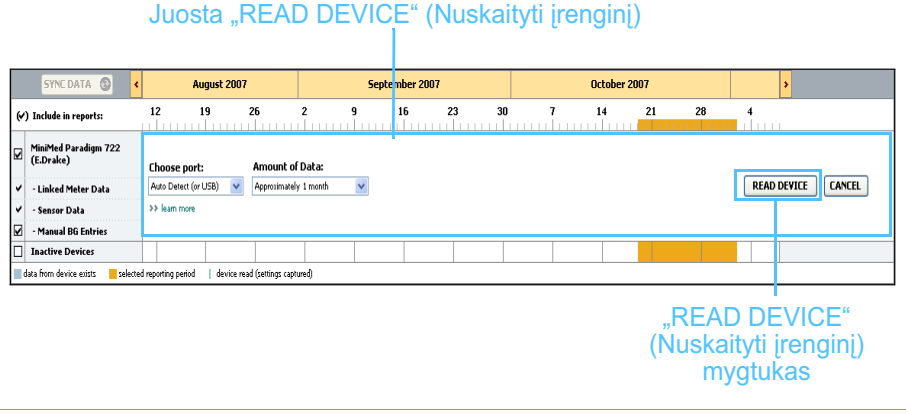

ĮSPĖJIMAS: Atšaukite ar užbaikite laikinąją bazinę insulino dozę arba aktyvius boliusus ir išvalykite aktyvius įspėjimus. Pompoje bus sulaikytos visos operacijos, kad galėtumėte atlikti nuskaitymą. Pasibaigus nuskaitymui, patikrinkite, ar pompa vėl pradėjo veikti. PERSPĖJIMAS: Kol vyksta duomenų nuskaitymas, nenaudokite pompos nuotolinio valdymo pultelio.

Jei pompos baterija senka, pompa duomenų į kompiuterį nepersiųs. Pakeiskite bateriją, jei įrenginio būsenos indikatorius rodo, kad ji senka.

**2** Patikrinkite, ar lauke *"Choose port" (Pasirinkti jungti)* šiam įrenginiui įvesti teisingi duomenys.

Norėdami pakeisti šį parametrą, spustelėkite lauko išskleidžiamą meniu ir pasirinkite kitą parametrą.

- 3 [sitikinkite, kad įrenginys yra prijungtas prie kompiuterio.
- Jei įrenginys yra pompa, galite nurodyti, kiek gauti iš jos duomenų.
   Spustelėkite išskleidžiamą meniu "Amount of Data" (Duomenų kiekis) ir pasirinkite kiekį.
- 5 Spustelėkite "READ DEVICE" (Nuskaityti įrenginį). Būtinai atidžiai perskaitykite parodytą pranešimą, nes jame pateikiami konkretūs pompos nuskaitymo nurodymai.
- 6 Vykdykite visus nurodymus ir spustelėkite "OK" (Gerai).
   Parodomas įrenginio nuskaitymo eigos indikatorius.

Galite atšaukti duomenų nuskaitymą bet kuriuo metu, jei spustelėsite "CANCEL" (Atšaukti).

Parodomas pranešimas, patvirtinantis, kad duomenų nuskaitymas užbaigtas.

7 Spustelėkite "OK" (Gerai).

Įrenginio duomenys matomi duomenų kalendoriuje.

8 Spustelėkite "NEXT" (Tęsti), kuris yra darbo vietos *"Reports" (Ataskaitos)* viršuje.

Parodomas žingsnis *"Verify Report Settings" (Patvirtinkite ataskaitos parametrus)*. Jis leidžia įsitikinti, kad šio paciento parametrai yra teisingi prieš paleidžiant ataskaitos (-ų) rengimą.

PASTABA: Jei pasirinksite "All available data" (Visi galimi duomenys), sistema nuskaitys visus duomenis pompoje. Taip perrašysite visus esamus pasikartojančiu s duomenis sistemoje.

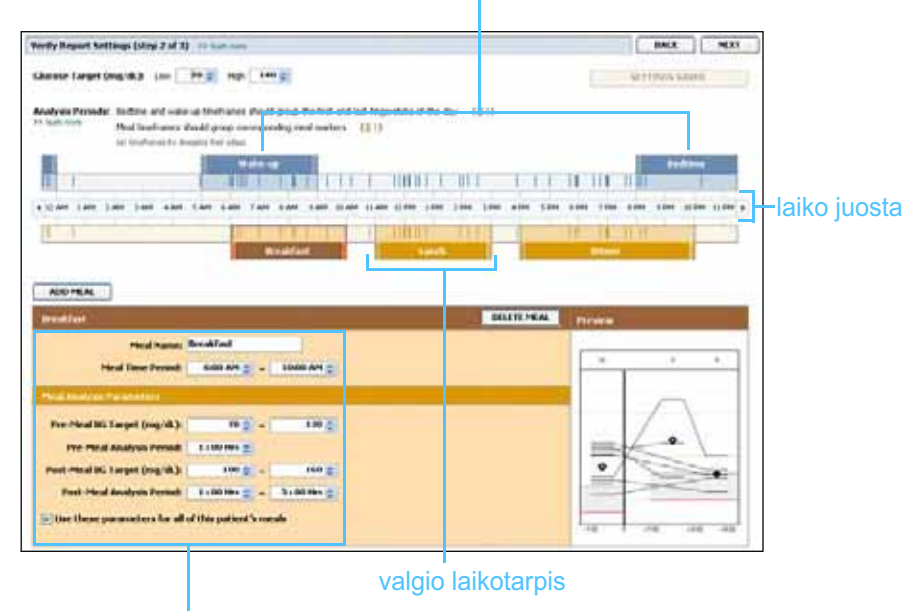

"bedtime" (miegas) ir "wakeup" (atsikėlimas) laikotarpiai

laukai, skirti valgio laikotarpiams redaguoti

#### Ataskaitos parametrų patvirtinimas

- 1 Įsitikinkite, ar "Glucose Target" (Numatomas gliukozės kiekis) parametrai yra pageidaujamų reikšmių. Įveskite norimas reikšmes arba spustelėkite rodykles į viršų arba į apačią, esančias "Low" (Apatinė riba) ir "High" (Viršutinė riba) laukuose, kad padidintumėte arba sumažintumėte reikšmes.
- 2 Norėdami pridėti naują valgio laikotarpį, spustelėkite "ADD MEAL" (Pridėti valgį). Norėdami redaguoti esamus valgio laikotarpius, spustelėkite bet kurioje kurio nors valgio laikotarpio laiko juostos vietoje.

Valgio laikotarpių redagavimo priemonė tampa aktyvi.

- 3 [veskite tekstą arba spustelėkite rodykles, kad pasirinktumėte norimus parametrus.
  - "Meal Name" (Valgio pavadinimas): valgio laikotarpio pavadinimas.
  - "Meal Time Period" (Valgio laikotarpis): valandos, kurių metu valgoma.
  - "Pre-Meal BG Target (mg/dL or mmol/L)" (Numatomas BG prieš valgį (mg/dl arba mmol/l): numatomas apatinis ir viršutinis paciento gliukozės lygis prieš valgį.

PASTABA: Nustatyti galite ne daugiau kaip penkis valgio laikotarpius. Numatytieji yra pusryčiai, pietūs ir vakarienė.

PASTABA: Jei šiuos parametrus norite naudoti tik šiam valgiui, nuimkite žymėjimą nuo žymos langelio prie "Use these parameters for all of this patient's meals" (Naudoti šiuos parametrus visiems paciento valgiams).

- "Pre-Meal Analysis Period" (Analizės laikotarpis prieš valgį): laikotarpis, kai gliukozės lygis bus analizuojamas prieš valgio pradžią. Gliukozės rodmenys užfiksuoti per šį laikotarpį yra naudojami išsamioje ataskaitos analizėje.
- "Post-Meal BG Target (mg/dL or mmol/L)" (Numatomas BG po valgio (mg/dl arba mmol/l): numatomas apatinis ir viršutinis paciento gliukozės lygis po valgio.
- "Post-Meal Analysis Period" (Analizės laikotarpis po valgio): laikotarpis, kai gliukozės lygis bus analizuojamas po valgio. Gliukozės rodmenys užfiksuoti per šį laikotarpį yra naudojami išsamioje ataskaitos analizėje.

Esamo valgio laikotarpio arba atsikėlimo ir miego laikotarpių trukmę galite keisti, spausdami pradžios arba pabaigos rankenėles bei vilkdami ir paleisdami jas laiko juostoje.

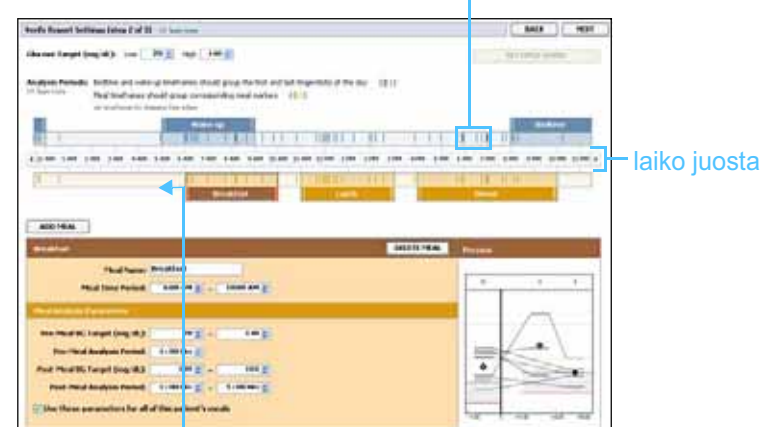

#### matuoklio rodmenų žymos

pasirinkite pradžios arba pabaigos rankenėlę, tada vilkite ir paleiskite ją laiko juostoje

- **4** Norėdami šio valgio parametrus visiems kitiems paciento valgiams, įsitikinkite, kad pažymėjote žymos langelį prie *"Use these parameters for all of this patient's meals" (Naudoti šiuo parametrus visiems paciento valgiams).*
- 5 Baigę kurti arba redaguoti valgio laikotarpį, spustelėkite "SAVE" (Įrašyti).
- 6 Norėdami pašalinti valgio laikotarpį, spustelėkite "DELETE MEAL" (Trinti valgį). Kai prašoma patvirtinti, spustelėkite "DELETE".
- 7 "CareLink Pro" gali atsiminti šiuos paciento parametrus kitą kartą, kai paleisite jo ataskaitos rengimą. Norėdami įrašyti šio paciento parametrus, spustelėkite "SAVE SETTINGS" (Įrašyti parametrus).

PASTABA: Valgio laikotarpiai negali persidengti, tačiau pradžios ir pabaigos linijos gali viena su kita ribotis. Valgio laikotarpiai privalo būti mažiausiai 60 minučių. 8 Spustelėkite "NEXT" (Tęsti), kuris yra darbo vietos *"Reports" (Ataskaitos)* viršuje.

Tai "Select and Generate Reports" (Pasirinkti ir parengti ataskaitas) nustatymo dalis. Joje pateikiamas ataskaitų tipų sąrašas bei duomenų lentelė, padedanti pasirinkti, kuriuos konkrečios dienos duomenis įtraukti arba neįtraukti į "Daily Detail" (Kasdienę išsamią) ataskaitą(-as).

9 Norėdami išspausdinti duomenis ekrane, spustelėkite "PRINT" (Spausdinti) piktogramą.

| ausdinim     |
|--------------|
| ausdinim     |
| ausdinim     |
| litearem     |
| il to an one |
| жюстан       |
| in to grain  |
|              |
|              |
|              |
|              |
|              |
|              |
|              |
|              |
|              |
|              |
|              |

Duomenų lentelė

#### Ataskaitos tipų ir įskaitymo dienų pasirinkimas

- 1 Pažymėkite žymos langelį prie ataskaitos (-ų), kurias norite įtraukti į ataskaitų rinkinį
- 2 Jei per šį ataskaitos laikotarpį duomenys iš pompos arba "Guardian" monitoriaus buvo nuskaityti daugiau nei kartą, gali atsirasti daugybė įrenginio ekrano nuotraukų:
  - **a.** Įsitikinkite, kad žymos langelis prie *"Device Settings Snapshot"* (*[renginio parametrų ekrano nuotrauka*) yra pažymėtas.
  - **b.** Spustelėkite išskleidžiamą rodyklę ir pasirinkite ekrano nuotraukos datą ir laiką.
  - "Pumps" (Pompos): pasirinkite ekrano nuotrauką iš paciento pompos.
  - "Guardian": pasirinkite ekrano nuotrauką iš paciento "Guardian" monitoriaus.

Jei abu laukai pritemsta, ataskaitos laikotarpyje nėra prieinamų ekrano nuotraukų.

PASTABA: Norėdami keisti duomenų lentelės rodmenis, spustelėkite >> "customize columns" (pritaikyti stulpelius). Žr. Ataskaitos rengimo nuostatos, p. 23.

- 3 Peržvelkite duomenų lentelę, kad peržiūrėtumėte prieinamą "Daily Detail" (Kasdienė išsami) ataskaitos informaciją.
  - Kiekviename stulpelyje duomenis galite rūšiuoti. Spustelėkite \_ stulpelio antrašte, kad surūšiuotumėte duomenis didėjančia tvarka. Spustelėkite stulpelio antrašte, kad surūšiuotumėte duomenis mažėjančia tvarka.
- Pažymėkite žymos langelį prie kiekvienos dienos duomenų lentelėje, 4 kurių "Daily Detail" (Kasdienė išsami) ataskaitą norite parengti.
  - Norėdami įtraukti arba neįtraukti visų "Daily Detail" (Kasdienė išsami) ataskaitos dienų vienu spustelėjimu, duomenų lentelės viršuje pažymėkite žymos langelį.

#### Ataskaitų rengimas

Patikrinę ataskaitos pasirinkimus, spustelėkite "GENERATE REPORTS" 1 (Parengti ataskaitas), kurį rasite "Reports" (Ataskaitos) darbo vietos viršuje.

Parodomas parinkčių sąrašas.

- 2 Pasirinkite ataskaitos (-ų) peržiūros, spausdinimo arba įrašymo parinktį. Jei pasirinksite "Preview" (Peržiūra), pasirodys "Report Preview" (Ataskaitos peržiūra) langas.
- Spustelėkite rodyklių mygtukus, kad naršytumėte po keleto puslapių 3 ataskaitas.
- Spustelėkite vieną iš kitų mygtukų "Report Preview" (Ataskaitos peržiūra) 4 lango viršuje, kad išsaugotumėte arba išspausdintumėte ataskaita(-as).

🔹 1 of S 🔹 🕨 🛐 😔 78% 💌 🕘 📆 Export to PDF 🛄 Export to TDFF 📑 Print 🛛 🧟 Report Reference Guide - 🔯 Close

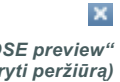

Norėdami šį langa uždaryti, spustelėkite mygtuką "CLOSE" (Uždaryti), 5 esanti viršutiniame dešiniajame lango kampe.

"CLOSE preview" (Uždaryti peržiūrą) mygtukas

PASTABA: Jei tam tikrą dieną duomenų nėra, jos pasirinkti negalite.

## Apie ataskaitas

Šiame skyriuje pateikiamas kiekvienos ataskaitos aprašymas. Daugiau informacijos apie ataskaitos elementus bei ataskaitų pavyzdžius rasite Ataskaitų vadove. Ataskaitų vadovą galite peržiūrėti "CareLink Pro" programinėje įrangoje:

- "Help" (Žinynas) > "View Report Reference Guide (PDF)" (Peržiūrėti ataskaitų vadovą (PDF).
- 2 Pasirinkite Ataskaitų vadovo kalbą.

"CareLink Pro" ataskaitose yra šie visoms joms būdingi elementai:

- Ataskaitos antraštė ataskaitos antraštėje yra atpažinimo informacija, pavyzdžiui, ataskaitos pavadinimas, paciento vardas ir duomenų šaltinis.
- Angliavandenių ir gliukozės lygis grafikuose ir diagramose angliavandenių vienetai rodomi pasviruoju šriftu, o gliukozės kiekis kraujyje – pusjuodžiu.
- **Savaitgalio duomenys** savaitgalio dienos rodomos pusjuodžiu šriftu, kad jas lengvai atskirtumėte.
- Legendos simbolių legendos rodomos kiekvienos ataskaitos apačioje.
   Kadangi simboliai gali būti naudojami įvairiose ataskaitose, kiekvienoje ataskaitoje legendos unikalios.

#### Pritaikymo ataskaita

Šioje ataskaitoje pateikiami duomenys, kurie rodo, kaip naudojami pompos ir jutikliai, ir su terapija susijusį paciento elgesį. Ji atsako į klausimą "Ar buvo pakankamai duomenų, kad būtų galima susidaryti tikslų vaizdą, kaip pacientas naudoja savo insulino pompą ir jutiklį, jei tokie taikomi?". Ji taip pat atsako į klausimą "Ar pacientai laikosi gydymo nurodymų?" Be to, ji rodo, ar jums reiktų pasikalbėti su pacientu apie tai, kaip jis tvarkosi su diabetu.

#### Bendra jutiklio ir matuoklio ataskaita

Bendroje *"Sensor and Meter Overview Report" (Jutiklio ir matuoklio peržiūros ataskaitoje)* pateikiami grafikai, atspindintys kasdienį paciento matuoklio nurodytus gliukozės lygius ir jų vidurkius, įskaitant išdėstymą valandomis per 24 valandų laikotarpį ir kaip jie siejami su valgio ir miego įpročiais. Taip pat joje pateikiama paciento gliukozės rodmenų statistika ir insulino naudojimas.

Jei prieinami jutiklio duomenys, panaši jų analizė pateikiama pirmajame šios ataskaitos puslapyje. Jei jutiklio duomenys neprieinami, pirmajame ataskaitos puslapyje bus pateikiama matuoklio duomenų analizė.

Paskutiniai šios ataskaitos puslapiai rodo kasdienį paciento glikeminės, angliavandenių ir insulino kontrolės lygį ir kokybę. Kiekviename puslapyje rodoma, kad ši kontrolė kinta kiekvieną dieną per visą ataskaitos laikotarpį iki 14 dienų puslapyje.

#### Žurnalo duomenų ataskaita

Žurnalo duomenų ataskaitoje pateikiami kiekvienos ataskaitos laikotarpio dienos matuoklio gliukozės, angliavandenių ir insulino duomenys. Joje pateikiami kas valandą registruojami užrašai apie atvejus, taip pat kasdieniniai vidurkiai ir bendri duomenys. Kiekviename puslapyje pateikiama ne daugiau kaip 14 dienų. Jei ataskaitos laikotarpis viršija 14 dienų, sukuriami papildomi puslapiai.

#### Įrenginio parametrų ekrano nuotrauka

Šioje ataskaitoje pateikiama konkrečios datos ir laiko paciento pompos arba "Guardian REAL-Time" monitoriaus parametrų ekrano nuotrauka. Ji gali padėti suprasti kitas ataskaitas arba tiesiog į dokumentą įrašyti jūsų paciento parametrus.

Pompos arba monitoriaus parametrai įrašomi tik įrenginio nuskaitymo metu. Jei įrenginys nebuvo nuskaitytas per ataskaitos laikotarpį, nebus prieinami jokie parametrai.

#### Kasdienė išsami ataskaita

Kasdienėje išsamioje ataskaitoje pateikiami gliukozės duomenys, angliavandenių kiekiai ir paciento insulino naudojimas per pasirinktas dienas. Kiekvienai duomenų lentelėje pasirinktai dienai parengiama atskira ataskaita.

Kasdienėje išsamioje ataskaitoje pateikiama išsami kiekvienos pasirinktos dienos apžvalga. Ji leidžia atkreipti dėmesį į konkrečias dienas, jei manote, kad buvo kokių nors svarbių paciento terapijos atvejų.

### Duomenų eksportavimas

Galite eksportuoti įrenginio duomenis, kuriuos gavote ir saugote "CareLink Pro". Tai leidžia visus paciento įrenginio duomenis naudoti statistikoje arba specializuotų ataskaitų ar diagramų kūrime. .csv rinkmena gali būti importuojama į "Microsoft Excel" arba į tam tikras klinikinės statistikos programas, kuriose galite duomenis tvarkyti.

.csv rinkmenoje yra duomenys, kuriuose pateikiami įrenginio veiksmai. Pavyzdžiui, joje nurodomi matuoklio rodmenys, pompos reikšmės iš matuoklio gavimas arba bazinio greičio pasikeitimas.

Vykdykite toliau pateikiamus nurodymus, norėdami naudoti "CareLink Pro" eksportavimo funkciją:

- 1 Spustelėkite paciento skirtuką arba mygtuką "OPEN PATIENT" (Atidaryti pacientą) ir du kartus spustelėkite paciento vardą.
- 2 [sitikinkite, kad atidaryta "*Reports"* darbo vieta.
- 3 Naudokite "Duration" (Trukmė) arba "From/Through" (Nuo / iki) laukus, kad nustatytumėte datas ir ataskaitos laikotarpį.
   Ilgiausias laikotarpis, kurį galite pasirinkti, yra lygus 12 savaičių.
- **4** Spustelėkite nuorodą *"export selected data" (eksportuoti pasirinktus duomenis)*.

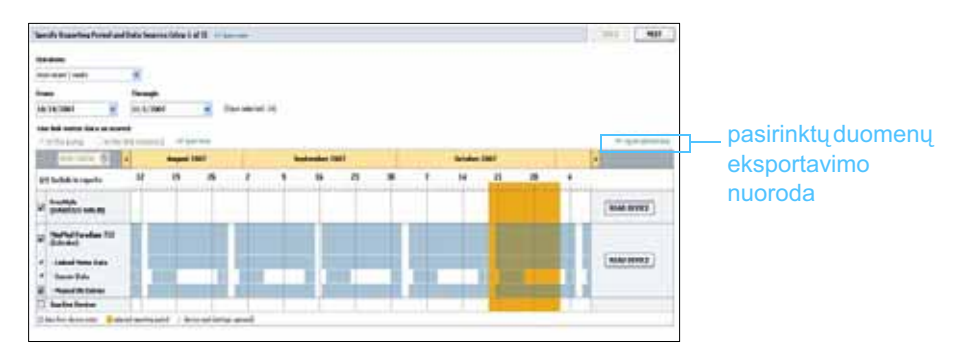

Parodomas dialogo langas *"Export Data to CSV File"* (*Eksportuoti duomenis į CSV rinkmeną*).

PASTABA: Tai išplėstinė funkcija, reikalaujanti, kad būtumėte susipažinę su neapdorotais įrenginio duomenimis. Be to, ji reikalauja įgūdžių dirbant su programine įranga, į kurią importuojate csv rinkmeną.

- 5 Norėdami pakeisti .csv rinkmenos saugojimo vietą kompiuteryje, spustelėkite rodyklę "*Save in" (Įrašyti į)* lauko dešinėje ir pasirinkite vietą.
- 6 Jei norite pakeisti rinkmenos pavadinimą, įveskite jį į "*File name"* (Rinkmenos pavadinimas) langelį.
- 7 Spustelėkite "SAVE" (Įrašyti).

Dabar .csv rinkmena įrašyta kompiuteryje, jūsų pasirinktoje vietoje. Dabar galite pasirinkti ją importuoti į bet kurią programą, palaikančią šį rinkmenos tipą.

PASTABA: Daugiau informacijos apie duomenis, rodomus CSV rinkmenoje, ieškokite CSV duomenys, p. 69.

# Sistemos administravimas 8

## Šiame skyriuje

- Prieš pradedant: p. 58
- Programinės įrangos naujinių pritaikymas: p. 59
- Duomenų bazės atsarginių kopijų kūrimas ir atkūrimas: p. 60

Svarbu periodiškai sukurti atsargines "CareLink<sup>™</sup> Pro" duomenų bazės kopijas. Duomenų bazėje saugomi visos sistemos duomenys, surinkti pacientų įrašuose, įskaitant profilio informaciją, įrenginio sukurtus duomenis ir ataskaitos parametrus.

"CareLink Pro" leidžia įrašyti duomenų bazės kopijas ir jas atkurti.

Be to, svarbu, kad turėtumėte naujausią "CareLink Pro" versiją. Atnaujintas versijas, kuriose gali būti svarbių patobulinimų, galite gauti periodiškai. Galite pasirinkti, kad patys ieškotumėte naujinių arba kad jums būtų pranešama, kai jie prieinami.

## Prieš pradedant

Naudinga nustatyti periodinį tvarkaraštį, kada bus atliekamas duomenų bazės atsarginių kopijų kūrimas. Tai padės užtikrinti, kad jos bus kuriamos reguliariai, be to, sumažinsite pavojų prarasti duomenis.

Kuriant atsargines kopijas ir atkuriant, "CareLink Pro" aptinka kitus vartotojus, kurie gali naudotis programine įranga kituose kompiuteriuose, ir pasiūlo jiems įrašyti savo darbą. Vis dėlto naudinga prieš paleidžiant operaciją patikrinti, ar kitų vartotojų yra.

## Programinės įrangos naujinių pritaikymas

#### Automatinis naujinių gavimas

Kai kada pasirodo "CareLink Pro" programinės įrangos naujiniai. Pasirodžius pranešimui apie naujinius, vykdykite toliau pateikiamus nurodymus, kad atsisiųstumėte naujausią programinės įrangos leidimą.

PASTABA: Atsarginės duomenų bazės kopijos turėtų būti sukuriamos, prieš pritaikant programinės įrangos naujinius. Žr. Duomenų bazės atsarginių kopijų kūrimas, p. 60.

- 1 Įsitikinkite, ar interneto ryšys yra prieinamas, o jūsų kompiuteris yra prie jo prijungtas.
- "CareLink Pro" naujinimo pranešimas parodomas, kai atsiranda "CareLink Pro" naujinys. Jis suteikia galimybę naujinį atsisiųsti.
- 3 Spustelėkite "DOWNLOAD" (Atsisiųsti). (Jei spustelėsite "CANCEL" (Atšaukti), pranešimas apie naujinį bus uždarytas. Naujinį atsisiųsti galėsite vėliau.)

Parodomas įspėjamasis pranešimas, rekomenduojantis sukurti atsarginę duomenų bazės kopiją.

4 Spustelėkite "YES" (Taip), kad sukurtumėte duomenų bazės atsarginę kopiją (žr. *Duomenų bazės atsarginių kopijų kūrimas, p. 60*, kad sužinotumėte, kaip tai atlikti). Spustelėkite "NO" (Ne), jei nenorite pasirinkti duomenų atsarginės kopijos kūrimo.

Pasirodys pranešimas, kad patvirtintumėte, kad naują "CareLink Pro" versiją jau atsisiuntėte.

5 Norėdami pradėti naudoti naujausią "CareLink Pro" versiją, spustelėkite "YES" (Taip), kad iš naujo atidarytumėte programą. Spustelėkite "NO" (Ne), jei norite palaukti prieš iš naujo paleidžiant "CareLink Pro".

#### Automatinių naujinių išjungimas

Jei nenorite gauti automatinių pranešimų apie "CareLink Pro" naujinius, atlikite šiuos veiksmus:

- 1 Pasirinkite **"Tools" ([rankiai) > "Options" (Parinktys)**.
- 2 Spustelėkite skirtuką "General" (Bendrai).
- 3 Skyriuje "Communications" (Ryšiai) nuimkite žymėjimą nuo langelio prie "Automatically check for software updates" (Automatiškai ieškoti programinės įrangos naujinių).

#### Naujinių ieškojimas rankiniu būdu

Galite ieškoti "CareLink Pro" naujinių rankiniu būdu jums patogiu laiku.

- 1 Įsitikinkite, ar interneto ryšys yra prieinamas, o jūsų kompiuteris yra prie jo prijungtas.
- 2 Pasirinkite "Tools" (Įrankiai) > "Check for Software Updates" (leškoti programinės įrangos naujinių).
- **3** Gausite pranešimą, jei šiuo metu nėra prieinamų naujinių. Jei naujinių yra, parodomas "CareLink Pro" naujinimo pranešimas.
- 4 Vykdykite nurodymus, pateiktus Automatinis naujinių gavimas, p. 59.

# Duomenų bazės atsarginių kopijų kūrimas ir atkūrimas

#### Duomenų bazės atsarginių kopijų kūrimas

Toliau pateikiami veiksmai padės sukurti dabartinės duomenų bazės atsarginę kopiją pasirinktoje vietoje.

- 1 [sitikinkite, kad visi pacientų įrašai uždaryti.
- Pasirinkite "Tools" (Įrankiai) > "Backup Database"
   (Kurti atsarginę duomenų bazės kopiją).
- 3 Norėdami įrašyti atsarginę kopiją kitoje kompiuterio vietoje, spustelėkite rodyklę "Save in" (Įrašyti į) lauko dešinėje ir pasirinkite kitą vietą.
- **4** Jei norite pakeisti atsarginės kopijos rinkmenos pavadinimą, įveskite jį į *"File name" (Failo pavadinimas)* langelį.
- **5** Spustelėkite "SAVE" (Įrašyti). Įrašant duomenų bazę rodomas eigos indikatorius.

Atsarginės kopijos kūrimui pasibaigus, parodomas pranešimas.

6 Spustelėkite "OK" (Gerai), kad uždarytumėte pranešimą.

PASTABA: Duomenų bazės atsarginė kopija gali būti įrašoma tinklo diskų įrenginyje arba nešiojamoje laikmenoje (DVD, CD, USB atmintuke ir pan.).

"CareLink™ Pro" naudotojo vadovas Sistemos administravimas 60

PASTABA: Atsarginės duomenų bazės kopijos turėtų būti sukuriamos, prieš pritaikant programinės įrangos naujinius. Žr. Duomenų bazės atsarginių kopijų

kūrimas, p. 60.

#### Duomenų bazės atkūrimas

Dabartinę duomenų bazę gali reikti pakeisti, jei jos nebegalima pasiekti arba naudoti.

PERSPĖJIMAS: Atkuriant atsarginę kopiją, prarasite visus duomenis, sukurtus nuo atsarginės kopijos sukūrimo.

Atlikdami toliau pateikiamus veiksmus, galėsite pasirinkti atsarginę kopiją, kuria norėsite pakeisti dabartinę duomenų bazę.

- 1 [sitikinkite, kad visi pacientų įrašai uždaryti.
- Pasirinkite "Tools" (Įrankiai) > "Restore Database"
   (Atkurti duomenų bazę).
- 3 Pasirinkite atsarginės kopijos rinkmeną, kurią norite naudoti pakeičiant dabartinę duomenų bazę (paprastai pačią naujausią).
- 4 Spustelėkite "OPEN" (Atidaryti). Rodomas įspėjimas. Spustelėkite "OK" (Gerai).
- 5 Atkuriant duomenų bazę rodomas eigos indikatorius.

Atkūrimui pasibaigus, rodomas pranešimas.

6 Spustelėkite "OK" (Gerai), kad uždarytumėte pranešimą.

#### Kai sistema neprieinama

Mėgindami naudotis sistema tada, kai kitas vartotojas atlieka atsarginės kopijos kūrimą arba atkūrimą, gausite pranešimą, informuojantį, kad sistema neprieinama. Sistema liks neprieinama, kol užduotis nebus užbaigta.

Atlikite vieną iš šių veiksmų:

- Palaukite, kol operacija bus baigta ir sistema bus vėl prieinama.
- Spustelėkite "CANCEL" (Atšaukti), kad uždarytumėte ir dar kartą bandytumėte vėliau.

# 9

## Problemų šalinimas

## Šiame skyriuje

- Bendrosios programos naudojimo klaidos: p. 62
- [renginio nuskaitymo klaidos: p. 63
- Ataskaitos kūrimo klaidos: p. 66
- Kopijų kūrimo ir atkūrimo klaidos: p. 66
- Programinės įrangos išdiegimas: p. 67

Šis skyrius padės išspręsti problemas, atsiradusias naudojant "CareLink<sup>™</sup> Pro" programinę įrangą. Be to, jame pateikiami nurodymai, kaip išdiegti "CareLink Pro" programinę įrangą, jei to prireiktų.

## Bendrosios programos naudojimo klaidos

#### Išskirtinės teisės programinės įrangos plėtinių siuntimuisi internetu

Jei bandysite atsisiųsti programinę įrangą internetu, galite gauti pranešimą, kad tam padaryti neturite teisės. Norėdami atsisiųsti "CareLink Pro" programinės įrangos plėtinius, privalote turėti administratoriaus teises.

- 1 Uždarykite "CareLink Pro" programą ir iš naujo paleiskite kompiuterio sistemą.
- **2** Leiskite prisijungti prie kompiuterio tam, kuris turi administratoriaus teises.
- 3 Vadovaukitės nurodymais, pateikiamais *Programinės įrangos naujinių pritaikymas, p.* 59.

#### Nesate prisijungę prie duomenų bazės

Klaidos pranešimas nurodantis, kad nesate prisijungę prie duomenų bazės rodo, kad:

- pakeista duomenų bazės vieta. Duomenų bazė privalo būti toje pačioje vietoje, kuri buvo pasirinkta diegiant "CareLink Pro" programinę įrangą. Jei jos vieta pakeičiama, ją privalu sugrąžinti į diegimo metu pasirinktą vietą.
- nesate prisijungę prie tinklo diskų įrenginio, kuriame yra duomenų bazė. Jei duomenų bazė yra tinklo diskų įrenginyje, kartais tinkle gali kilti nesklandumų, dėl kurių negalėsite pasiekti diskų įrenginio. Susisiekite su kompiuterių palaikymo skyriumi, kad jis padėtų vėl prisijungti prie tinklo diskų įrenginio, kuriame yra duomenų bazė.

#### Pamiršote klinikos "CareLink Pro" slaptažodį

Jei nė vienas klinikos darbuotojas negali prisiminti slaptažodžio, naudojamo prisijungti prie "CareLink Pro", reikia iš naujo įdiegti "CareLink Pro" programinę įrangą ir sukurti naują duomenų bazę. Iš naujo įdiegę programinę įrangą, negalėsite pasiekti ankstesnėje duomenų bazėje buvusią informaciją apie pacientus. Naujo įdiegimo metu sukurtą slaptažodį išsaugokite kur nors kabinete tam, kad neprarastumėte būsimųjų duomenų.

## Įrenginio nuskaitymo klaidos

| Įrenginio nuskaitymo klaida                                                                                                    | Paaiškinimas                                                                                                    |
|----------------------------------------------------------------------------------------------------|----------------------------------------------------------------------------------------------------|
| The selected serial port<br>could not be opened. Another<br>operation might be in progress<br>on that port. Please wait until<br>the port is available, or select<br>another port. (Nepavyko<br>atidaryti pasirinktos serijos<br>jungties. Šioje jungtyje gali<br>būti vykdoma kita operacija.<br>Palaukite, kol jungtis bus<br>prieinama, arba pasirinkite<br>kitą jungtį.) | Patikrinkite, ar pasirinkta perdavimo jungtis nėra<br>naudojama kitos programos, arba pasirinkite<br>kitą jungtį. Pabandykite perkrauti naudojamą<br>kompiuterį, tada pabandykite įrenginiu nuskaityti<br>dar kartą. Aparatinė įranga (kabelis ir pan.),<br>prijungtas prie jungties arba pati jungtis gali<br>būti bloga. Prijunkite aparatinę įrangą prie kitos<br>jungties ir pabandykite nuskaityti įrenginiu dar<br>kartą, kad būtų lengviau nustatyti problemą. |

| Įrenginio nuskaitymo klaida                                                                                                    | Paaiškinimas                                                                                                    |
|----------------------------------------------------------------------------------------------------|----------------------------------------------------------------------------------------------------|
| Auto Detect could not find the<br>device on any available port.<br>Please check the cable<br>connection, device battery<br>& status and try again, or<br>try specifying a serial port.<br>(Automatinio aptikimo<br>funkcijai nepavyko aptikti<br>įrenginio bet kurioje<br>prieinamoje jungtyje.<br>Patikrinkite kabelio jungtį,<br>įrenginio akumuliatorių ir<br>būseną, tada bandykite dar<br>kartą, arba pabandykite<br>pasirinkti serijos jungtį.)          | Patikrinkite kompiuterio ir kabelio jungtį, ir<br>įsitinkite, kad akumuliatorius tinkamai įkrautas.<br>Jei taip, pabandykite pasirinkti kompiuterio serijos<br>jungtį, kurioje prijungtas kabelis, o ne automatinio<br>aptikimo funkciją.                                                                                                    |
| Device not found at selected<br>serial port. Please check the<br>cable connection, device<br>battery & status and try<br>again, try selecting a different<br>port, or try to Auto Detect the<br>device. (Irenginys nerandamas<br>pasirinktoje serijos jungtyje.<br>Patikrinkite kabelio jungtį,<br>įrenginio akumuliatoriaus<br>būseną ir pabandykite dar<br>kartą, pabandykite pasirinkti<br>kitą jungtį arba naudokite<br>automatinio aptikimo<br>funkciją.) | Patikrinkite kompiuterio ir kabelio jungtį ir įsitikinkite,<br>ar akumuliatorius tinkamai įkrautas. Jei taip,<br>pabandykite pasirinkti kitą kompiuterio serijos<br>jungtį arba pasirinkite automatinio aptikimo<br>funkciją.                                                                                                    |
| Unable to communicate with<br>the device. Please ensure<br>you've attached and selected<br>the correct device, check the<br>cable connection, device<br>battery and status, and try<br>again. (Nepavyksta prisijungti<br>prie įrenginio. Įsitikinkite, kad<br>prijungėte ir pasirinkote<br>teisingą įrenginį, patikrinkite<br>kabelio jungtį, įrenginio<br>akumuliatorių ir jo būseną,<br>tada bandykite dar kartą.)                                           | Patikrinkite visus įrenginio nuskaitymo parametrus,<br>įskaitant įrenginio pavadinimą, serijos numerį ir<br>jungties tipą. Be to, patikrinkite, kad įsitikintumėte,<br>jog įrenginys, kabelis ir kompiuteris yra prijungti<br>tinkamai. Įsitikinkite, kad įrenginio akumuliatoriaus<br>ir pavojaus signalo būsena gera. Pabandykite<br>nuskaityti dar kartą. |
| Unexpected response<br>retrying (n%)<br>(Netikėtas atsakas<br>bandoma iš naujo (n%))                                                                                                    | lš įrenginio buvo nuskaityta nenumatyta reikšmė.<br>Sistema bando prisijungti iš naujo, kol šį veiksmą<br>atšauksite arba prisijungti pavyks.                                                                                                    |

| Įrenginio nuskaitymo klaida                                                                                                    | Paaiškinimas                                                                                                    |
|----------------------------------------------------------------------------------------------------|----------------------------------------------------------------------------------------------------|
| The communication device<br>was found, but the pump<br>( <serial #="">) is not responding.<br/>Please verify the pump's<br/>serial number, place the<br/>pump closer to the<br/>communication device to<br/>minimize interference, check<br/>pump battery and status.<br/>(Prisijungimo įrenginys buvo<br/>rastas, tačiau neatsako<br/>pompa (serijos nr.).<br/>Patikrinkite pompos serijos<br/>numerį, padėkite pompą<br/>arčiau prie prisijungimo<br/>įrenginio, kad sumažintumėte<br/>trikdžius, patikrinkite pompos<br/>akumuliatorių ir jos būseną.)</serial> | Įsitikinkite, kad buvo įvestas teisingas pompos<br>serijos numeris. Jei ne, įveskite teisingą serijos<br>numerį. Jei serijos numeris teisingas, pabandykite<br>perkelti pompą arčiau prisijungimo įrenginio arba<br>padėti prisijungimo įrenginį ir pompą toliau<br>nuo galimų trikdžių šaltinių (pvz., kitų įrenginių,<br>skleidžiančių radijo bangas), arba patikrinkite<br>pompos akumuliatoriaus ir tiekimo būseną. |
| This pump is delivering<br>a temp basal. Please cancel<br>the temp basal or wait until<br>it completes, and then try<br>again. (Ši pompa perduoda<br>laikinąją bazinę insulino<br>dozę. Atšaukite laikinąją<br>bazinę insulino dozę arba<br>palaukite, kol ji bus baigta,<br>tada bandykite dar kartą.)                                                                                                    | Pompa, kurią bandote nuskaityti, perduoda<br>laikinąją bazinę insulino dozę. Palaukite, kol<br>laikinoji bazinė insulino dozė baigsis, kad<br>nuskaitytumėte pompą, arba atšaukite laikinąją<br>bazinę insulino dozę, tada bandykite nuskaityti<br>pompą.                                                                                                    |
| This pump has active errors<br>or alarms. Please clear the<br>alarms and try again. (Ši<br>pompa turi aktyvių klaidų<br>arba įspėjimų. Pašalinkite<br>įspėjimus ir bandykite dar<br>kartą.)                                                                                                    | Pompoje, kurios neleidžia nuskaityti, yra aktyvių<br>įspėjimų. Perskaitykite įspėjimo nurodymus, kad<br>įspėjimą pašalintumėte. Pašalinkite įspėjimą ir<br>bandykite pompą nuskaityti dar kartą.                                                                                                    |
| This pump is delivering<br>a bolus. Please cancel<br>the bolus or wait until it<br>completes, and then try<br>again. (Ši pompa perduoda<br>boliusą. Atšaukite insulino<br>boliusą arba palaukite, kol<br>jis bus baigtas perduoti, tada<br>bandykite dar kartą.)                                                                                                    | Pompa, kurią bandote nuskaityti, perduoda<br>boliusą. Palaukite, kol boliusas bus baigtas<br>perduoti, kad nuskaitytumėte pompą, arba<br>atšaukite boliuso perdavimą, tada bandykite<br>nuskaityti pompą.                                                                                                    |
| The device returned invalid<br>entries; all data read will be<br>discarded. (Įrenginys pateikė<br>neteisingus įrašus; visi<br>duomenų rodmenys<br>pašalinti.)                                                                                                    | Kreipkitės į savo vietos atstovą (žr. <i>Pagalba, p. 3</i> ).                                                                                                    |

## Ataskaitos kūrimo klaidos

#### Daugybė duomenų įrašų tą pačią dieną

Jei daugybė duomenų įrašų buvo sukurta tą pačią dieną ir laiką tame pačiame įrenginyje, sistema tai vertina kaip nesutapimą ir šio nesklandumo pašalinti negali. Ataskaitos, sukurtos naudojant šio įrenginio duomenis, neįtraukia perteklinės duomenų dalies.

Galite pabandyti sureguliuoti ataskaitos laikotarpį, kad ji praleistų perteklinius duomenis. Arba galite pašalinti įrenginį iš sistemos, tada vėl jį pridėti, kad išvalytumėte ankstesnius rodmenis.

#### Sistema nepaiso duomenų

Jei įrenginyje buvo pakeistas laikas, kuris lėmė perteklinius duomenis ir trijų valandų arba ilgesnes duomenų spragas, kuriant ataskaitą sistema šios duomenų dalies neįtraukia.

### Kopijų kūrimo ir atkūrimo klaidos

#### Nepavyksta užblokuoti duomenų bazės

Tai reiškia, kad naudojate sistemą daugelio vartotojų aplinkoje, o kiti vartotojai yra prisijungę. Sistema neleis atlikti atsarginių kopijų kūrimo, kol kiti vartotojai atlieka užduotis, galinčias paveikti duomenų bazę. Visiems vartotojams išjungus "CareLink Pro" programą, galite atlikti duomenų bazės atsarginių kopijų kūrimą.

## Duomenų bazės atsarginių kopijų kūrimas arba atkūrimas neužbaigiamas

Kiti vartotojai negali prisijungti ir atsarginių kopijų kūrimas arba atkūrimas neužbaigiamas. Kreipkitės į pagalbos liniją arba vietinį atstovą (žr. *Pagalba, p. 3*).

#### Duomenų bazės atkūrimas nepavyksta

Duomenų bazės atsarginių kopijų rinkmena, kurią norite naudoti atkūrimo procese, yra sugadinta. Bandykite atkurti su kita atsarginės kopijos rinkmena.
## Programinės įrangos išdiegimas

Jei norite programą išdiegti "CareLink Pro", atlikite šiuos veiksmus:

- 1 Atidarykite *"Control Panel"* (*Valdymo skydą*) *"Windows"* programos *"Start"* (**Pradėti**) meniu.
- 2 Pasirinkite "Add or Remove Programs" (Pridėti arba pašalinti programas). Atidaromas "Windows" programos "Add or Remove Programs" (Pridėti arba pašalinti programas) langas.
- 3 Pereikite žemyn iki "Medtronic Carelink Pro" ir ją spustelėkite.
- **4** Spauskite "REMOVE" (Pašalinti). Atidaromas "InstallShield Wizard" (Išdiegimo vedlys).
- **5** Spustelėkite mygtuką "NEXT" (Tęsti). Pasirodo pranešimas, prašantis patvirtinti, kad norite programą pašalinti.
- 6 Spustelėkite "YES" (Taip). Programos išdiegimas paleidžiamas ir iš kompiuterio pašalinama programa bei visos jos rinkmenos. Išdiegimui pasibaigus, vedlio ekrane parodomas pranešimas, patvirtinantis išdiegimą.
- 7 Spustelėkite "FINISH" (Baigti).

## Piktogramų lentelė

Šioje lentelėje aprašomos pakuočių etikečių ir įrangos piktogramos bei simboliai:

| Aprašymas                                                                      | Piktograma         |
|--------------------------------------------------------------------------------|--------------------|
| Po vieną kiekvienoje talpykloje / pakuotėje                                    | (1x)               |
| Dėmesio: Žr. naudojimo instrukciją                                             | $\triangle$        |
| Pridedamas CD                                                                  | ۲                  |
| Pridedami svarbūs dokumentai                                                   | i                  |
| Katalogo numeris                                                               | REF                |
| CE ženklas – notifikuotoji įstaiga patvirtina,<br>kad tai medicinos prietaisas | <b>C €</b><br>0459 |

# **CSV duomenys**

Šiame priede apibūdinti "CareLink<sup>™</sup> Pro" duomenys, kuriuos matote, eksportuodami juos į CSV formatą.

## Stulpelių duomenų apibrėžtys

| Stulpelio antraštė                                                            | Apibrėžtis                                                                                                    |
|-------------------------------------------------------------------------------|----------------------------------------------------------------------------------------------------|
| Index (Rodyklė)                                                               | Tvarka, kuria duomenys buvo įrašyti į įrenginį.                                                                                                    |
| Date (Data)                                                                   | Data, kada duomenys buvo įrašyti įrenginyje.                                                                                                    |
| Time (Laikas)                                                                 | Laikas, kada duomenys buvo įrašyti įrenginyje.                                                                                                    |
| New Device Time<br>(Naujas įrenginio laikas)                                  | Nauja data ir laikas, jei tai buvo pakeista<br>įrenginyje.                                                                                                    |
| BG Reading<br>(mg/dL or mmol/L)<br>(BG rodmuo<br>(mg/dl arba mmol/l))         | Gliukozės kiekio kraujyje rodmuo įrašytas<br>matuokliu, "Guardian" arba pompa. Jei duomenys<br>yra iš pompos arba "Guardian", šiame stulpelyje<br>nurodomas rankinis BG ir BG perduotas iš susieto<br>matuoklio. |
| Linked BG Meter ID<br>(Susieto BG matuoklio ID)                               | Matuoklio, pasiuntusio konkretų gliukozės kiekio<br>kraujyje rodmenį į įrenginį, serijos numeris.                                                                                                    |
| Basal Rate (U/h)<br>(Bazinis lygis (U/h))                                     | Aktyvusis bazinės insulino dozės perdavimo greitis vienetais per valandą.                                                                                                    |
| Temp Basal Amount<br>(Laikinosios bazinės<br>insulino dozės kiekis)           | Jei pompoje buvo taikoma laikinoji bazinė insulino<br>dozė, ši reikšmė atitinka laikinosios bazinės<br>insulino dozės kiekį.                                                                                     |
| Temp Basal Type<br>(Laikinosios bazinės<br>insulino dozės tipas)              | Laikinosios bazinės insulino dozės nustatymo<br>tipas (insulino lygis arba bazės procentinė dalis).                                                                                                    |
| Temp Basal Duration (m)<br>(Laikinosios bazinės insulino<br>dozės trukmė (m)) | Laikinosios bazinės insulino dozės perdavimo<br>trukmė minutėmis (žr. tipą aukščiau).                                                                                                    |
| Bolus Type (Boliuso tipas)                                                    | Insulino boliuso perdavimo greitis [Normalus,<br>Kvadratu, Dvigubas (įprastinė dalis) arba Dvigubas<br>(kvadratinė dalis)].                                                                                      |

| Stulpelio antraštė                                                                                   | Apibrėžtis                                                                                                    |
|----------------------------------------------------------------------------------------------------|----------------------------------------------------------------------------------------------------|
| Bolus Volume Selected (U)<br>(Pasirinktas insulino boliuso<br>tūris (U))                             | Insulino vienetų skaičius, kuris buvo pasirinktas<br>perduoti per insulino boliuso perdavimą.                                                                                                    |
| Bolus Volume Delivered (U)<br>(Sušvirkštas Insulino boliuso<br>tūris (U))                            | Faktinis insulino vienetų skaičius, sušvirkštas per<br>insulino boliuso perdavimą.                                                                                                    |
| Programmed Bolus<br>Duration (h)<br>(Nustatyta insulino<br>boliuso trukmė (h))                       | Kvadratinio insulino boliuso trukmė arba dvigubo<br>banginio insulino boliuso kvadratinė dalis.                                                                                                    |
| Prime Type (Užpildymo tipas)                                                                         | Rankinis arba fiksuotas. Rankinis tipas naudojamas<br>iš karto po atsukimo, kad, prieš įdedant infuzijos<br>prietaiso vamzdį, jis būtų užpildytas insulinu.<br>Fiksuotas tipas yra naudojamas po infuzijos<br>prietaiso įstatymo, kad minkšta žarnelė būtų<br>užpildyta insulinu pašalinus įvedimo įtaiso adatą.  |
| Prime Volume Delivered (U)<br>(Perduotas užpildymo<br>tūris (U))                                     | Realusis insulino vienetų skaičius perduotas<br>užpildymui.                                                                                                    |
| Alarm (Įspėjamasis signalas)                                                                         | Nuskambėjusio įspėjamojo signalo pavadinimas.                                                                                                    |
| Suspend (Sulaikyti)                                                                                  | Nustato sulaikytą pompos būseną.                                                                                                    |
| Rewind (Atsukimas)                                                                                   | Data ir laikas, kada įrenginys buvo atsuktas.                                                                                                    |
| BWZ Estimate (U)<br>(BWZ įvertinimas (U))                                                            | Insulino boliuso įvertinimas, skaičiuojant<br>"Paradigm" pompos "Bolus Wizard" funkcija.                                                                                                    |
| BWZ Target High BG<br>(mg/dL or mmol/L)<br>(BWZ planinio viršutinio lygio BG<br>(mg/dl arba mmol/I)) | Gliukozės kiekio kraujyje viršutinio lygio planiniam<br>greičiui skirtas parametras, naudojamas "Bolus<br>Wizard" funkcijos.                                                                                                    |
| BWZ Target Low BG<br>(mg/dL or mmol/L)<br>(BWZ planinio apatinio lygio BG<br>(mg/dl arba mmol/I))    | Gliukozės kiekio kraujyje apatinio lygio planiniam<br>greičiui skirtas parametras, naudojamas "Bolus<br>Wizard" funkcijos.                                                                                                    |
| BWZ Carb Ratio (BWZ<br>angliavandenių santykis)                                                      | Parametras insulino ir angliavandenių santykiui<br>nustatyti. Jei kaip vienetus naudojate gramus,<br>santykis yra gramų skaičius kompensuojantis<br>vieną insulino vienetą. Jei vienetais pasirenkate<br>duonos vienetus, santykis yra insulino vienetų<br>kiekis, naudojamas vienam duonos vienetui<br>padengti. |
| BWZ Insulin Sensitivity<br>(BWZ insulino jautrumas)                                                  | Insulino jautrumui skirtas parametras. Insulino<br>jautrumas yra kiekis, kuriuo gliukozės kiekis<br>kraujyje sumažinamas vienu insulino vienetu.<br>Naudojamas "Bolus Wizard" funkcijos.                                                                                                    |
| BWZ Carb Input<br>(BWZ angliavandenių įvestis)                                                       | Į "Bolus Wizard" patekęs ir boliusui apskaičiuoti<br>naudojamas angliavandenių kiekis.                                                                                                    |
| BWZ BG Input<br>(mg/dL or mmol/L)<br>(BWZ BG įvestis<br>(mg/dl arba mmol/I))                         | Į "Bolus Wizard" patekęs ir boliusui apskaičiuoti<br>naudojamas gliukozės kiekio kraujyje rodmuo.                                                                                                    |
| BWZ Correction Estimate (U)<br>(BWZ korekcijos<br>įvertinimas (U))                                   | Insulino boliuso vienetai, skirti gliukozės kiekio<br>kraujyje korekcijai, skaičiuojant "Bolus Wizard"<br>funkcija.                                                                                                    |

| Stulpelio antraštė                                                                             | Apibrėžtis                                                                                                    |
|------------------------------------------------------------------------------------------------|----------------------------------------------------------------------------------------------------|
| BWZ Food Estimate (U)<br>(BWZ maisto produktų<br>įvertinimas (U))                              | Insulino boliuso vienetai, perduodami<br>numatomoms angliavandenių sąnaudoms<br>padengti, skaičiuojant "Bolus Wizard" funkcija.                                                                                    |
| BWZ Active Insulin (U)<br>(BWZ aktyvusis insulinas (U))                                        | Aktyviojo insulino kiekis, kuris apskaičiavus turi<br>likti kraujyje nuo ankstesnių greitai veikiančio<br>insulino perdavimų, nustatant apskaičiuoto greitai<br>veikiančio insulino kiekį "Bolus Wizard" funkcija. |
| Sensor Calibration BG<br>(mg/dL or mmol/L)<br>(Jutiklio kalibravimo BG<br>(mg/dl arba mmol/l)) | BG reikšmė, naudojama jutiklio kalibravimui mg/dl<br>arba mmol/l.                                                                                                    |
| Sensor Glucose<br>(mg/dL or mmol/L)<br>(Jutiklio gliukozė<br>(mg/dl arba mmol/l))              | Jutiklio gliukozės reikšmė.                                                                                                    |
| ISIG value (ISIG reikšmė)                                                                      | Iš jutiklio skaitomi tiekimo signalai, matuojami nanoamperais (nA).                                                                                                    |

# Daugiau apie "CareLink Pro" eksportuojamas CSV rinkmenas

CSV rinkmenos antraštėje nurodoma:

- paciento vardas
- pasirinktų įrenginių ir jų serijos numerių sąrašas
- pasirinktos datos ribos

Kiekvienas stulpelių blokas turi antraštę, kurioje nurodoma:

- įrenginio pavadinimas, kuriam taikomas duomenų blokas
- šio įrenginio serijos numeris

#### Jei duomenys nėra rodomi kaip tikėtasi

Yra keletas priežasčių, dėl kurių CSV duomenys rodomi kitaip nei tikėtasi.

- Datos ir laiko pakeitimai įrenginyje gali pakeisti eiliškumą arba gali būti parodyti įrašai, nepatenkantys į pasirinktos datos ribas.
- Jei tarp įrenginio rodmenų yra labai didelė spraga, šio įrenginio duomenys gali būti parodyti keliuose blokuose.

## Terminų žodynėlis

## Α

A1c Glikozuotas hemoglobinas

**A1c patikrinimas** Hemoglobino A1c patikrinimas, naudojamas aiškinant gliukozės kiekį kraujyje per tam tikrą laikotarpį.

**Angliav. santykis (angliavandenių santykis)** Angliavandenių kiekis, padengiamas vienu insulino vienetu. (Dar žr. apsikeit. santykis.)

**Angliav. vienetai** Suvartotas maistas naudojant "Bolus Wizard". Suvartotas (angliavandeniai) gramais arba duonos vienetais.

**Apatinė gliukozės riba** Pompa įspėja, jei jutiklis rodo, kad vartotojo jutiklio gliukozės lygis yra lygus arba mažesnis nei ši reikšmė. Šią funkciją galite įjungti arba išjungti.

**Apsikeit. santykis (apsikeitimo santykis)** Insulino kiekis reikalingas padengti vienam (1) angliavandenių apsikeitimui. (Dar žr. apsikeit. santykis.)

## В

**Bazinė insulino dozė** Valandinė, nuolatinė insulino dozės infuzija perduodama automatiškai insulino pompa pagal iš anksto užprogramuotus profilius ir pritaikytus greičius, nustatytus pompoje. Pompa sušvirkščia dienos insulino dozę, kuri paprastai padengia "foninio" insulino poreikį tarp valgių (t. y. per naktį arba tarp valgių).

**Bazinės dozės pavyzdžiai** Vartotojas gali savo pompoje nustatyti iki trijų skirtingų bazinių greičių pavyzdžių, kuriais bus sušvirkščiamas bazinis insulinas: įprastinis, A ir B. Kiekvienam pavyzdžiui yra parinkčių, kuriomis galite nustatyti iki 48 bazinių greičių.

**Bazinis greitis** Pompos nustatymas, suteikiantis nuolatinę insulino infuziją, kad gliukozės kiekis kraujyje išliktų stabilus laikotarpiais tarp maisto arba per naktį. Bazinis insulinas imituoja insulino išskyrimą kasoje, taip patenkindamas organizmo insulino poreikį ne iš maisto produktų.

**Bazinis profilis** Bazinis greitis su pradžios ir pabaigos laiku. Vartotojas savo pompoje gali nustatyti keletą skirtingų profilių, kurių kiekvienas turės skirtingą bazinį greitį per parą, kad būtų galima geriau kontroliuoti gliukozės kiekį.

BG Gliukozės kiekis kraujyje

**Boliuso korekcija** Insulino kiekis, kurio reikia aukštą gliukozės kiekį kraujyje sugrąžinti į numatytas ribas.

**Boliuso korekcijos rodiklis (Jautrumo rodiklis)** Kiek 1,0 insulino vienetas sumažins gliukozės kiekį jūsų kraujyje. Šis rodiklis naudojamas boliuso korekcijos dydžiui apskaičiuoti, kai cukraus kiekis kraujyje yra didelis.

(BG lygis) – (BG numatomas) = X. X ÷ (boliuso korekcijos rodiklis) = boliuso korekcijos dydis

**Boliuso signalas** Pompą galima užprogramuoti taip, kad vartotojas, pasirinkęs insulino boliuso kiekį (pavyzdžiui, 0,5 arba 1,0 vienetus), kuris turi būti sušvirkštas, išgirstų signalą. Toks nustatymas gali būti naudingas situacijose, kai sunku įžiūrėti mygtukus ant pompos.

## С

"CareLink<sup>™</sup> Personal" Internetinė paslauga, leidžianti tvarkyti diabeto duomenis internetu.

**"CareLink<sup>™</sup> USB"** [renginys, naudojamas duomenims, saugomiems "Medtronic" "Diabetes Paradigm" serijos insulino pompoje arba "Guardian REAL-Time" monitoriuje, persiųsti į "CareLink<sup>™</sup>" programinę įrangą, naudojant jūsų kompiuteryje esančią USB jungtį.

**CH** Angliavandeniai

**"Com-Station"** [renginys naudojamas "MiniMed 508" pompos ir trečiosios šalies matuoklio duomenų persiuntimui į kompiuterį.

**"ComLink"** Radijo dažnio (RD) siųstuvas-imtuvas naudojamas "Paradigm" pompos arba "Guardian REAL-Time" CGM sistemos duomenims į kompiuterį persiųsti.

## D

**"Dual Wave<sup>®</sup>" boliusas** Normalaus boliuso kombinacija perduodama nedelsiant, po kurio eina "Square Wave" boliusas. "Square Wave" dozė perduodama tolygiai per tam tikrą laikotarpį.

## Ε

**"Easy Bolus™"** Normalaus boliuso perdavimo būdas naudojant "Easy Bolus" mygtuką ant pompos.

#### Η

HbA1c Glikozuotas hemoglobinas

**HbA1c patikrinimas** Hemoglobino A1c patikrinimas, naudojamas gliukozės kiekio kraujyje kontrolei arba vidutiniams lygiams per 2–3 mėnesių laikotarpį aiškinti.

**Hiperglikeminis** Padidėjęs gliukozės kiekis kraujyje lyginant su stebimais gliukozės kiekio kraujyje lygiais arba be jokių ar esant visiems toliau pateikiamiems simptomams: pykinimas, vėmimas, neryškus vaizdas, galvos skausmas, skrandžio suerzinimas, dažnas šlapinimasis dideliais kiekiais ir mieguistumas.

**Hipoglikeminis** Žemas gliukozės lygis kraujyje lyginant su stebimais gliukozės kiekio kraujyje lygiais arba be jokių ar esant visiems toliau pateikiamiems simptomams: nuolatinis alkio pojūtis, drebulys, prakaitavimas, judantis vaizdas, galvos svaigimas, galvos skausmas, neaiški kalba, staigi nuotaikų ar charakterio kaita.

## I

**Infuzijos prietaisas** [renginys, naudojamas žarnelei po oda įterpti bei insulinui į įterpimo vietą per pompos vamzdelį perduoti.

**Insulino boliusas** Insulino dozė perduodama, kad būtų padengtas numanomas gliukozės kiekio kraujyje padidėjimas (pvz., po valgio arba užkandus) arba kad būtų sumažintas didelis gliukozės kiekis kraujyje iki numatyto lygio.

**Insulino jautrumas** mg/dl (arba mmol/l) kiekis, kuriuo gliukozės kiekis kraujyje (BG) sumažinamas vienu insulino vienetu. ("Bolus Wizard" duomenys.)

**Insulino koncentracija** Insulino stiprumas arba tipas, kurį gydytojas skyrė vartotojui. Jis veikia pompos perduodamą insulino greitį. Jei vartotojo insulino koncentracija pasikeičia, baziniai pavyzdžiai ir maksimalus bazinis ir boliuso greitis turi būti iš naujo užprogramuojamas pompoje.

## Į

**[kelti** Pompos ar matuoklio duomenų perdavimas į "CareLink<sup>™</sup> Personal" serverį.

**Įspėjimas – senka talpykla** Programuojamas įspėjimas, signalu pranešantis, kai jūsų pompos talpykloje liko nustatytas vienetų kiekis arba lieka nustatytas laikas, kol talpykla bus tuščia.

#### Κ

**Ketono patikrinimas** Ketonas yra nereikalingas produktas, pagaminamas, kai organizmas energijai gauti priverčiamas deginti kūno riebalus, o ne gliukozę. Tai galimas požymis, kad organizme trūksta insulino. Ketono patikrinimu apskaičiuojama ketono koncentracija kraujyje arba šlapime.

#### L

Laikinoji bazinė insulino dozė Laikinoji vienkartinė bazinė insulino dozė su nustatytu kiekiu ir perdavimo trukme. Naudojama insulino poreikiui palaikyti užsiimant specialia veikla arba esant ypatingoms sąlygoms, kurios nėra įprastos kasdien.

#### Μ

**Maisto produktų boliusas** Insulino dozė perduota, kad būtų padengtas numatomas gliukozės kiekio kraujyje padidėjimas, atsirandantis pavalgius.

**Maks. bazinė insulino dozė** Didžiausias bazinio insulino kiekis, kurį pompa sušvirkš vienu kartu (nustatomas paties vartotojo).

**Maks. boliusas** Didžiausias insulino boliuso kiekis, kurį pompa sušvirkš vienu kartu (nustatomas paties vartotojo).

**Matuoklio parinktys** Funkcija leidžianti pompai gauti BG rodmenis iš susieto BG matuoklio.

**Matuoklis** Medicininis įrenginys, skirtas apytiksliam gliukozės lygiui kraujyje nustatyti. Mažas kraujo kiekis užlašinamas ant vienkartinio mėginio, kurį matuoklis nuskaito ir naudoja gliukozės kiekiui kraujyje apskaičiuoti. Tada matuoklis lygį parodo mg/dl arba mmol/l vienetais.

μl mikrolitras

## Ν

**Normalus boliusas** Tiesioginis nustatyto vieneto insulino kiekio perdavimas.

## Ρ

**Pavyzdys A/B** Bazinės dozės pavyzdys, palaikantis veiklos lygį, kuris nėra jūsų kasdienės rutinos dalis, tačiau būdingas jūsų gyvenimo būdui. Tokia veikla gali būti sportas, kuriuo užsiimate kartą per savaitę, arba miego valandų pasikeitimas savaitgaliais, ilgesni aktyvesnės ar pasyvesnės veiklos laikotarpiai arba menstruacijos.

**Priminimas apie kalibravimą** Priminimo apie kalibravimą reikšmė yra laikas, kuriam pasibaigus, dabartinė kalibravimo reikšmė nustoja galiojusi, ir, kuriam praėjus, vartotojas nori, kad pompos skleidžiamu "METER BG BY" (BG matuoklio) signalu jam būtų priminta atlikti kalibravimą. Pavyzdžiui, jei priminimas apie kalibravimą nustatomas dviems valandoms, "METER BG BY" (BG matuoklio) signalas pasigirs, likus dviems valandoms iki kalibravimo.

## R

**Rankinis boliusas** Pasirinktinis elementas, prieinamas "BOLUS MENU" (Boliuso meniu), kai suaktyvinamas "Bolus Wizard". Vienas iš būdų užprogramuoti boliusą be "Bolus Wizard".

RD Radijo dažnis (RD).

## S

Siųstuvo ID Šiuo metu naudojamo siųstuvo serijos numeris.

**"Square Wave" dalis** (Sq) Antroji "Dual Wave" boliuso dalis. "Square Wave" dalis perduodama tolygiai per tam tikrą laikotarpį, po to, kai perduodama "NOW" (Dabar) dalis.

"**Square Wave**<sup>®</sup>" **boliusas** Tolygiai perduodamas boliusas per vartotojo nustatytą laikotarpį (nuo 30 minučių iki 8 valandų).

**Standartinis pavyzdys** Jūsų normali bazinė dozė, palaikanti jūsų įprastinę kasdienę veiklą. Jei pavyzdžių funkcija išjungiama, pompa naudoja jūsų standartinį (bazinį) pavyzdį.

**Sulaikyti** Pompos funkcija, sustabdanti viso insulino perdavimą. Atšaukiami visi esami boliusai ir (arba) užpildymo perdavimai. Bazinės dozės perdavimas pristabdomas, kol bus paleistas iš naujo.

Susieti |jungti ir nustatyti matuoklio parinktis, leidžiančias pompai priimti BG rodmenis iš "CONTOUR<sup>®</sup> LINK", "OneTouch<sup>®</sup> UltraLink<sup>™</sup>"</sup> arba "Paradigm Link<sup>®</sup>" matuoklio.

Taip pat naudojama šioje sistemoje hiperteksto nuorodoms sieti. Spustelėjus šias nuorodas, hiperteksto nuoroda perkelia jus į kitą sistemos vietą arba kitą žiniatinklio svetainę.

## Т

Temp Laikinasis

**Tiesioginis boliusas** Bet kurio tipo boliuso perdavimo būdas naudojant tiesioginio boliuso mygtuką ant pompos.

#### V

**Vidutinė sritis po kreive (AUC)** yra vidutinis polinkis į hiperglikemiją arba jutiklio perduotos trukmės hiperglikemija.

**Viršutinė gliukozės riba** Pompa įspėja, jei jutiklis rodo, kad vartotojo jutiklio gliukozės lygis yra lygus arba didesnis nei ši reikšmė. Šią funkciją galite ijungti arba išjungti.

## Ž

**Žingsnis** Insulino padidėjimas, kuris nustatomas ir naudojamas "Easy Bolus" perduoti.

## Rodyklė

#### Simboliai

"CareLink Personal" duomenų gavimas 30 sasaja su paskyra 27 esama paskyra 27 kvietimas el. paštu 29 "CareLink Pro" "Guide Me" (Padek man) funkcija 13 jjungimas 14 "Learn More" (Sužinokite daugiau) nuorodos 14 Apžvalga 1 būsenos juosta 9 internetinė pagalbos sistema 15 pagrindinio meniu parinktys 12 saugos funkcijos 2 svarbiausios funkcijos 2 "CareLink Pro" apžvalga 1 "CareLink Pro" atidarymas 8 prisijungimas 8 slaptažodžio įvedimas 8 "CareLink Pro" funkcija "Padėk man" 13 ijungimas 14 "CareLink Pro" funkcijos 2 sauga 2 "CareLink Pro" įrankių juosta mygtukai 12 "CareLink Pro" pagalbos sistema 15 "CareLink Pro" palaikomi gliukozės matuokliai 4 "CareLink Pro" palaikomi perdavimo irenginiai 5 "CareLink Pro" saugos funkcijos 2 "ComLink" 5, 34 "Com-Station" 5, 34 "Guardian" monitoriai padarymas neaktyviu 41 "Guardian" monitoriaus pridėjimas

į sistemą 36 "Guardian" monitorius pridėjimas į sistemą 36 "Learn More" (Sužinokite daugiau) nuorodos, skirtos "CareLink Pro" 14 "Medtronic MiniMed" produktai užsakymas 5 "Medtronic MiniMed" svetainė 3 "MiniMed" svetainė 3 "Reports" (Ataskaitos) ekranas apžvalga 45

#### Α

Aparatinės įrangos jungtys 32 apžvalga 32 kabeliai nuosekliosios 33 **USB 33** kompiuterio jungtys 33 nuosekliosios 33 **USB 33** matavimo parinktys 34 pasirinktiniai komponentai "ComLink" 34 "Com-Station" 34 Apie ataskaitas 54 Bendra jutiklio ir matuoklio ataskaita 54 Irenginio nustatymų ekrano nuotrauka 55 Kasdienė išsami ataskaita 55 Pritaikymo ataskaita 54 Žurnalo duomenų ataskaita 55 Ataskaitos apie Bendra jutiklio ir matuoklio ataskaita 54 Irenginio nustatymų ekrano nuotrauka 55 Kasdienė išsami ataskaita 55 Pritaikymo ataskaita 54

Žurnalo duomenų ataskaita 55 įrašymas 53 kūrimas 46 "Reports" (Ataskaitos) darbo vietos atidarymas 46 ataskaitos laikotarpio pasirinkimas 46 ataskaitos tipų ir įskaitymo dienų pasirinkimas 52 irašvmas 53 irenginio duomenų paieška 48 irenginių pasirinkimas 47 naujų renginio duomenų gavimas 48 parametrų patvirtinimas 50 peržiūra 53 spausdinimas 53 kūrimas savo 56 peržiūra 53 spausdinimas 53 supratimas 54 Ataskaitos laikotarpis pasirinkimas 46 Ataskaitos parametrai patvirtinimas 50 Ataskaitos parametrų patvirtinimas 50 Ataskaitos rengimo nuostatos nustatymas 23 duomenų pasirinkimas 24 stulpelių tvarkos keitimas 24 Ataskaitos supratimas 54 Bendra jutiklio ir matuoklio ataskaita 54 Įrenginio nustatymų ekrano nuotrauka 55 Kasdienė išsami ataskaita 55 Pritaikymo ataskaita 54 Žurnalo duomenų ataskaita 55 Ataskaitos tipai pasirinkimas ataskaitoms 52 Ataskaitų kūrimas 46 "Reports" (Ataskaitos) darbo vietos atidarymas 46 ataskaitos laikotarpio pasirinkimas 46 ataskaitos parametrų patvirtinimas 50 ataskaitos tipų ir įskaitymo dienų pasirinkimas 52 įrašymas 53 įrenginio duomenų paieška 48 jrenginių pasirinkimas 47 naujų renginio duomenų gavimas 48 peržiūra 53 savo ataskaitos kūrimas 56 spausdinimas 53

Ataskaitų rengimas 53 įrašymas 53 peržiūra 53 spausdinimas 53 Atidarykite paciento nuostatas nustatymas duomenų pasirinkimas 22 Atidarymas Ataskaitų darbo vieta 46

#### В

Bendra jutiklio ir matuoklio ataskaita apie 54 Bendrosios nuostatos nustatymas 19 Bendrosios sistemos nuostatos nustatymas 19 ataskaitos rengimo nuostatos duomenų pasirinkimas 24 stulpelių tvarkos keitimas 24 atidarykite paciento nuostatas duomenų pasirinkimas 22 Bendrosios nuostatos 19 paciento profilio nuostatos 21 duomenų laukų pasirinkimas 21 laukų tvarkos keitimas 22 pasirinktinių laukų pridėjimas 21 pacientų peržiūros nuostatos 22 stulpelių tvarkos keitimas 23 supratimas 19 Būsenos juosta "CareLink Pro" 9 С

#### ;

CSV rinkmenos įrenginio duomenų eksportavimas į 56

#### D

Darbo vietos 10 Duomenų bazės atkūrimas naudojant atsarginę kopiją 61 sistema neprieinama 61 kopijavimas 60 sistema neprieinama 61 Duomenų bazės atkūrimas 61 sistema neprieinama 61 Duomenų bazės kopijavimas 60 sistema neprieinama 61 Duomenų bazės kopijavimas 60 sistema neprieinama 61 Duomenų perdavimo kabelis 5

#### Ε

esama "CareLink Personal" paskyra sąsaja su 27

#### G

Gaminys apžvalga 1

#### I

Insulino pompos, kurias palaiko "CareLink Pro" 3 Internetiniai įrenginio duomenys duomenų gavimas 30 sąsaja su "CareLink Personal" 27 esama paskyra 27 kvietimas el. paštu 29

#### Į

Įrankių juostos mygtukai 12 Irašymas ataskaitos 53 Irenginiai duomenų ataskaitai paieška 48 duomenų eksportavimas 56 duomenų gavimas 43 nauji duomenys ataskaitoms 48 jrašymas į sistema 41 padarymas neaktyviu 41 suaktyvinimas 42 irenginių šalinimas iš sistemos 42 padarymas neaktyviu 41 palaikomi 3 "ComLink" 5 "Com-Station" 5 gliukozės matuokliai 4 insulino pompos 3 matuoklio duomenų perdavimo kabelis 5 palaikomi "CareLink Pro" 3 pasirinkimas ataskaitoms 47 pridėjimas į sistema 36 "Guardian" monitorius 36 matuokliai 39 pompos 36 prijungimas prie jūsų kompiuterio 32 apžvalga 32 kabeliai nuosekliosios 33 **USB 33** kompiuterio jungtys nuosekliosios 33 **USB 33** matavimo parinktys 34 pasirinktiniai komponentai "ComLink" 34 "Com-Station" 34 suaktyvinimas 42

šalinimas 42 užsakymas 5 Irenginio duomenys duomenų gavimas iš "CareLink Personal" 30 duomenų gavimas iš paciento įrenginio 43 sasaja su "CareLink Personal" 27 esama paskyra 27 kvietimas el. paštu 29 Irenginio duomenų eksportavimas 56 Irenginio duomenų gavimas iš "CareLink Personal" 30 nauji duomenys ataskaitoms 48 sasaja su "CareLink Personal" 27 esama paskyra 27 kvietimas el. paštu 29 Irenginio nustatymų ekrano nuotrauka apie 55 Irenginio pridėjimas į sistemos 36 Irenginių darbo vieta Irenginio duomenų gavimas 43 irenginių irašymas 41 padarymas neaktyviu 41 suaktyvinimas 42 irenginių pridėjimas 36 "Guardian" monitorius 36 matuokliai 39 pompos 36 irenginių šalinimas 42 Irenginių padarymas neaktyviais 41 Irenginių prijungimas prie jūsų kompiuterio 32 apžvalga 32 kabeliai nuosekliosios 33 **USB 33** kompiuterio jungtys nuosekliosios 33 **USB 33** matavimo parinktys 34 pasirinktiniai komponentai "ComLink" 34 "Com-Station" 34 Irenginių suaktyvinimas 42 Iskaitymo dienos pasirinkimas ataskaitoms 52 Ispėjimai 7

#### Κ

Kabeliai, skirti įrenginiams prie kompiuterio prijungti nuosekliosios 33 USB 33 Kaip naudotis šiuo naudotojo vadovu 6 Kasdienė išsami ataskaita apie 55 Kompiuteris [renginių prijungimas prie jo 32 apžvalga 32 kabeliai nuosekliosios 33 USB 33 kompiuterio jungtys nuosekliosios 33 USB 33 matavimo parinktys 34 pasirinktiniai komponentai "ComLink" 34 "Com-Station" 34 Kontraindikacijos 7 Kvietimas el. paštu, raginantis susikurti "CareLink Personal" paskyrą 29

#### L

Lygiaverčiai įrenginiai alternatyvių matuokliai, iš kurių galite rinktis 5

#### Μ

Matuokliai duomenų gavimas 43 padarymas neaktyviu 41 palaikomi 4 parinktys ryšiui su jūsų kompiuteriu sukurti 34 pridėjimas į sistemą 39 prijungimas prie jūsų kompiuterio 32 kabeliai nuosekliosios 33 **USB 33** kompiuterio jungtys nuosekliosios 33 **USB 33** matavimo parinktys 34 pasirinktiniai komponentai "ComLink" 34 "Com-Station" 34 suaktyvinimas 42 šalinimas 42 užsakymas 5 Matuoklio kabelis 5 Matuoklio pavadinimas lygiaverčiai irenginiai 5 Matuoklio pridėjimas prie sistemos 39 lygiaverčiai matuokliai, iš kurių galite rinktis 5 Meniu juosta "CareLink Pro" 12

#### Ν

Naršymas darbo vietos 10 Naršymas "CareLink Pro" vartotojo sąsajoje 9 Naršymo juosta darbo vietos 10 Naudojimo indikacijos 6 Naudotojo vadovas susije dokumentai 3 sutartiniai ženklai 6 Naudotojų sauga ispėjimai 6 kontraindikacijos 6 naudojimo indikacijos 6 Nuosekliosios jungtys 33 Nuostatos sistema nustatymas 19 ataskaitos rengimo nuostatos 23 duomenų pasirinkimas 24 stulpelių tvarkos keitimas 24 atidarykite paciento nuostatas duomenų pasirinkimas 22 Bendrosios nuostatos 19 paciento profilio nuostatos 21 duomenų laukų pasirinkimas 21 laukų tvarkos keitimas 22 pasirinktinių laukų pridėjimas 21 pacientų peržiūros nuostatos 22 stulpelių tvarkos keitimas 23 supratimas 19

#### Ρ

Paciento irenginio duomenų qavimas 43 Paciento irenginio irašymas i sistema 41 padarymas neaktyviu 41 suaktyvinimas 42 Paciento irenginio pridėjimas į sistema "Guardian" monitorius 36 matuokliai 39 pompos 36 Paciento įrenginio šalinimas iš sistemos 42 Paciento profilio nuostatos nustatymas 21 duomenų laukų pasirinkimas 21 laukų tvarkos keitimas 22 pasirinktinių laukų pridėjimas 21

Pacientų peržiūros nuostatos nustatymas 22 stulpelių tvarkos keitimas 23 Pacientų pridėjimas į "CareLink Pro" 26 Pacientu profiliai atidarymas 18 kūrimas 26 redagavimas 26 uždarymas 18 Pacienty profiliy atidarymas 18 Pacientų profilių kūrimas 26 Pacientų profilių redagavimas 26 Pacientų profilių uždarymas 18 Pagalba 3 telefono numeriai ir svetainių adresai 3 Pagalba produktų turėtojams 3 Pagalbos linija 3 telefono numeriai 3 Pagalbos linijos telefono numeriai 3 Pagrindines "CareLink Pro" užduotys 17 Pagrindinio meniu parinktys 12 Paieška jrenginio duomenų ataskaitai 48 Palaikomas duomenų perdavimo kabelis 5 Palaikomas matuoklio duomenų perdavimo kabelis 5 Palaikomi gliukozės kiekio kraujyje matuokliai 3 Palaikomi irenginiai 3 "ComLink" 5 "Com-Station" 5 gliukozės matuokliai 4 lygiaverčiai įrenginiai 5 insulino pompos 3 matuoklio perdavimo kabelis 5 perdavimo irenginiai 5 Palaikomi matuokliai 3 Palaikomi perdavimo įrenginiai 3 Palaikomos insulino pompos 3 Palaikomos pompos 3 Parametrai patvirtinimas ataskaitoms 50 Pasirinkimas ataskaitos laikotarpio 46 ataskaitos tipų ir įskaitymo dienu 52 jrenginiai ataskaitoms 47 Pasirinktiniai įrenginiai ryšiui su jūsų kompiuteriu sukurti "ComLink" 34 "Com-Station" 34 Peržiūra ataskaitos 53 Pompos

duomenų gavimas 43 padarymas neaktyviu 41 palaikomi 3 pridėjimas į sistemą 36 prijungimas prie jūsų kompiuterio 32 kabeliai nuosekliosios 33 **USB 33** kompiuterio jungtys nuosekliosios 33 **USB 33** matavimo parinktys 34 pasirinktiniai komponentai "ComLink" 34 "Com-Station" 34 pavyzdys 32 prijungimas prie kompiuterio nurodymai 43, 49 suaktyvinimas 42 šalinimas 42 užsakymas 5 Pompos pridėjimas į sistemą 36 Pranešimas apie programinės įrangos naujinius 59 Prisijungimas prie "CareLink Pro" 8 Pritaikymo ataskaita apie 54 Profiliai atidarymas 18 kūrimas 26 redagavimas 26 uždarymas 18 Programinės įrangos naujiniai 59 atsiuntimas 59 pranešimas 59 Programinės irangos naujinimas 59 Programinės įrangos naujinių atsiuntimas 59 Programinės įrangos paleidimas 8 prisijungimas 8 slaptažodžio įvedimas 8 S

Sauga 6 Sąsaja su "CareLink Personal" paskyromis 27 duomenų gavimas 30 esama paskyra 27 kvietimas el. paštu 29 Sistema neprieinama atliekant duomenų bazės atkūrimą ir atsarginės kopijos kūrimą 61 Sistemos nuostatos nustatymas 19 ataskaitos rengimo nuostatos 23

duomenų pasirinkimas 24 stulpelių tvarkos keitimas 24 atidarykite paciento nuostatas duomenų pasirinkimas 22 Bendrosios nuostatos 19 paciento profilio nuostatos 21 duomenų laukų pasirinkimas 21 laukų tvarkos keitimas 22 pasirinktinių laukų pridėjimas 21 pacientų peržiūros nuostatos 22 stulpelių tvarkos keitimas 23 supratimas 19 Slaptažodis įvedimas į "CareLink Pro" 8 Spausdinimas ataskaitos 53 Su šiuo naudotojo vadovu susiję dokumentai 3 Susiję dokumentai 3 Svarbiausios "CareLink Pro" funkcijos 2 Svarbiausios "CareLink Pro" užduotys 17 Т Terminų žodynėlis 72 U USB jungtys 33 Užsakymas "Medtronic MiniMed" produktai 5 irenginiai 5

#### v

matuokliai 5 pompos 5

Vartotojo sąsaja "Guide Me" (Padėk man) 13 ijungimas 14 "Learn More" (Sužinokite daugiau) nuorodos 14 būsenos juosta 9 internetinė pagalbos sistema 15 įrankių juosta mygtukai 12 meniu juosta 12 naršymas 9

#### Ž

Žurnalo duomenų ataskaita apie 55